Thermo Scientific AquaSensors<sup>™</sup> AV38 and DataStick<sup>™</sup> Ethernet Communications User Guide

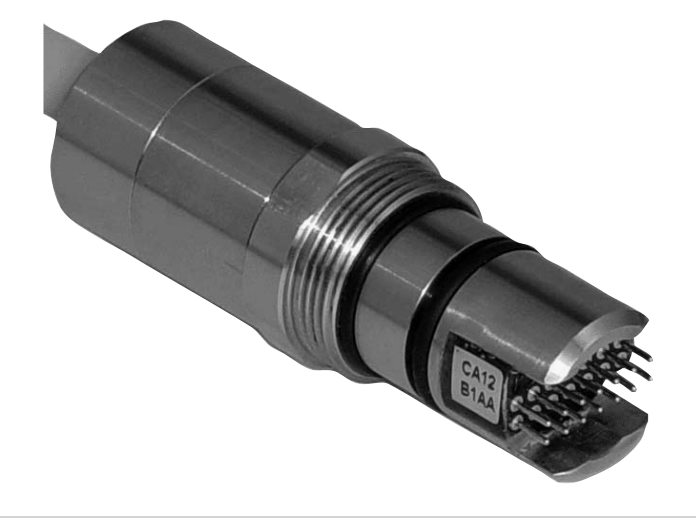

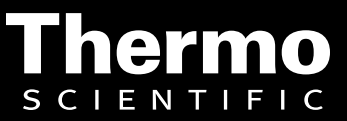

ROSS and the COIL trade dress are trademarks of Thermo Fisher Scientific Inc. U.S. patent 6,793,787.

AQUAfast, Cahn, ionplus, KNIpHE, No Cal, ORION, perpHect, PerpHecT, PerpHecTion, pHISA, pHuture, Pure Water, Sage, Sensing the Future, SensorLink, ROSS, ROSS Ultra, Sure-Flow, Titrator PLUS and TURBO2 are registered trademarks of Thermo Fisher.

1-888-pHAX-ION, A+, All in One, Aplus, AQUAsnap, AssuredAccuracy, AUTO-BAR, AUTO-CAL, AUTO DISPENSER, Auto-ID, AUTO-LOG, AUTO-READ, AUTO-STIR, Auto-Test, BOD AutoEZ, Cable-Free, CERTI-CAL, CISA, DataCOLLECT, DataPLUS, digital LogR, DirectCal, DuraProbe, Environmental Product Authority, Extra Easy/Extra Value, FAST QC, GAP, GLPcal, GLPcheck, GLPdoc, ISEasy, KAP, LabConnect, LogR, Low Maintenance Triode, Minimum Stir Requirement, MSR, NISS, One-Touch, One-Touch Calibration, One-Touch Measurement, Optimum Results, Orion Star, Pentrode, pHuture MMS, pHuture Pentrode, pHuture Quatrode, pHuture Triode, Quatrode, QuiKcheK, ff link, ROSS Resolution, SAOB, SMART AVERAGING, Smart CheK, SMART STABILITY, Stacked, Star Navigator 21, Stat Face, The Enhanced Lab, ThermaSense, Triode, TRIUMpH, Unbreakable pH, Universal Access are trademarks of Thermo Fisher.

Guaranteed Success and The Technical Edge are service marks of Thermo Fisher.

PerpHecT meters are protected by U.S. patent 6,168,707.

PerpHecT ROSS electrodes are protected by U.S. patent 6,168,707.

ORION Series A meters and 900A printer are protected by U.S. patents 5,198,093, D334,208 and D346,753.

ionplus electrodes and Optimum Results solutions are protected by U.S. patent 5,830,338.

ROSS Ultra electrodes are protected by U.S. patent 6,793,787.

ORP standard is protected by U.S. patent 6,350,367.

No Cal electrodes are protected by U.S. patent 7,276,142.

© 2009 Thermo Fisher Scientific Inc. All rights reserved. All trademarks are the property of Thermo Fisher Scientific Inc. and its subsidiaries.

The specifications, descriptions, drawings, ordering information and part numbers within this document are subject to change without notice.

This publication supersedes all previous publications on this subject.

# **Table of Contents**

| 1 | Quick Sta | art                                                                | 6  |
|---|-----------|--------------------------------------------------------------------|----|
| 2 | Introduct | ion                                                                | 7  |
| 3 | Hardware  | e Setup                                                            | 9  |
|   | 3.1 Ethe  | ernet Communications Adapter                                       | 10 |
|   | 3.1.1     | Operating Temperature                                              | 11 |
|   | 3.1.2     | Electrical Connections                                             | 12 |
|   | 3.1.3     | Location of Adapter's MAC Address                                  | 12 |
|   | 3.1.4     | LED Indicators                                                     | 13 |
|   | 3.1.5     | Restoring Default IP Address, Subnet Mask, Gateway Address         | 14 |
|   | 3.2 AV3   | 38 Local Display with Ethernet Option                              | 15 |
|   | 3.2.1     | Electrical Connections                                             | 15 |
|   | 3.2.2     | Location of AV38's MAC Address                                     | 15 |
|   | 3.2.3     | Restoring Default IP Address, Subnet Mask, Gateway Address         | 16 |
| 4 | Configura | ation Procedures                                                   | 17 |
|   | 4.1 For   | Evaluation/Demonstration Purposes                                  | 19 |
|   | 4.1.1     | Advanced Configuration                                             | 23 |
|   | 4.2 Con   | missioning an Ethernet Product for Service                         | 25 |
| 5 | Web Serv  | ver                                                                | 37 |
|   | 5.1 Hon   | ne Page                                                            | 37 |
|   | 5.2 Cali  | bration Page                                                       | 38 |
|   | 5.3 Con   | figuration Page                                                    | 39 |
|   | 5.4 Con   | nmunications Settings Page                                         | 41 |
|   | 5.4.1     | Viewing/Changing the Communications Settings                       | 41 |
|   | 5.4.2     | Viewing/Clearing the Internal Counters                             | 41 |
|   | 5.4.3     | Upgrading the Firmware                                             | 42 |
| 6 | EtherNet  | /IP                                                                | 43 |
|   | 6.1 Elec  | tronic Data Sheet (EDS)                                            | 43 |
|   | 6.2 Defi  | nitions                                                            | 43 |
|   | 6.3 Refe  | erence Documents                                                   | 43 |
|   | 6.4 Ope   | n DeviceNet Vendor Association, Inc. (ODVA)                        | 44 |
|   | 6.5 Obje  | ect Model                                                          | 44 |
|   | 6.5.1     | Configuration                                                      | 44 |
|   | 6.5.2     | Identity Object (01 <sub>HEX</sub> – 1 Instance)                   | 44 |
|   | 6.5.3     | Message Router Object (02 <sub>HEX</sub> – 0 Instances)            | 45 |
|   | 6.5.4     | Assembly Object (04 <sub>HEX</sub> – 2 Instances)                  | 45 |
|   | 6.5.5     | Connection Manager Object (06 <sub>HEX</sub> )                     | 46 |
|   | 6.5.6     | TCP Object (F5 <sub>HEX</sub> – 1 Instance)                        | 46 |
|   | 6.5.7     | Ethernet Link Object (F6 <sub>HEX</sub> – 1 Instance)              | 47 |
|   | 6.5.8     | System Status Object (64 <sub>HEX</sub> – 1 Instance)              | 48 |
|   | 6.5.9     | Sensor Installation Object (65 <sub>HEX</sub> – 1 Instance)        | 49 |
|   | 6.5.10    | Sensor Value Object (66 <sub>HEX</sub> – 1 Instance)               | 50 |
|   | 6.5.11    | User Configuration Object (67 <sub>HEX</sub> – 1 Instance)         | 50 |
|   | 6.5.12    | Generic Sensor Calibration Object (68 <sub>HEX</sub> – 1 Instance) | 51 |

|    | 6.5.13    | Conductivity Sensor Calibration Object (69 <sub>HEX</sub> – 1 Instance) | 52 |
|----|-----------|-------------------------------------------------------------------------|----|
|    | 6.5.14    | Mode Configuration Object (75 <sub>HEX</sub> – 1 Instance)              | 53 |
| 6. | 6 Ethe    | erNet/IP Reference                                                      | 53 |
| 7  | Modbus    | TCP and PCCC                                                            | 54 |
| 7. | 1 Mo      | dbus TCP                                                                | 54 |
|    | 7.1.1     | Modbus TCP Reference                                                    | 55 |
| 7. | 2 Prog    | grammable Controller Communication Commands (PCCC)                      | 55 |
|    | 7.2.1     | SLC 5/03 and SLC 5/04 PLCs                                              | 56 |
|    | 7.2.2     | Example SLC 5/03 Ladder Logic Programs                                  | 58 |
|    | 7.2.3     | SLC 5/05 PLC                                                            | 68 |
|    | 7.2.4     | Example SLC 5/05 Ladder Logic Programs                                  | 69 |
|    | 7.2.5     | PCCC References                                                         | 70 |
| 7. | 3 Moo     | dbus TCP and PCCC Register Map                                          | 71 |
| 8  | Certifica | tions                                                                   | 82 |
| 9  | General   | References                                                              | 82 |
| 10 | Limite    | ed Warranty                                                             | 83 |
| 11 | Terms     | and Conditions                                                          | 84 |

# **Table of Figures**

| Figure 1: A diagram of an isolated Ethernet DataStick network                         | . 6 |
|---------------------------------------------------------------------------------------|-----|
| Figure 2: A diagram of an isolated AV38 network                                       | . 6 |
| Figure 3: The Ethernet Communications Adapter.                                        | . 7 |
| Figure 4: The Ethernet option in the AV38 Local Display (front and rear views)        | . 7 |
| Figure 5: Dimensions of the Adapter                                                   | . 8 |
| Figure 6: Ethernet Communications Adapter shown detached from a DataStick with a      |     |
| toroidal Sensor Head                                                                  | . 8 |
| Figure 7: Endpoint power sourcing equipment, Mode A. The product is the Powered       |     |
| End Station                                                                           | . 9 |
| Figure 8: Endpoint power sourcing equipment, Mode B. The product is the Powered       |     |
| End Station                                                                           | 10  |
| Figure 9: The three parts of the DataStick measurement system                         | 10  |
| Figure 10: The elements of the DataStick Measurement System.                          | 11  |
| Figure 11: The different parts of the Adapter                                         | 11  |
| Figure 12: RJ45 plug pin positions                                                    | 12  |
| Figure 13: LED indicators on the Adapter. Note that the Heartbeat LED is recessed     |     |
| while the Link/Activity LED is not.                                                   | 13  |
| Figure 14: Pin numbering and LED locations.                                           | 14  |
| Figure 15: The AV38's MAC address is in the lower right-hand corner of the overlay    | 15  |
| Figure 16: Restoring default communications settings of an Adapter embedded inside a  | n   |
| AV38                                                                                  | 16  |
| Figure 17: A power injector.                                                          | 19  |
| Figure 18: An Ethernet DataStick network for evaluation or demonstration purposes     | 19  |
| Figure 19: An AV38 network for evaluation or demonstration purposes.                  | 20  |
| Figure 20: Network Connections window.                                                | 20  |
| Figure 21: Local Area Connection Properties.                                          | 21  |
| Figure 22: The Internet Protocol (TCP/IP) Properties window                           | 21  |
| Figure 23: Giving the laptop a static IP address.                                     | 22  |
| Figure 24: The Ethernet DataStick's Home Page                                         | 23  |
| Figure 25: Obtaining an IP address automatically                                      | 24  |
| Figure 26: The alternate configuration settings.                                      | 24  |
| Figure 27: The output of the ipconfig command.                                        | 25  |
| Figure 28: An Ethernet DataStick network constructed with a power injector and a cros | s-  |
| over cable                                                                            | 26  |
| Figure 29: An AV38 network constructed with a power injector and a cross-over cable.  |     |
|                                                                                       | 26  |
| Figure 30: An Ethernet DataStick network constructed with an Ethernet switch and pat  | ch  |
| cables                                                                                | 27  |
| Figure 31: An AV38 network constructed with an Ethernet switch and patch cables       | 27  |
| Figure 32: An Ethernet DataStick network constructed with a PoE switch and a patch    | _   |
| cable                                                                                 | 28  |
| Figure 33: An AV38 network constructed with a PoE switch and patch cables             | 28  |
| Figure 34: Network Connections window.                                                | 29  |

| Figure 35: | Local Area Connection Properties.                                               | 29 |
|------------|---------------------------------------------------------------------------------|----|
| Figure 36: | The Internet Protocol (TCP/IP) Properties window.                               | 30 |
| Figure 37: | Giving the computer a static IP address.                                        | 30 |
| Figure 38: | Verifying that no device is present using the ping command                      | 31 |
| Figure 39: | The Ethernet DataStick's Home Page                                              | 32 |
| Figure 40: | The product's IP Setup Page                                                     | 33 |
| Figure 41: | Entering the username and password in the IP Setup Page                         | 34 |
| Figure 42: | The IP address, subnet mask and gateway address edited as desired               | 35 |
| Figure 43: | The Home Page as seen from the Product's new IP address.                        | 36 |
| Figure 44: | The DataStick Measurement System Home Page                                      | 37 |
| Figure 45: | Accessing the Calibration Page                                                  | 38 |
| Figure 46: | The DataStick Measurement System Calibration Page                               | 38 |
| Figure 47: | Accessing the Configuration Edit Page                                           | 39 |
| Figure 48: | The Configuration Edit Page                                                     | 40 |
| Figure 49: | The Communications Settings Page                                                | 41 |
| Figure 50: | SLC 5/03 PLC connected to Ethernet network via a 1761-NET-ENI                   | 56 |
| Figure 51: | The ENI Configuration Utility.                                                  | 57 |
| Figure 52: | The Com Port Redirector.                                                        | 58 |
| Figure 53: | The Message Routing tab of the ENI Configuration Utility                        | 59 |
| Figure 54: | Part 1 of 3 of a ladder logic program that reads the Sensor Value from          |    |
| N20:01     |                                                                                 | 60 |
| Figure 55: | Part 2 of 3 of a ladder logic program that reads the Sensor Value from          |    |
| N20:01     |                                                                                 | 61 |
| Figure 56: | Part 3 of 3 of a ladder logic program that reads the Sensor Value from          |    |
| N20:01     |                                                                                 | 62 |
| Figure 57: | The Setup screen for a MSG instruction in a SLC 5/03                            | 62 |
| Figure 58: | The Sensor Value in F8:0.                                                       | 63 |
| Figure 59: | Part 1 of 3 of a ladder logic program to read and write the Sensor Filter value | ıe |
| at N30:18. |                                                                                 | 64 |
| Figure 60: | Part 2 of 3 of a ladder logic program to read and write the Sensor Filter value | ıe |
| at N30:18. |                                                                                 | 65 |
| Figure 61: | Part 3 of 3 of a ladder logic program to read and write the Sensor Filter value | ıe |
| at N30:18. |                                                                                 | 66 |
| Figure 62: | The Setup screen for a MSG instruction in a SLC 5/03                            | 67 |
| Figure 63: | The N7 register showing the Sensor Filter value and the new Sensor Filter       |    |
| value      |                                                                                 | 68 |
| Figure 64: | SLC 5/05 PLC connected directly to an Ethernet network.                         | 68 |
| Figure 65: | The Setup screen for a MSG instruction in a SLC 5/05 PLC                        | 69 |
| Figure 66: | Specifying the IP address of the Ethernet product on the Setup screen of the    |    |
| SLC 5/05 N | MSG instruction.                                                                | 70 |
| Figure 67: | The top entry is the Modbus TCP register and the bottom entry is the PCCC       |    |
| register   |                                                                                 | 71 |

## **Table of Tables**

| Table 1: | RJ45 connector pin assignment                                              | 12 |
|----------|----------------------------------------------------------------------------|----|
| Table 2: | RJ45 jack signal names and functions                                       | 15 |
| Table 3: | These objects are identical in the Ethernet products and DeviceNet Adapter |    |
| object m | odels                                                                      | 44 |
| Table 4: | Uptime registers                                                           | 71 |
| Table 5: | Register bank 1000; status registers.                                      | 72 |
| Table 6: | Register bank 2000; floating-point registers                               | 72 |
| Table 7: | Register bank 3000; integer registers.                                     | 74 |
| Table 8: | Register bank 4000; integer scale-factor registers                         | 77 |
| Table 9: | Register bank 5000; information registers                                  | 80 |
| Table 10 | : Register bank 6000; AV38 configuration register                          | 81 |

#### **Contact Information**

To contact Thermo Scientific AquaSensors Technical Support: Within the United States call 1.800.225.1480 or fax 978-232-6015. Outside the United States call 978.232.6000 or fax 978.232.6031. In Europe, the Middle East and Africa, contact your local authorized dealer. Visit us on the web at <u>www.thermo.com/processwater</u>

#### Ethernet Communications Adapter Part Numbers (for use with the DataStick)

- CA17R: 316 Stainless Steel Housing
- CA27R: CPVC Housing
- CA37R: PEEK® Housing

#### AV38 with Ethernet Part Number

AV38WX7Z: The variables W, X and Z are for specifying current output, relay and mounting options. The number 7 indicates that the Ethernet option is present.

# 1 Quick Start

If you're familiar with setting a computer's IP address and have a cross-over cable and a power injector, the quickest way to establish communications with a Thermo Scientific AquaSensors Ethernet product is to:

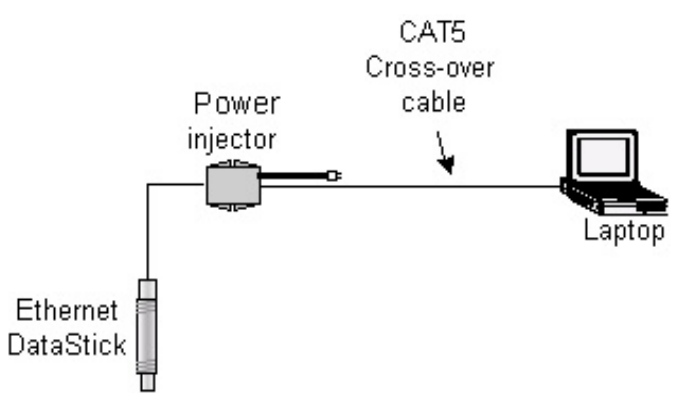

Figure 1: A diagram of an isolated Ethernet DataStick network.

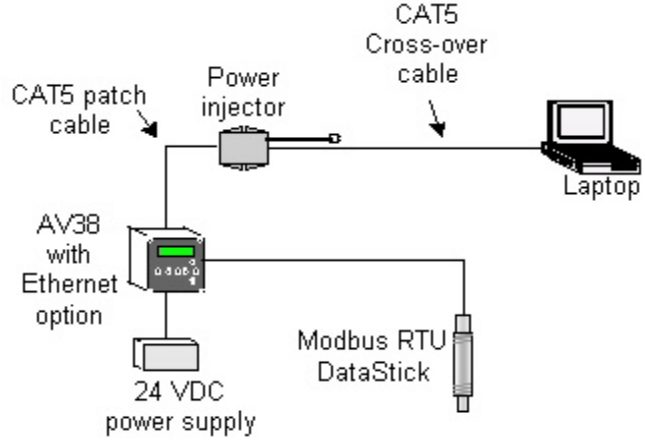

Figure 2: A diagram of an isolated AV38 network.

- 1. Change the computer's IP address to 192.168.0.1.
- 2. Plug the product into the PoE-side of the power injector.
- 3. Connect the power injector to the computer using a CAT5 cross-over cable.
- 4. Point your Web browser at 192.168.0.100 to see the Home Page.

The Home Page will show the product's measurement values, configuration and diagnostic information. From there, the product's IP address can be changed if desired by clicking on the CommSettings button.

If you're not familiar with setting a computer's IP address, see Section 3 for a detailed description of the configuration procedure.

# 2 Introduction

This document describes the configuration and operation of the Thermo Scientific AquaSensors Ethernet Communications product. It applies to V1.02.00 firmware or later.

The product is offered in two forms. The first form is as a Communications Adapter as shown in Figure 3 that is plugged into the DataStick Body.

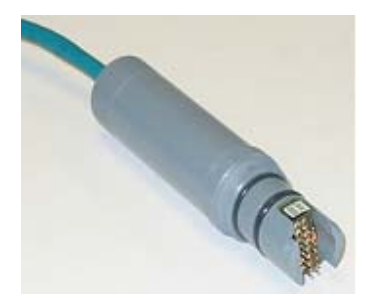

Figure 3: The Ethernet Communications Adapter.

The second form is as an option in the AV38 Local Display as shown in Figure 4.

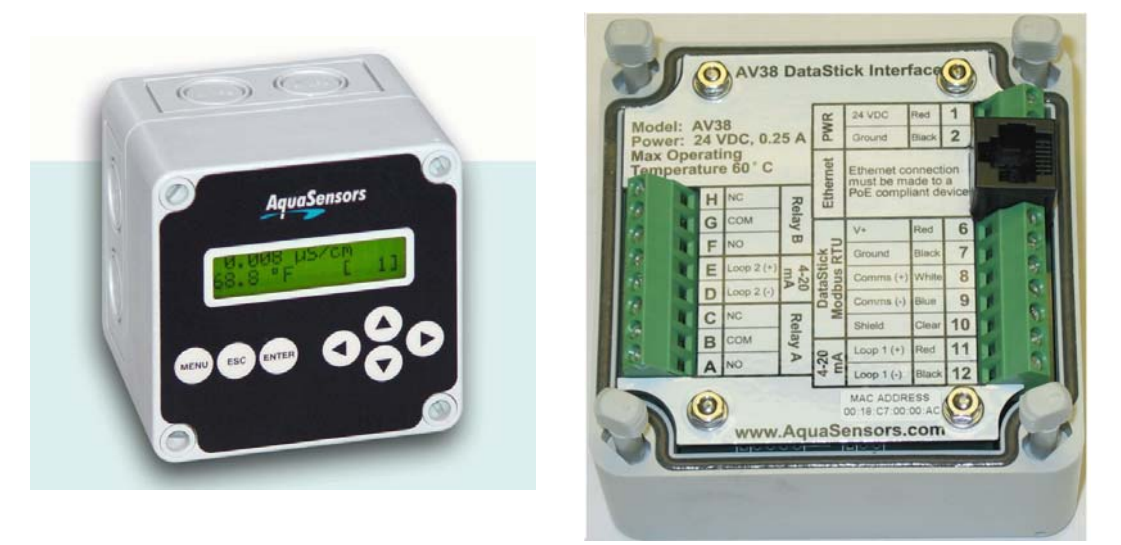

Figure 4: The Ethernet option in the AV38 Local Display (front and rear views).

The product provides full-featured measurement, configuration, calibration and diagnostics of any DataStick<sup>TM</sup> measurement system from any Ethernet-enabled device via resident Web pages, EtherNet/IP, Modbus TCP, or Programmable Controller Communication Commands (PCCC). An intermediate analyzer is not required.

In either form, the product supports the following protocols:

- EtherNet/IP
- Modbus TCP
- Programmable Controller Communication Commands (PCCC)
- TCP/IP (IPv4)
- UDP
- ICMP (for ping response)
- TFTP (for upgrading firmware)

The Ethernet Communications Adapter (Adapter) has a diameter of about 1 inch, a length of about 4.5 inches, and it protrudes from the end of the DataStick Body by about 3.1 inches as shown in Figure 5.

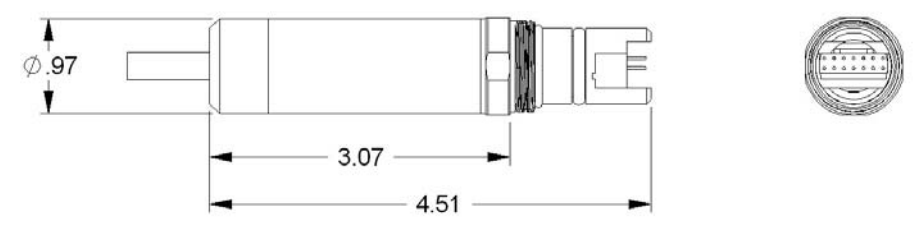

Figure 5: Dimensions of the Adapter.

It has an integral CAT5 industrial Ethernet cable with an RJ45 connector on one end that can be plugged in to any PoE switch or power injector. On the other end of the Adapter is a keyed O-ring-sealed connector that can be plugged into any Thermo Scientific AquaSensors DataStick. There are red and green LED indicators on this end of the Adapter that make it easy to know when the Ethernet link is active. The cable can be up to 100 meters (328 feet) long although we recommend that the Adapter be ordered with 10–30 feet of cable to reduce cost.

When plugged into a DataStick sensor system the Adapter becomes an integral part of the measurement system and the system can be mounted as any industrial sensor would be mounted for continuous use in process applications. Figure 6 shows an Adapter detached from a DataStick with a toroidal Sensor Head.

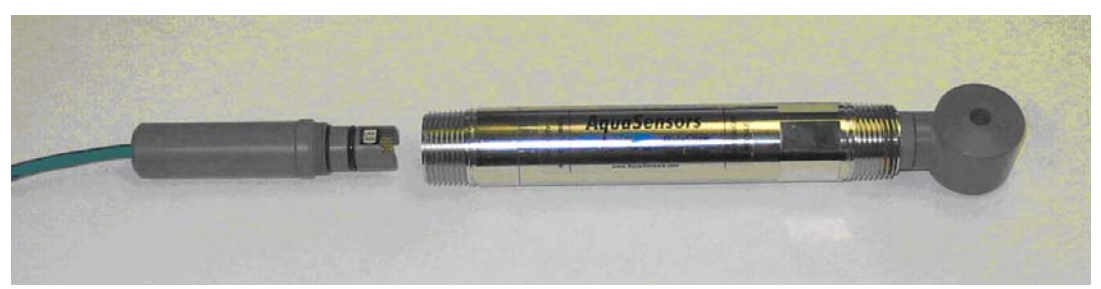

Figure 6: Ethernet Communications Adapter shown detached from a DataStick with a toroidal Sensor Head.

The Adapter can be used for direct access to DataStick measure, calibrate, configure and diagnose information, even when the Sensor Head is changed from one type of analytical measurement to another with power applied. The DataStick automatically supports multiple measurement types and all Sensor Heads are automatically supported.

Refer to the DataStick Manual for detailed information on installation, maintenance and operation of sensors.

The Ethernet option in the AV38 Local Display provides an RJ45 jack for connection to a power injector or 802.3af-compliant (PoE) Ethernet hub or switch as shown on the right side of Figure 4. It allows network access to the Modbus RTU DataStick connected to the AV38.

In this form, power for the Ethernet option is provided by a Power-Over-Ethernet device, and power for the AV38 Local Display is provided by an external 24 VDC power supply.

This manual includes only the Ethernet option in the AV38. For information about the rest of the AV38, please see the AV38 User's Manual.

## 3 Hardware Setup

Both forms of the product possess the same default communications settings. They are as follows:

| IP Address:      | 192.168.0.100 |
|------------------|---------------|
| Subnet Mask:     | 255.255.255.0 |
| Gateway Address: | 192.168.0.1   |

Both forms support a data rate of 10 Mbps (10Base-T).

Both forms comply with the IEEE 802.3af Power Over Ethernet standard and, as such, are termed powered devices (PD). This means that they receive their power via the Ethernet network.

| Power Classification: | Class 1                   |
|-----------------------|---------------------------|
| Supply Voltage:       | 44-57 VDC, 48 VDC nominal |
| Supply Current:       | 25 mA @ 48 VDC            |

They are insensitive to the polarity of the power supply and are capable of operating in either Mode A or Mode B as shown in Figure 7 and Figure 8, respectively.

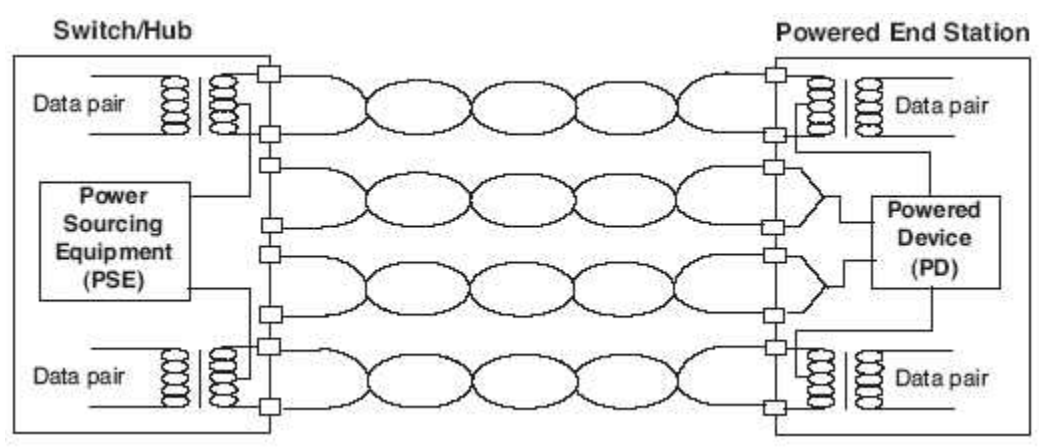

Figure 7: Endpoint power sourcing equipment, Mode A. The product is the Powered End Station.

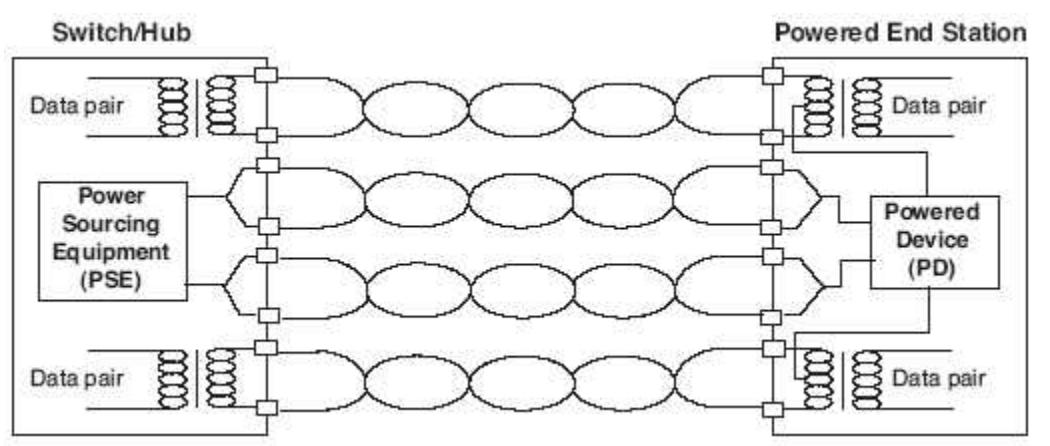

Figure 8: Endpoint power sourcing equipment, Mode B. The product is the Powered End Station.

The rest of this section describes the hardware setup of each form of the product.

## 3.1 Ethernet Communications Adapter

The DataStick measurement system consists of three parts as shown in Figure 9 that are assembled at Thermo Fisher Scientific.

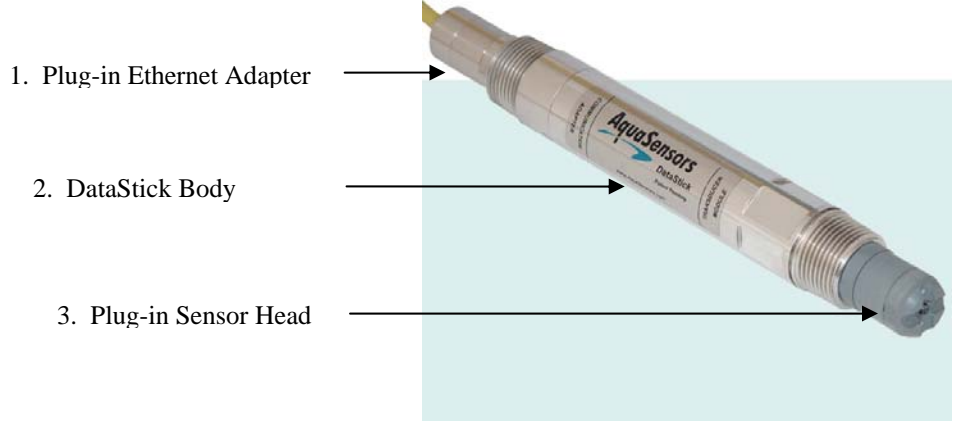

Figure 9: The three parts of the DataStick measurement system.

The Adapter can be removed and replaced in the field. This may be desirable for any number of reasons, some of which are:

- Ethernet Diagnostics: Observe the Link/Activity LED to confirm the communications link
- DataStick Diagnostics: Temporarily plug in a USB Communications Adapter for PC diagnostics
- Repair: Replace a damaged DataStick assembly without rewiring
- Change Measurement: Quickly swap the Sensor Head with a spare that's been calibrated in the laboratory

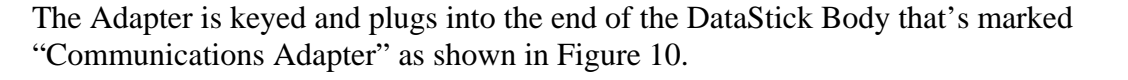

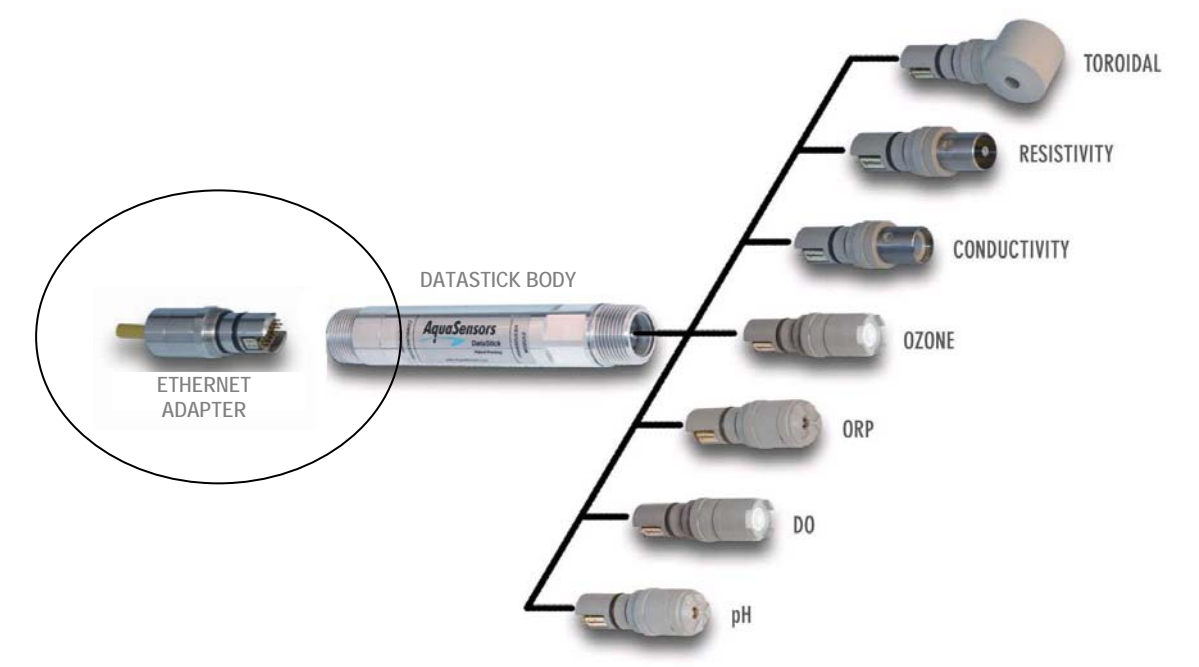

Figure 10: The elements of the DataStick Measurement System.

Insert the Adapter into the DataStick Body until it bottoms out. Rotate the Adapter until it engages with the connector. Push the adapter in gently, and then tighten the retaining ring with a 15/16-inch wrench. It is very important to tighten the retaining ring to ensure a reliable connection. The different parts of the Adapter are shown in Figure 11.

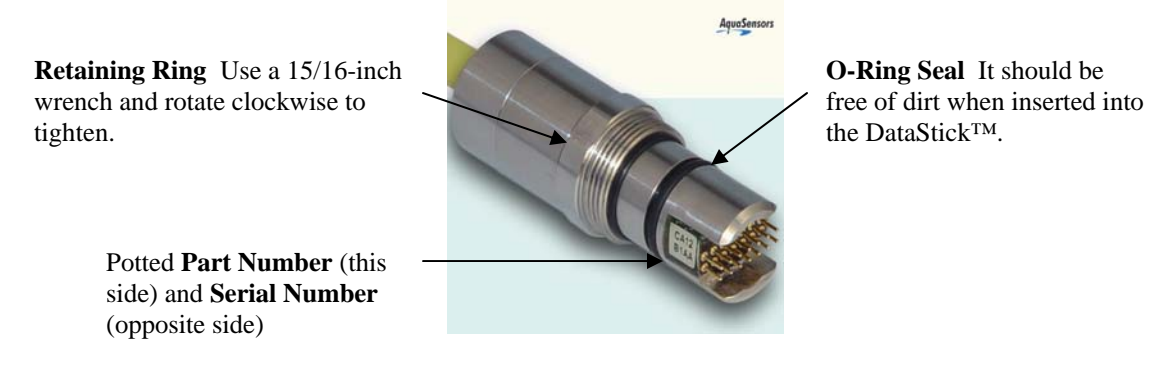

Figure 11: The different parts of the Adapter.

#### 3.1.1 Operating Temperature

While operating at room temperature (~22 °C or ~72 °F), the Adapter runs at around body temperature (~37 °C or ~99 °F). This is normal.

#### 3.1.2 Electrical Connections

The Adapter is supplied with an 8-conductor integral industrial CAT5 Ethernet cable that is terminated with an RJ45 plug. The pin positions of the plug are shown in Figure 12 and the signal names and functions are defined in Table 1.

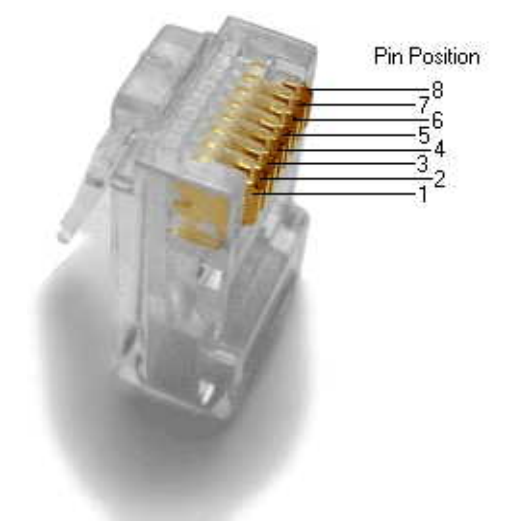

Figure 12: RJ45 plug pin positions

| Table 1: RJ45 co    | onnector pin assignment     |                             |
|---------------------|-----------------------------|-----------------------------|
| <b>Pin Position</b> | Signal Name/Function Mode A | Signal Name/Function Mode B |
| 1                   | Tx+ (Transmit)/DC+          | Tx+ (Transmit)              |
| 2                   | Tx- (Transmit)/DC+          | Tx- (Transmit)              |
| 3                   | Rx+ (Receive)/DC-           | Rx+ (Receive)               |
| 4                   | Not used                    | DC+                         |
| 5                   | Not used                    | DC+                         |
| 6                   | Rx- (Receive)/DC-           | Rx-(Receive)                |
| 7                   | Not used                    | DC-                         |
| 8                   | Not used                    | DC-                         |

#### 3.1.3 Location of Adapter's MAC Address

The Adapter's Media Access Control (MAC) Address is printed on a label that is affixed to the integral Ethernet cable. The MAC Address can also be read electronically using the supported EtherNet/IP or Modbus TCP protocols, or by browsing to the Adapter's CommSettings Web page.

## 3.1.4 LED Indicators

There are two bi-color LED indicators visible from the DataStick-end of the Adapter as shown in Figure 13.

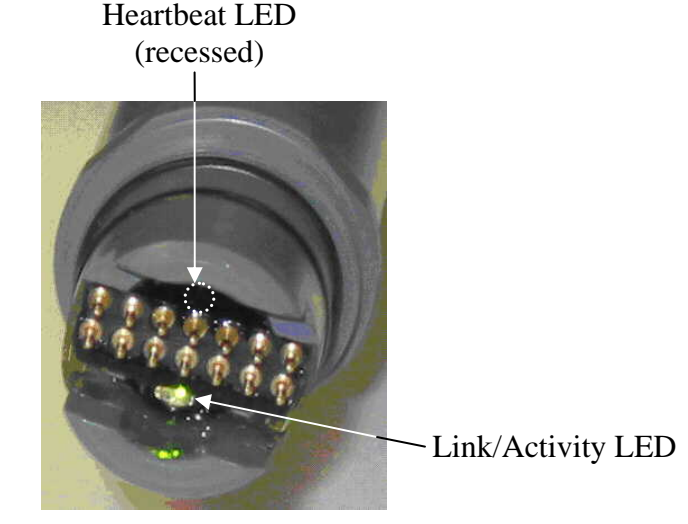

Figure 13: LED indicators on the Adapter. Note that the Heartbeat LED is recessed while the Link/Activity LED is not.

The Link/Activity LED glows green when there is a link between the Adapter and another network device, and it glows red when there is network activity.

The Heartbeat LED is recessed within the body of the Adapter. It blinks green at a rate of 1 Hz while the Adapter is operating normally. It blinks red and green to indicate that the IP Address, Subnet Mask, and Gateway Address have been restored to default values. See Section 3.1.5 for more information about restoring the communications settings to default values.

#### 3.1.5 Restoring Default IP Address, Subnet Mask, Gateway Address

In the event that the IP address of an Adapter is unknown, its communications settings can be restored to factory default values by following the procedure below:

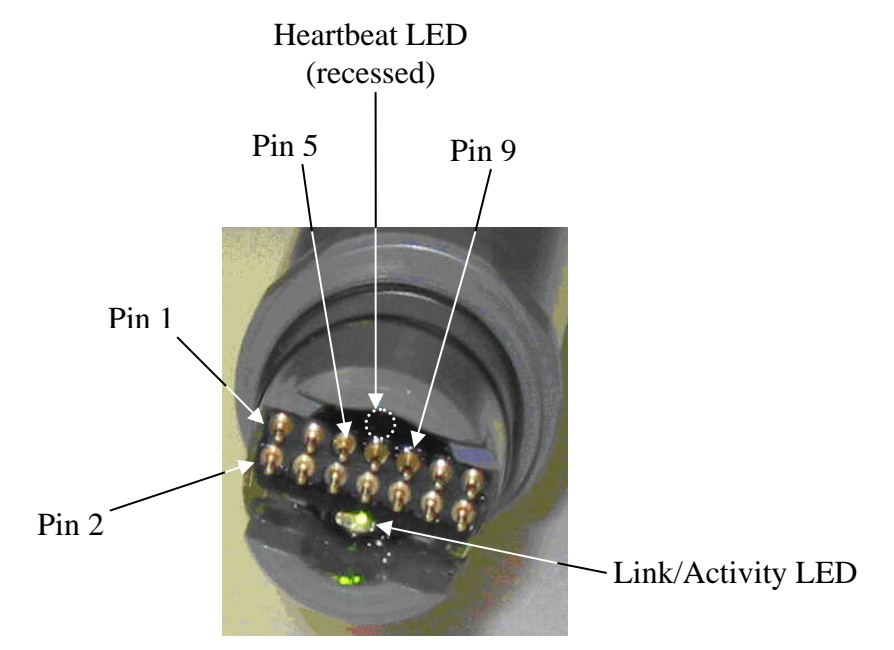

Figure 14: Pin numbering and LED locations.

- 1. Disconnect the Adapter from the network. Attention: Determine how your control system will respond before disconnecting an Adapter from the network.
- 2. Detach the Adapter from the DataStick.
- 3. Make an electrical connection between pins 5 and 9 on the DataStick-side of the Adapter using a clip lead or equivalent as shown in Figure 14. Be careful to make the connection only between pins 5 and 9.
- 4. Apply power to the Adapter and watch the Heartbeat LED shown in Figure 14. After approximately 5 seconds, the Heartbeat LED will blink red and green at a rate of 2 Hz. This indicates that the Adapter has detected the connection between pins 5 and 9 and restored the communications settings to their factory default values.
- 5. Disconnect the power from the Adapter and remove the electrical connection between pins 5 and 9. Re-attach the Adapter to the DataStick.
- 6. Establish communications with the Adapter as described in Section 4.

## 3.2 AV38 Local Display with Ethernet Option

#### 3.2.1 Electrical Connections

The option is supplied with an 8-conductor integral RJ45 jack as shown in Figure 15. The signal names and functions of the jack are defined in Table 2.

| Position | Signal Name/Function Mode A | Signal Name/Function Mode B |
|----------|-----------------------------|-----------------------------|
| 1        | Tx+ (Transmit)/DC+          | Tx+ (Transmit)              |
| 2        | Tx- (Transmit)/DC+          | Tx– (Transmit)              |
| 3        | Rx+ (Receive)/DC-           | Rx+ (Receive)               |
| 4        | Not used                    | DC+                         |
| 5        | Not used                    | DC+                         |
| 6        | Rx- (Receive)/DC-           | Rx-(Receive)                |
| 7        | Not used                    | DC-                         |
| 8        | Not used                    | DC-                         |

Table 2: RJ45 jack signal names and functions

#### 3.2.2 Location of AV38's MAC Address

The AV38's Media Access Control (MAC) Address is printed on a label that is affixed to the terminal block overlay inside the AV38 as shown in Figure 15.

| A NO<br>A NO<br>A NO<br>A NO<br>A NO<br>A A NO<br>A A NO<br>A A NO<br>A A NO<br>A A NO<br>A A NO<br>A A NO<br>A A NO<br>A A NO<br>A A NO<br>A A NO<br>A A A A A A A A A A A A A A A A A A A                                                                                                     | Nodel: AV38                                      | - |
|----------------------------------------------------------------------------------------------------|--------------------------------------------------|---|
| H     NC     Retay     must be made to a point compliant device       G     COM     Point     Point       F     NO     NO     Point       D     Loop 2 (-)     Point     Point       D     Loop 2 (-)     Point     Point       D     Loop 2 (-)     Point     Point       D     Loop 2 (-)     Point     Point       D     Loop 2 (-)     Point     Point       B     COM     Point     Point       B     COM     Point     Point       C     NC     Retay     Point       C     NC     Point     Point       C     NC     Point     Point       D     Loop 1 (-)     Black     12                                                                                                    | Ax Operating                                     |   |
| G     COM     Bay B     V+     Red     6       F     NO     B     Ground     Black     7       E     Loop 2 (-)     A     A     Comms (-)     Blue     9       C     NC     Relay A     Shield     Clear 10     1       B     COM     A     0     2-4     Loop 1 (-)     Black     12                                                                                                    | H NC 2 must be made to a<br>POE compliant device |   |
| F     NO     B       E     Loop 2 (+)     A       D     Loop 2 (+)       A     NO         B     COM       B     COM       B     COM       A     NO         F     NO         Ground     Black       Ground     Black       C     NC       Red<br>B     COM       Q     Loop 1 (+)       Black     12                                                                                                    | G COM Bay V+ Red 6                               |   |
| E         Loop 2 (*)         m A20         Comms (*)         White         8           D         Loop 2 (*)         m A20         Comms (*)         Blue         9           C         NC         Reiav         Shield         Clear         10           B         COM         V         V         Loop 1 (*)         Black         11           A         NO         V         V         Loop 1 (*)         Black         12                                                                                                    | F NO Ground Black 7                              |   |
| D     Loop 2 (-)     Comms (-)     Blue     9       C     NC     Rei     Shield     Clear     10       B     COM     YA     A     NO     Loop 1 (-)     Black     12                                                                                                    | E Loop 2 (+) mA 20 S Comms (+) White 8           |   |
| C     NC     Region     Shield     Ciear     10       B     COM     A     A | D Loop 2 (-) Comms (-) Blue 9                    |   |
| A NO A VA A VA A VA A VA A VA A VA A VA                                                                                                    | C NC Re Shield Clear 10                          |   |
| A NO A E Loop 1 (-) Black 12                                                                                                    | B COM Red 11                                     |   |
|                                                                                                    | A NO 4 E Loop 1 (-) Black 12                     |   |

Figure 15: The AV38's MAC address is in the lower right-hand corner of the overlay.

#### 3.2.3 Restoring Default IP Address, Subnet Mask, Gateway Address

The communications settings of the option can be restored to factory default values by following the procedure below.

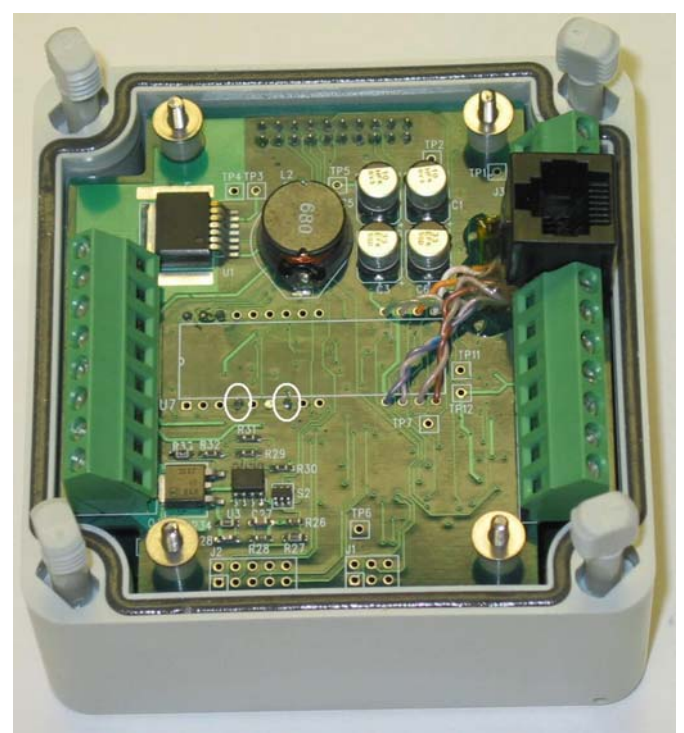

Note: The AV38 must be powered-on during this procedure (24 VDC applied to Terminal Block pins 1 [+] and 2 [–]).

Figure 16: Restoring default communications settings of an Adapter embedded inside an AV38.

- 1. Disconnect the AV38 from the Ethernet network. Attention: Determine how your control system will respond before disconnecting an AV38.
- 2. Remove the terminal-block overlay.
- 3. Make an electrical connection between the two test points on the terminal board of the AV38 using a clip lead or equivalent. The test points are circled in white in Figure 16.
- 4. Reconnect the AV38 to the Ethernet network and wait at least 60 seconds for the communications settings to be restored to their factory default values.
- 5. Disconnect the AV38 from the Ethernet network and remove the electrical connection between the two test points. Replace the terminal-block overlay.
- 6. Establish communications with the AV38 as described in Section 4, Configuration Procedures.

# **4** Configuration Procedures

The product is shipped from Thermo Fisher Scientific with a static IP address, subnet mask and default gateway that can be changed by the user to conform to specific networking requirements. These changes can be made from the resident Web page.

The product stores communications settings and other information in its own non-volatile memory. You must, therefore, access the product to view and edit these parameters.

Changes to the IP Address, Subnet Mask, and Gateway Address require that you reset the product before the new settings take effect. You can reset the product by cycling its power.

Please contact Thermo Fisher Scientific for a list of networking infrastructure hardware that includes manufacturers of power injectors as well as 802.3af-compliant industrial and home/office Ethernet switches.

#### Note: When the Ethernet product's cable is moved from one port on an Ethernet switch to another, communication with that product will not be possible until the tables inside the switch are rebuilt by cycling the switch's power.

Optionally, a virtual private network (VPN) can be established between Thermo Fisher Scientific and the customer's site to allow Thermo Fisher Scientific to configure and diagnose Ethernet communications products and upgrade them if necessary.

The default static IP address for Thermo Scientific AquaSensors Ethernet products is provided on a paper tag for initial access and setup. When connecting to a network, be sure to configure an IP address that will not be in conflict with other devices or DHCP servers on the network. If there is an IP address conflict, several devices on the network may not communicate.

# Note: It is important to tag Thermo Scientific AquaSensors Ethernet communications products with currently configured IP address information so that they can always be accessed.

Thermo Fisher Scientific ships Ethernet communications products with a paper tag that gives currently configured IP address information along with a permanent tag that gives the MAC address. For customers that order a preconfigured IP address, a permanent IP address label can be provided.

In the event that the IP address for a Thermo Scientific AquaSensors Ethernet product is lost, there are two ways to regain communications. The first involves a Discovery Utility provided by Thermo Fisher Scientific that will find all Thermo Scientific AquaSensors Ethernet communications products on a network and allow their IP addresses, subnet masks and default gateways to be changed. The second involves restoring the settings to default values as described in Section 3.

Configuration procedures in this section are explained using the Windows xp operating system. When other operating systems are used, procedures may be slightly different.

When possible, obtain an IP address, subnet mask and default gateway from a network administrator.

There are many situations that may necessitate changing the configuration of the product. This section describes two: The first involves evaluating or demonstrating an Ethernet DataStick and the second involves configuring a product that's to be put into service.

There are many ways to connect a product to a computer so that it can be configured. This section describes three:

- 1. Using a power injector and a CAT5 cross-over cable
- 2. Using an Ethernet hub or switch and a CAT5 patch cable
- 3. Using an 802.3af-compliant (PoE) Ethernet hub or switch and a CAT5 patch cable

Choose the way that is most convenient for you.

Attention: Determine how your control system will respond before disconnecting a product from the network.

## 4.1 For Evaluation/Demonstration Purposes

A Thermo Scientific AquaSensors Ethernet product can be connected to a computer using a power injector and a CAT5 cross-over cable. This "point-to-point" connection is convenient for initial setup because it avoids the possibility of an IP address conflict. This connection method is also convenient for evaluating or demonstrating a DataStick measurement system.

To set up the network, you will need the following:

- a computer with a Web browser and an Ethernet port
- an Ethernet DataStick or an AV38 with Ethernet option
- a CAT5 cross-over cable
- a power injector such as the one shown in Figure 17

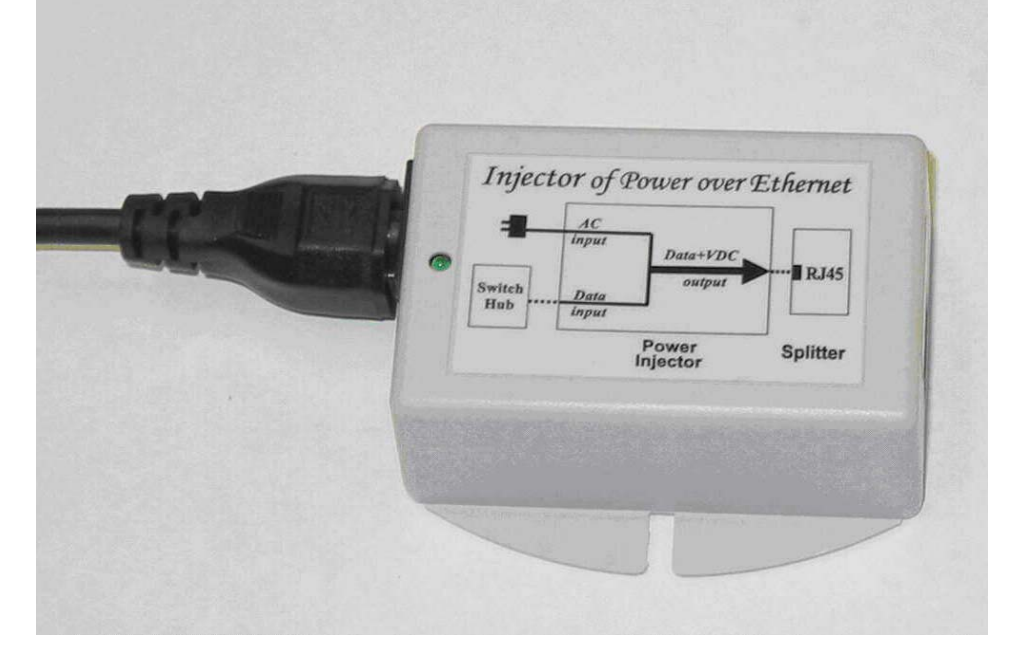

Figure 17: A power injector.

An Ethernet DataStick network is shown diagrammatically in Figure 18 and an AV38 network is shown in Figure 19.

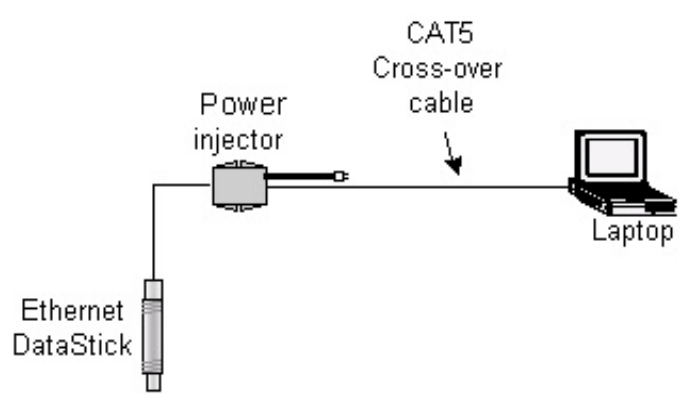

Figure 18: An Ethernet DataStick network for evaluation or demonstration purposes.

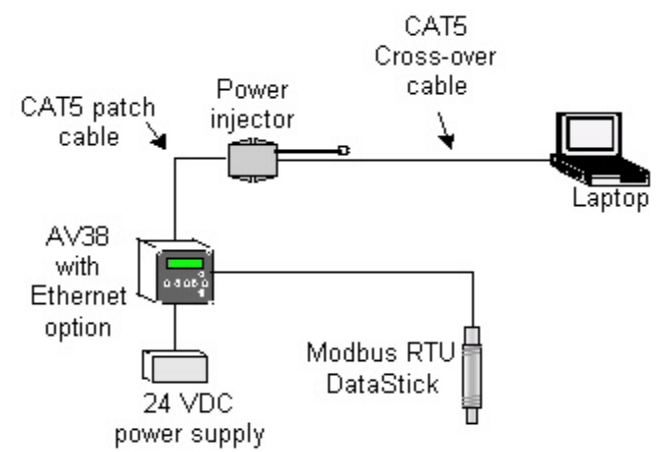

Figure 19: An AV38 network for evaluation or demonstration purposes.

The first step is to restore the product's communications settings to default values. This will guarantee that the product's IP address is known. Follow the appropriate procedure in Section 3 to accomplish this. If you're sure that the communications settings haven't been changed since the product was received from Thermo Fisher Scientific, then this step can be skipped.

The next step is to change the IP address of the laptop to 192.168.0.1 so that it can communicate with the product. Follow the procedure below to accomplish this.

# Attention: If the laptop is connected to a network, disconnect the laptop before continuing. This will avoid any potential conflicts during the configuration procedure.

Go to the Network Connections window shown in Figure 20 by clicking Start | Control Panel | Network Connections.

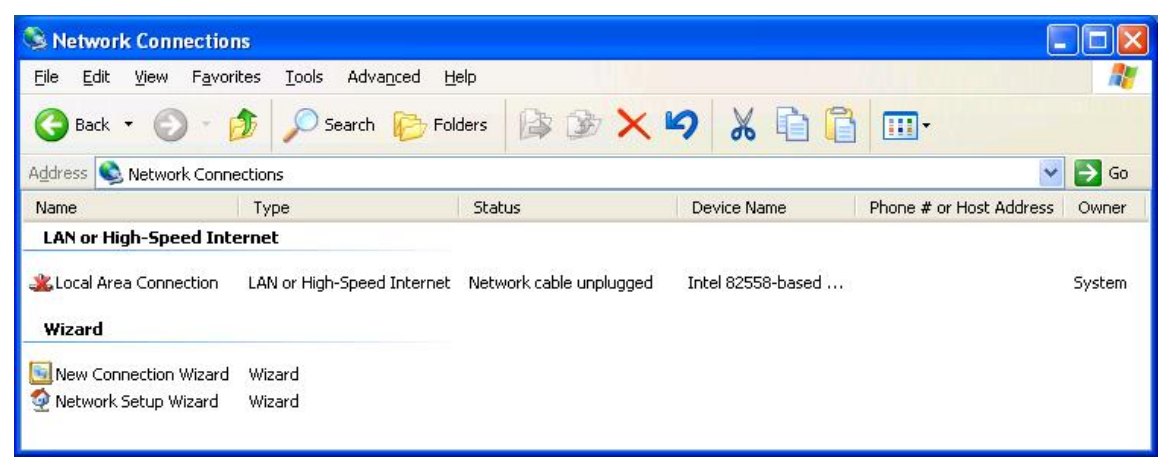

Figure 20: Network Connections window.

Right-click on Local Area Connection and select Properties. This will bring up the Local Area Connection Properties as shown in Figure 21.

| Connect using:<br>Realtek RTL8139 Family PCI Fast Ethernet NIC<br>Configure<br>This connection uses the following items:<br>Client for Microsoft Networks<br>Client for Microsoft Networks<br>Client f | Ithentication Advanced                                                                                                |                          |
|----------------------------------------------------------------------------------------------------|----------------------------------------------------------------------------------------------------|--------------------------|
| <ul> <li>Realtek RTL8139 Family PCI Fast Ethernet NIC</li> <li>Configure</li> <li>file connection uses the following items:</li> <li>Client for Microsoft Networks</li> <li>Client for Microsoft Networks</li> <li>File and Printer Sharing for Microsoft Networks</li> <li>GoS Packet Scheduler</li> <li>Internet Protocol (TCP/IP)</li> <li>Install</li> <li>Uninstall</li> <li>Properties</li> <li>Description</li> <li>Transmission Control Protocol/Internet Protocol. The defaul<br/>wide area network protocol that provides communication<br/>across diverse interconnected networks.</li> </ul>                                                                                                    | ing:                                                                                                    |                          |
| Configure         his connection uses the following items:         Image: Client for Microsoft Networks         Image: Client for Microsoft Networks <td>tek RTL8139 Family PCI Fast Ethernet I</td> <td>NIC</td>                                                                                                    | tek RTL8139 Family PCI Fast Ethernet I                                                                                | NIC                      |
|                                                                                                    | ction uses the following items:                                                                                       | <u>C</u> onfigure        |
| Description<br>Transmission Control Protocol/Internet Protocol. The defaul<br>wide area network protocol that provides communication<br>across diverse interconnected networks.                                                                                                    | oS Packet Scheduler<br>ternet Protocol (TCP/IP)                                                                       | Properties               |
| Transmission Control Protocol/Internet Protocol. The defaul<br>wide area network protocol that provides communication<br>across diverse interconnected networks.                                                                                                    |                                                                                                    | T jopenes                |
|                                                                                                    | sion Control Protocol/Internet Protocol.<br>a network protocol that provides commu<br>iverse interconnected networks. | The default<br>unication |
| Show icon in notification area when connected                                                                                                    | on in notification area when connected                                                                                |                          |

Figure 21: Local Area Connection Properties.

Highlight Internet Protocol (TCP/IP) and click the Properties button.

This will bring up the Internet Protocol (TCP/IP) Properties window as shown in Figure 22.

| eneral Alternate Configuration                                                                        |                                                                                                    |
|----------------------------------------------------------------------------------------------------|----------------------------------------------------------------------------------------------------|
| You can get IP settings assigne<br>this capability. Otherwise, you no<br>the appropriate IP settings. | d automatically if your network supports<br>eed to ask your network administrator for                                                                                                    |
| ⊙ @btain an IP address autor                                                                          | matically                                                                                                    |
| OUse the following IP addre                                                                           | \$\$:                                                                                                    |
| IP address:                                                                                           |                                                                                                    |
| Sybnet mask:                                                                                          | and the second second sec |
| Default gateway:                                                                                      |                                                                                                    |
| O Dbtain DNS server addres                                                                            | s automaticallu                                                                                                    |
| O Use the following DNS ser                                                                           | ver addresses:                                                                                                    |
| Preferred DNS server:                                                                                 |                                                                                                    |
| Alternate DNS server:                                                                                 |                                                                                                    |
|                                                                                                    |                                                                                                    |
|                                                                                                    | Advanced                                                                                                    |
|                                                                                                    |                                                                                                    |

Figure 22: The Internet Protocol (TCP/IP) Properties window.

Click the "Use the following IP address" radio button and enter the IP address, Subnet mask and Default gateway values as shown in Figure 23.

| /ou can get IP settings assigned<br>his capability. Otherwise, you ne<br>he appropriate IP settings.               | l automatically if your network supports<br>ed to ask your network administrator for |  |  |  |
|----------------------------------------------------------------------------------------------------|--------------------------------------------------------------------------------------|--|--|--|
| O Dotain an IP address autor O Use the following IP address                                                        | natically<br>s                                                                       |  |  |  |
| IP address:                                                                                                    | . 191.168.0.1                                                                        |  |  |  |
| S <u>u</u> bnet mask:                                                                                              | 255 . 255 . 255 . 0                                                                  |  |  |  |
| Default gateway:                                                                                                   | 192.168.0.1                                                                          |  |  |  |
| <ul> <li>Obtain DNS server address</li> <li>Use the following DNS server</li> <li>Preferred DNS server:</li> </ul> | automatically<br>ver addresses:                                                      |  |  |  |

Figure 23: Giving the laptop a static IP address.

Click OK until you return to the Network Connections window.

The laptop now has a static IP address of 192.168.0.1 and its subnet is 192.168.0.0.

The next step is to connect the Ethernet DataStick to the laptop. Follow the procedure below to accomplish this.

Connect the power injector to the laptop using the CAT5 cross-over cable. Be careful not to plug the cross-over cable into the jack that has the DC power on it. This jack is typically identified with a warning sticker that says "Connect to PoE device only!"

Connect the Ethernet DataStick to the power injector by plugging the Ethernet DataStick's integral CAT5 cable to the PoE jack.

Plug the power injector into an AC outlet and verify that the Link LED on the laptop lights.

Start a Web browser on the laptop and enter the Ethernet DataStick's IP address in the Address field. This will bring up the DataStick's Home Page as shown in Figure 24.

| DataStick - I/O Sta                       | tus - Micros         | oft Inte | rnet Explorer       |                  |                    |                        |                    |
|-------------------------------------------|----------------------|----------|---------------------|------------------|--------------------|------------------------|--------------------|
| e <u>E</u> dit <u>V</u> iew F <u>a</u> vo | orites <u>T</u> ools | Help     |                     |                  |                    |                        |                    |
| Back 🔹 🕥 🐇                                | 🖹 🛃                  | 6        | Search 🤺 Favorites  | <b>⊗</b>   ⊘-    |                    | I • 🗔 🖏                |                    |
| dress 🕘 http://192.16                     | 8.0.100/             |          |                     |                  |                    |                        | 🖌 🛃 Go 🛛 Línks 🎽 🍕 |
| AquaS                                     | enso                 | rs       | Datas<br>I/O        | Stick  <br> <br> | Veas<br>Home<br>ок | urement Sys<br>e Page  | tem                |
| Measurement                               | Value                | Units    | Configuration       | Value            | Units              | Diagnostic             | Value              |
| Sensor                                    | 7.0000               | pН       | Sensor Filter       | 1                | sec                | Firmware Version       | D3.17              |
| Temperature                               | 25.2000              | °C       | Temperature Filter  | 1                | sec                | Serial Number          | 1234               |
| SensorType                                | pН                   |          | pH Buffer Standard  | 4,7,10           |                    | Sensor Memory Status   | Valid              |
|                                           | -                    |          | DO Pressure         | 760.000          | mmHg               | Config. Memory Status  | Valid              |
| CommSettings                              |                      |          | DO Salinity         | 0.0000           | mS/cm              | Cal Memory Status      | Valid              |
|                                           | _                    |          | Comp. Slope         | 0.0000           | %/°C               | Run Status             | System OK          |
| Aqua Web Site                             |                      |          | Cond. Ref. Temp.    | 25.0000          | °C                 | Last Cal. Type         | No Sensor Cal      |
|                                           | _                    |          | Cell Constant       |                  |                    | Calibration Status     | No Sensor Cal      |
|                                           |                      |          | This page automatic | ally reloads     | every 20 :         | seconds.               |                    |
|                                           | DataStick            | Measur   | ement System, Vers  | ion 1.01.01      | (syste             | m uptime 00Days 00:02: | 40)                |
| Done                                      |                      |          |                     |                  |                    |                        | 🧼 Internet         |

Figure 24: The Ethernet DataStick's Home Page.

This completes the configuration process. The system can now be used for evaluation or demonstration purposes.

## 4.1.1 Advanced Configuration

If the Internet Protocol (TCP/IP) Properties window has an Alternate Configuration tab as shown in Figure 25, then the laptop can be configured so that it will obtain an IP address automatically when one is available, or it will use a static IP address when one is not. This advanced configuration makes moving from a home/office network environment to an isolated network environment a little easier.

On the General tab of the Internet Protocol (TCP/IP) Properties window, click the "Obtain IP address automatically" radio button as shown in Figure 25.

| ou can get IP settings assigned au<br>is capability. Otherwise, you need<br>ie appropriate IP settings.            | itomatically if your network supports<br>to ask your network administrator for |
|----------------------------------------------------------------------------------------------------|--------------------------------------------------------------------------------|
| Obtain an IP address automating                                                                                    | cally                                                                          |
| OUse the following IP address:                                                                                     |                                                                                |
| IP address:                                                                                                    |                                                                                |
| Sybnet mask;                                                                                                    | · · · · · · · · · · · · · · · · · · ·                                          |
| Default gateway:                                                                                                   |                                                                                |
| O Detain DNS server address au<br>O Use the following DNS server<br>Preferred DNS server:<br>Alternate DNS server: | itomatically<br>addresses:                                                     |

Figure 25: Obtaining an IP address automatically.

On the Alternate Configuration tab, click the "User configured" radio button and enter the values shown in Figure 26.

| Internet              | Protocol (TCP/IP) Pr                   | roperties ? 🔀                           |
|-----------------------|----------------------------------------|-----------------------------------------|
| General               | Alternate Configuration                |                                         |
| If this c<br>settings | omputer is used on more th<br>: below. | nan one network, enter the alternate IP |
| OA                    | utomatic private IP addres             | s                                       |
| _⊙L                   | lser configured                        |                                         |
| <u>I</u> P a          | ddress:                                | 192.168.0.1                             |
| Sub                   | net mask:                              | 255 . 255 . 255 . 0                     |
| <u>D</u> ef           | ault gateway:                          | 192.168.0.1                             |
| Pref                  | erred DNS server:                      |                                         |
| <u>A</u> lte          | mate DNS server:                       |                                         |
| Prel                  | erred <u>W</u> INS server:             |                                         |
| Alte                  | rnate WI <u>N</u> S server:            |                                         |
|                       |                                        | OK Cancel                               |

Figure 26: The alternate configuration settings.

Click OK until you return to the Network Connections window.

The laptop can now be connected to a home/office network where it will obtain an IP address automatically or to an Ethernet DataStick where it will use a static IP address.

## 4.2 Commissioning an Ethernet Product for Service

This section describes how to configure an Ethernet product so that it can be connected to an existing network.

First, the network's subnet must be determined.

Note: If a network administrator has provided you with an IP address, subnet mask and default gateway, then this step can be skipped.

This can be done using the ipconfig command in a Command Prompt on a Windows xp computer that's connected to the destination network as shown in Figure 27. To open a Command Prompt, click Start | Run, and type cmd in the Open field.

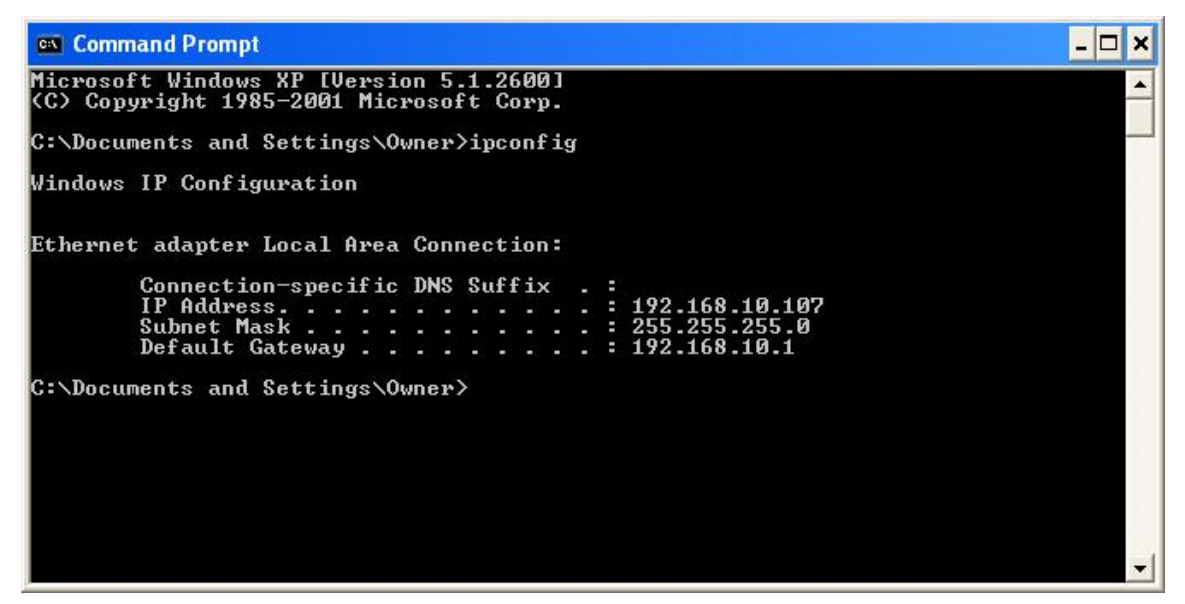

Figure 27: The output of the ipconfig command.

To determine the network's subnet, bitwise-AND the IP address with the subnet mask. In the example of Figure 27, the IP address is 192.168.10.107 and the subnet mask is 255.255.255.0:

192.168.010.107 AND 255.255.255.000 192.168.010.000

192.168.10.107 bitwise-ANDed with 255.255.255.0 yields 192.168.10.0—this is the network's subnet. It means that the Ethernet DataStick to be added must be given an IP address between 192.168.10.1 and 192.168.10.254 in order to be accessible by other devices on the network.

Next, the product's communications settings must be restored to default values. This will guarantee that its IP address is known. Follow the procedure described in Section 3 to accomplish this. If you're sure that the communications settings haven't been changed since the product was received from Thermo Fisher Scientific, then this step can be skipped.

Next, an isolated network must be set up consisting of a computer and an Ethernet DataStick, and the IP address of the computer must be changed so it can communicate with the DataStick. Follow the procedure below to accomplish this. Windows xp is used, but Windows 2000 and Vista, as well as other operating systems, will also work.

An isolated network can be constructed in several different ways depending upon the equipment that's available.

If you have the following equipment:

- power injector
- CAT5 cross-over cable

then a network like the one shown in Figure 28 or Figure 29 can be constructed.

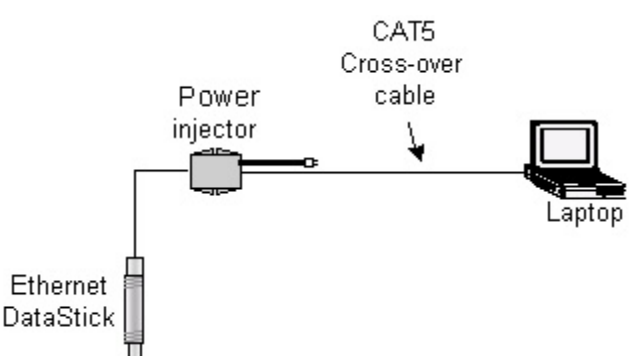

Figure 28: An Ethernet DataStick network constructed with a power injector and a cross-over cable.

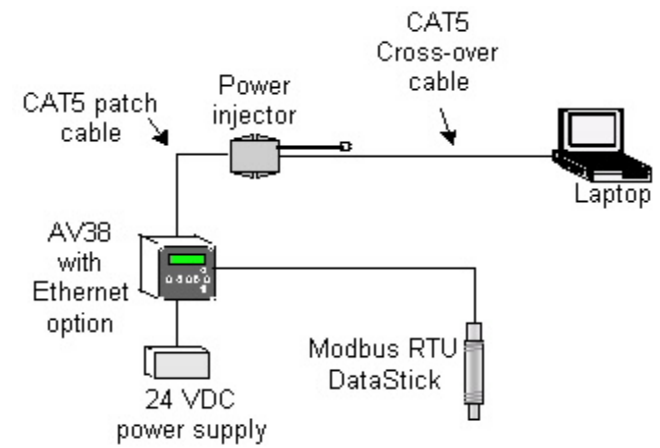

Figure 29: An AV38 network constructed with a power injector and a cross-over cable.

If you have the following equipment:

- Ethernet hub or switch
- CAT5 patch cable

then a network like the one shown in Figure 30 or Figure 31 can be constructed.

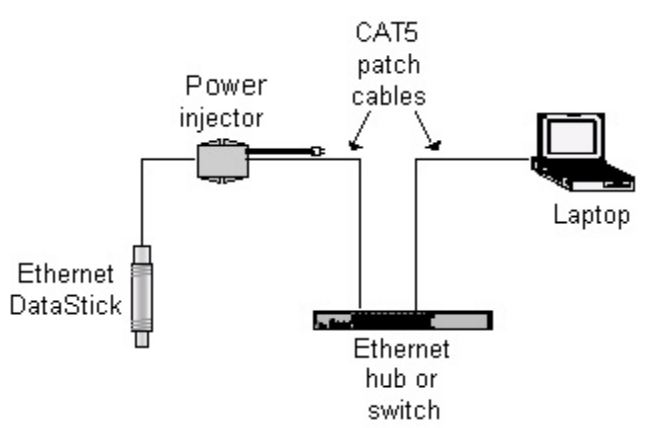

Figure 30: An Ethernet DataStick network constructed with an Ethernet switch and patch cables.

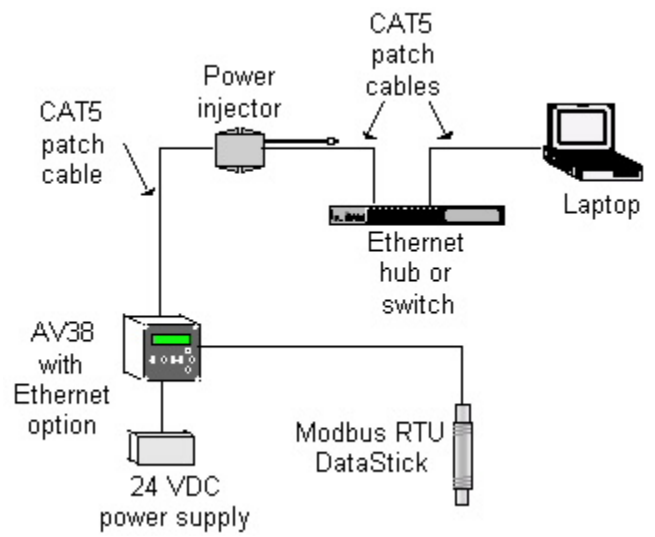

Figure 31: An AV38 network constructed with an Ethernet switch and patch cables.

If you have the following equipment:

- 802.3af-compliant (PoE) Ethernet hub or switch
- CAT5 patch cable

then a network like the one shown in Figure 32 or Figure 33 can be constructed.

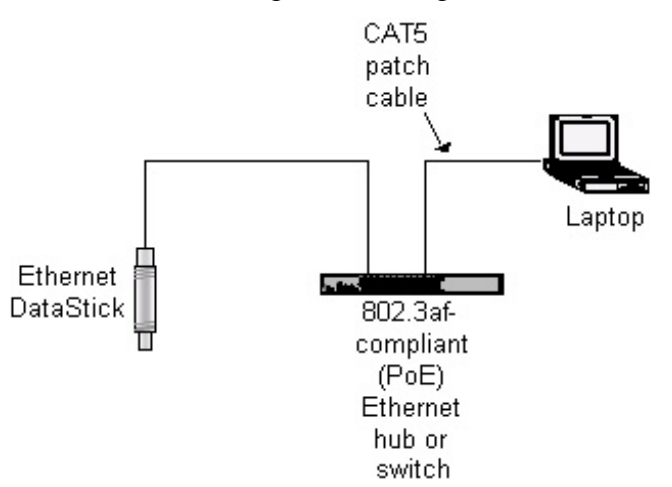

Figure 32: An Ethernet DataStick network constructed with a PoE switch and a patch cable.

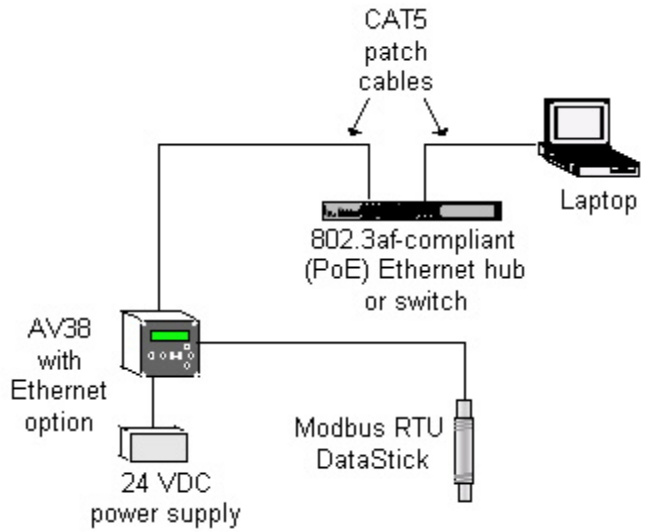

Figure 33: An AV38 network constructed with a PoE switch and patch cables.

Now that an isolated network has been constructed, it's time to change the IP address of the computer so that it can communicate with the DataStick.

Go to the Network Connections window shown in Figure 34 by clicking Start | Control Panel | Network Connections.

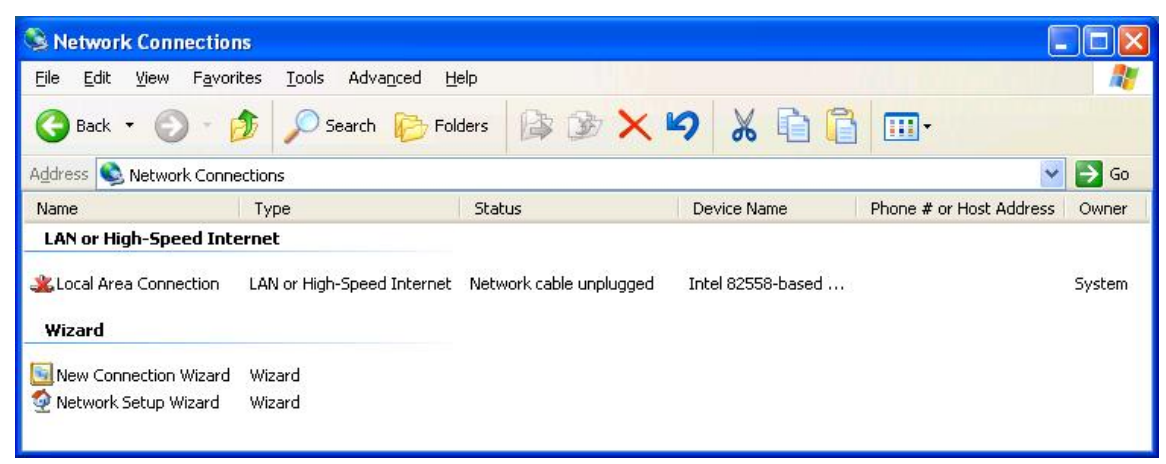

Figure 34: Network Connections window.

Right-click on Local Area Connection and select Properties.

This will bring up the Local Area Connection Properties window as shown in Figure 35.

| ieneral                      | Authentication                                                                                                    | Advanced                                                                                                    |                               |                                                      |
|------------------------------|----------------------------------------------------------------------------------------------------|----------------------------------------------------------------------------------------------------|-------------------------------|------------------------------------------------------|
| Connec                       | st using:                                                                                                    |                                                                                                    |                               |                                                      |
| H C                          | Realtek RTL8139                                                                                                    | Family PCI Fast                                                                                                    | Ethernet I                    | NIC                                                  |
|                              |                                                                                                    |                                                                                                    | ſ                             | Configure                                            |
| This c <u>c</u>              | nnection uses the                                                                                                    | following items:                                                                                                    |                               |                                                      |
|                              | Client for Micros                                                                                                    | oft Networks                                                                                                    |                               |                                                      |
|                              |                                                                                                    | entrettente                                                                                                    |                               |                                                      |
|                              | File and Printer 9                                                                                                    | Sharing for Micro                                                                                                    | soft Netw                     | vorks                                                |
|                              | File and Printer 9<br>QoS Packet Scl                                                                                                    | Sharing for Micro<br>heduler                                                                                         | osoft Netw                    | vorks                                                |
|                              | File and Printer S<br>QoS Packet Sch<br>Internet Protoco                                                                                                    | Sharing for Micro<br>heduler<br>I (TCP/IP)                                                                           | osoft Netw                    | vorks                                                |
|                              | File and Printer S<br>QoS Packet Sci<br>Internet Protoco                                                                                                    | Sharing for Micro<br>heduler<br>I (TCP/IP)                                                                           | osoft Netw                    | vorks                                                |
|                              | File and Printer S<br>QoS Packet Scl<br>Internet Protoco                                                                                                    | Sharing for Micro<br>heduler<br>I (TCP/IP)<br>Uninstall                                                              | osoft Netw                    | vorks<br>P <u>r</u> operties                         |
|                              | File and Printer S<br>QoS Packet Sci<br>Internet Protoco<br><u>n</u> stall                                                                                             | Sharing for Micro<br>heduler<br>I(TCP/IP)<br>Uninstall                                                               | osoft Netw                    | P <u>r</u> operties                                  |
|                              | File and Printer S<br>QoS Packet Scl<br>Internet Protoco<br>nstall<br>iption<br>smission Control P                                                                     | Sharing for Micro<br>heduler<br>I (TCP/IP)<br>Uninstall<br>Protocol/Internet                                         | Protocol.                     | Properties                                           |
| Desc<br>Trar<br>wide         | File and Printer S<br>QoS Packet Scl<br>Internet Protoco<br>Install<br>ription<br>smission Control P<br>area network pro                                               | Sharing for Micro<br>heduler<br>I(TCP/IP)<br>Uninstall<br>Protocol/Internet<br>tocol that provid                     | Protocol.<br>les commu        | Properties<br>The default<br>unication               |
| Desc<br>Trar<br>wide<br>acro | File and Printer S<br>QOS Packet Sch<br>Internet Protoco<br>nstall<br>ription<br>smission Control P<br>area network pro<br>ss diverse intercor                         | Sharing for Micro<br>heduler<br>I(TCP/IP)<br>Uninstall<br>Irotocol/Internet<br>tocol that provid<br>nnected network  | Protocol.<br>les commu        | Properties<br>The default<br>unication               |
| Desc<br>Tranwide<br>acro     | File and Printer S<br>QOS Packet Scl<br>Internet Protoco<br>install<br>ription<br>smission Control P<br>area network pro<br>ss diverse intercor                        | Sharing for Micro<br>heduler<br>I(TCP/IP)<br>Uninstall<br>Protocol/Internet<br>tocol that provid<br>nnected network  | Protocol.<br>les commu        | Properties<br>The default<br>unication               |
| Desc<br>Trar<br>wide<br>acro | File and Printer S<br>QoS Packet Sch<br>Internet Protoco<br>Install<br>iption<br>smission Control P<br>area network pro<br>ss diverse intercor<br>w icon in notificati | Sharing for Micro<br>heduler<br>I (TCP/IP)<br>Uninstall<br>Protocol/Internet<br>tocol that provid<br>nnected network | Protocol.<br>les commu<br>cs. | Properties<br>Properties<br>The default<br>unication |

Figure 35: Local Area Connection Properties.

Highlight Internet Protocol (TCP/IP) and click the Properties button.

This will bring up the Internet Protocol (TCP/IP) Properties window as shown in Figure 36.

| reneral                       | Alternate Configuration                                                                 |                                   |                   |                          |                  |
|-------------------------------|-----------------------------------------------------------------------------------------|-----------------------------------|-------------------|--------------------------|------------------|
| You ca<br>this cap<br>the app | n get IP settings assigned au<br>bability. Otherwise, you need<br>ropriate IP settings. | tomatically if ;<br>to ask your n | your ne<br>etwork | twork supj<br>administra | oorts<br>tor for |
| 0                             | otain an IP address automati                                                            | cally                             |                   |                          |                  |
| OU                            | se the following IP address:                                                            |                                   |                   |                          |                  |
| <u>I</u> P ad                 | ddress:                                                                                 |                                   | ÷:                | -                        |                  |
| Sybr                          | net mask:                                                                               |                                   | 10                | - 60                     |                  |
| <u>D</u> efa                  | ult gateway:                                                                            |                                   | - 81              | 10                       |                  |
| 00                            | otain DNS server address au                                                             | tomatically                       |                   |                          |                  |
| 0 U:                          | se the following DNS server (                                                           | addresses: —                      |                   |                          |                  |
| <u>P</u> refe                 | erred DNS server:                                                                       |                                   |                   |                          |                  |
| Alter                         | nate DNS server:                                                                        |                                   | <b>.</b>          |                          |                  |
|                               |                                                                                         |                                   |                   | Advar                    | ced              |

Figure 36: The Internet Protocol (TCP/IP) Properties window.

Click the "Use the following IP address" radio button and enter the IP address, Subnet mask and Default gateway values as shown in Figure 37.

| ieneral                                                                                                    |                                                                                             |
|----------------------------------------------------------------------------------------------------|---------------------------------------------------------------------------------------------|
| You can get IP settings assi<br>this capability. Otherwise, yo<br>the appropriate IP settings.                                         | gned automatically if your network supports<br>u need to ask your network administrator for |
| <u>○ O</u> btain an IP address a                                                                                                    | outomatically                                                                               |
| Use the following IP ac                                                                                                    | Idress:                                                                                     |
| IP address:                                                                                                    | 191.168.0.1                                                                                 |
| S <u>u</u> bnet mask:                                                                                                    | 255 . 255 . 255 . 0                                                                         |
| Default gateway:                                                                                                    | 192.168.0.1                                                                                 |
| <ul> <li>Obtain DNS server add</li> <li>Use the following DNS</li> <li>Preferred DNS server:</li> <li>Alternate DNS server:</li> </ul> | dress automatically<br>server addresses:                                                    |
|                                                                                                    | Advanced                                                                                    |

Figure 37: Giving the computer a static IP address.

Click OK until you return to the Network Connections window.

The computer now has a static IP address of 192.168.0.1 and its subnet is 192.168.0.0.

The next step is to change the IP address of the Ethernet DataStick. Follow the procedure below to accomplish this.

When an Ethernet DataStick is connected to a network with a DHCP server we recommend that the candidate address be chosen so that it's below the range of IP addresses controlled by the DHCP server. This will avoid potential conflicts between the Ethernet DataStick and any devices that might be added to the network at a later time. Before settling on the candidate address for the Ethernet DataStick, use the ping utility to verify that there is not already a device at that address. Figure 38 shows the output of the ping command that was run on a computer connected to the network to which the Ethernet DataStick will be connected.

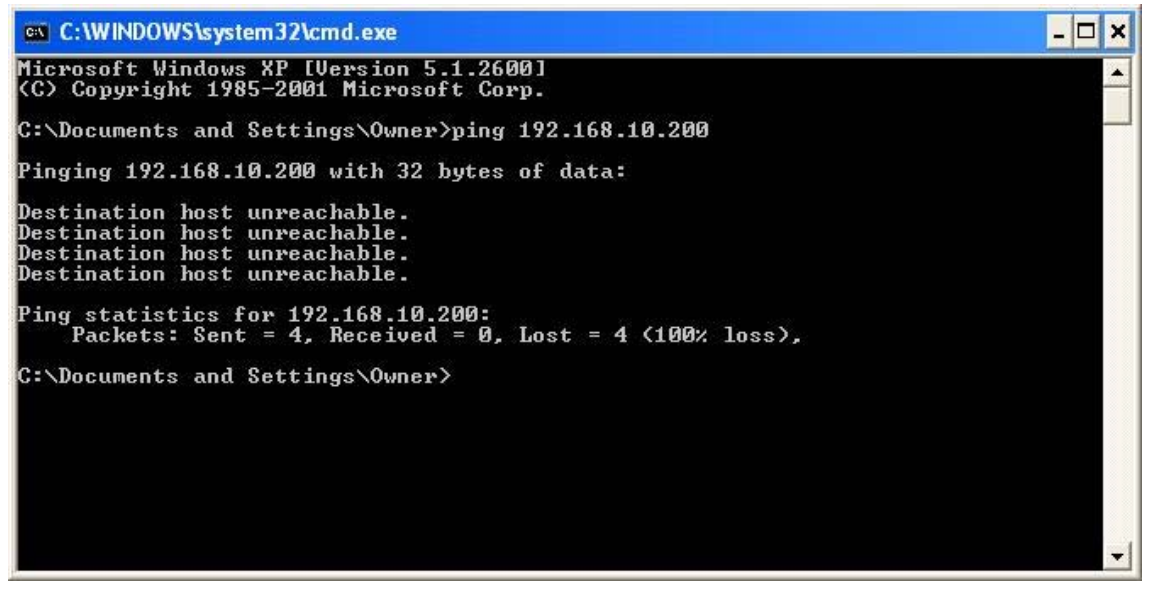

Figure 38: Verifying that no device is present using the ping command.

Start a Web browser on the computer and enter 192.168.0.100 in the Address field. This will bring up the DataStick's Home Page as shown in Figure 39.

| Back • 🕥 • 💽 😭 🏠 🔎 Search 👷 Favorites 🤣 😥 • 🌺 👿 • 🛄 🍇                                                                                                    |                                                        |
|----------------------------------------------------------------------------------------------------|--------------------------------------------------------|
|                                                                                                    |                                                        |
| iress 🕘 http://192.168.0.100/                                                                                                    | 🕑 🛃 Go 🛛 Links 🂙                                       |
| AquaSensors DataStick Measurement<br>Home Page                                                                                                    | System                                                 |
| I/O Status ок                                                                                                    |                                                        |
| Measurement Value Units Configuration Value Units Diagnosti                                                                                                    | ic Value                                               |
| Sensor 7.0000 pH Sensor Filter 1 sec Firmware Version                                                                                                    | D3.17                                                  |
| Temperature 25.2000 °C Temperature Filter 1 sec Serial Number                                                                                                    | 1234                                                   |
| SensorType pH pH Buffer Standard 4.7.10 Sensor Memory St                                                                                                    | tatus Valid                                            |
|                                                                                                    | TT-1:1                                                 |
| DO Pressure 760.000 mmHg Config. Memory St                                                                                                    | tatus vand                                             |
| DO Pressure         760.000         mmHg         Config. Memory St           CommSettings         DO Salinity         0.0000         mS/cm         Cal Memory Status                                                                                                    | s Valid                                                |
| DO Pressure         760.000         mmHg         Config. Memory St           CommSettings         DO Salinity         0.0000         mS/cm         Cal Memory Status           Comp. Slope         0.0000         % / °C         Run Status                                                                            | s Valid<br>s Valid<br>System OK                        |
| DO Pressure     760.000     mmHg     Config. Memory St       CommSettings     DO Salinity     0.0000     mS/cm     Cal Memory Status       Comp. Slope     0.0000     % / °C     Run Status       Aqua Web Site     Cond. Ref. Temp.     25.0000     °C     Last Cal. Type                                             | s Valid<br>s Valid<br>System OK<br>No Sensor Cal       |
| DO Pressure     760.000     mmHg     Config. Memory St       CommSettings     DO Salinity     0.0000     mS/cm     Cal Memory Status       Comp. Slope     0.0000     % / °C     Run Status       Aqua Web Site     Cond. Ref. Temp.     25.0000     °C     Last Cal. Type       Cell Constant      Calibration Status | s Valid<br>System OK<br>No Sensor Cal<br>No Sensor Cal |

Figure 39: The Ethernet DataStick's Home Page.

Click on the CommSettings button to access the communications settings. The IP Setup Page will appear as shown in Figure 40.

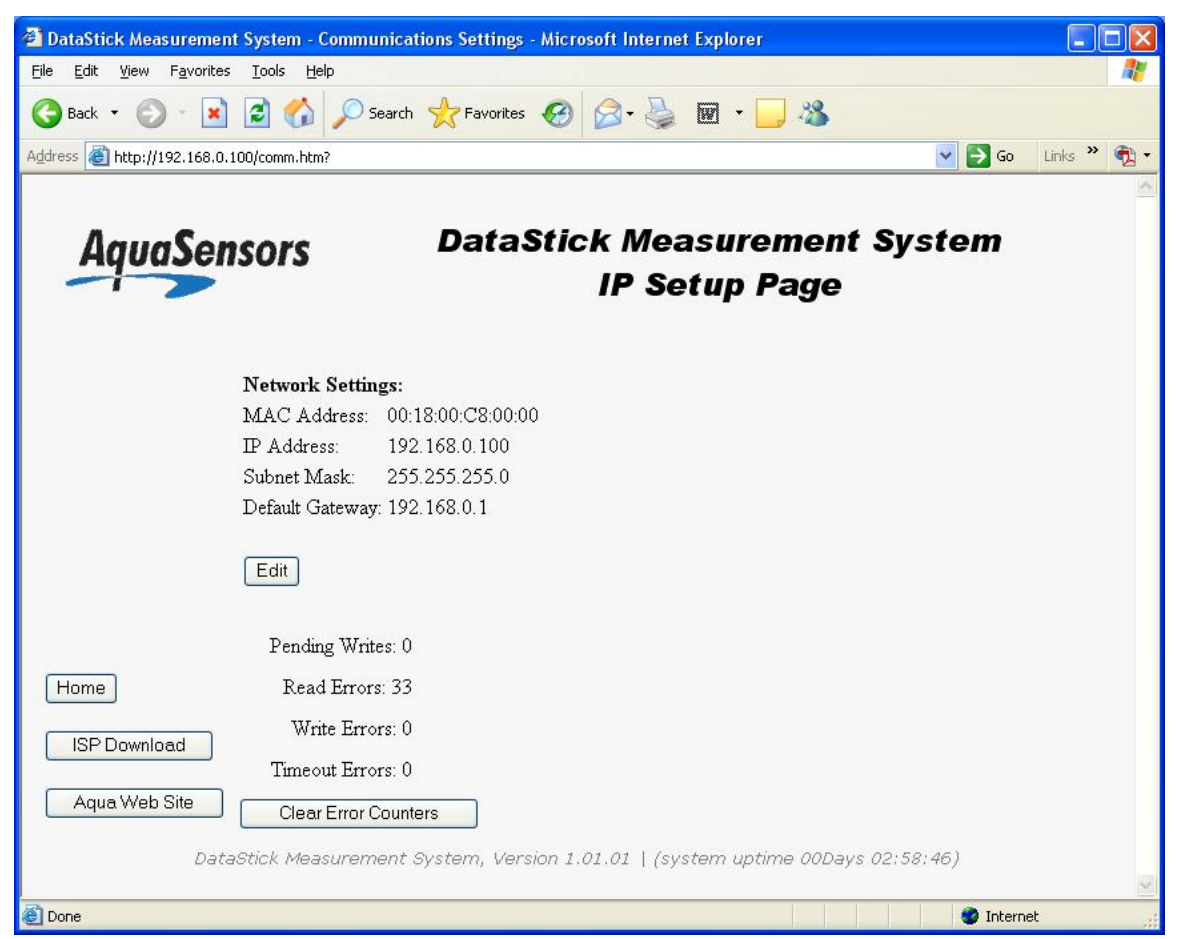

Figure 40: The product's IP Setup Page.

Click the Edit button and enter the following information:

- User name: aqa
- Password: aqa

as shown in Figure 41.

| e Edit View Favo      | rus - Micros<br>prites Tools | Help   | rnet Explorer |                  |                                         |            |               |
|-----------------------|------------------------------|--------|---------------|------------------|-----------------------------------------|------------|---------------|
| Back . A.             |                              | 10     | Search A      |                  | 0. 🔍 🖬 . 🗆 🕺                            |            |               |
|                       |                              |        |               |                  |                                         |            |               |
| dress 🙋 http://192.16 | 8.0.100/                     |        |               |                  |                                         |            | Go Links "    |
| AquaS                 | enso                         | rs     | D             | Connect to 19    | 2.168.0.100                             | <b>y</b> s | stem          |
| Measurement           | Value                        | Units  | Configu       | AQUA 282E        |                                         | -          | Value         |
| Sensor                | 7.0000                       | pH     | Sensor Filter | User name:       | 🖸 aga                                   |            | D3.17         |
| Temperature           | 25.2000                      | °C     | Temperature   | -                |                                         |            | 1234          |
| SensorType            | pH                           |        | pH Buffer St  | Password:        | •••                                     | 15         | Valid         |
|                       |                              |        | DO Pressure   |                  | Remember my password                    | us         | Valid         |
| CommSettings          |                              |        | DO Salinity   |                  |                                         |            | Valid         |
|                       |                              |        | Comp. Slope   |                  |                                         |            | System OK     |
| Aqua Web Site         |                              |        | Cond. Ref. 7  |                  | OK Cancel                               |            | No Sensor Cal |
|                       |                              |        | Cell Constan  | -                | 1 1 1 1 1 1 1 1 1 1 1 1 1 1 1 1 1 1 1 1 |            | No Sensor Cal |
|                       |                              |        | This page :   | automatically re | loads every 20 seconds.                 |            |               |
|                       | DataStick                    | Measur | ement Syste   | m, Version 1.    | 01.01   (system uptime 00Days           | 00:06:     | 07)           |
|                       |                              |        |               |                  |                                         |            |               |
|                       |                              |        |               |                  |                                         |            |               |

Figure 41: Entering the username and password in the IP Setup Page.
Edit the IP Address, Subnet Mask and Gateway Address as desired. For this example, the desired IP address is 192.168.10.200 as shown in Figure 42.

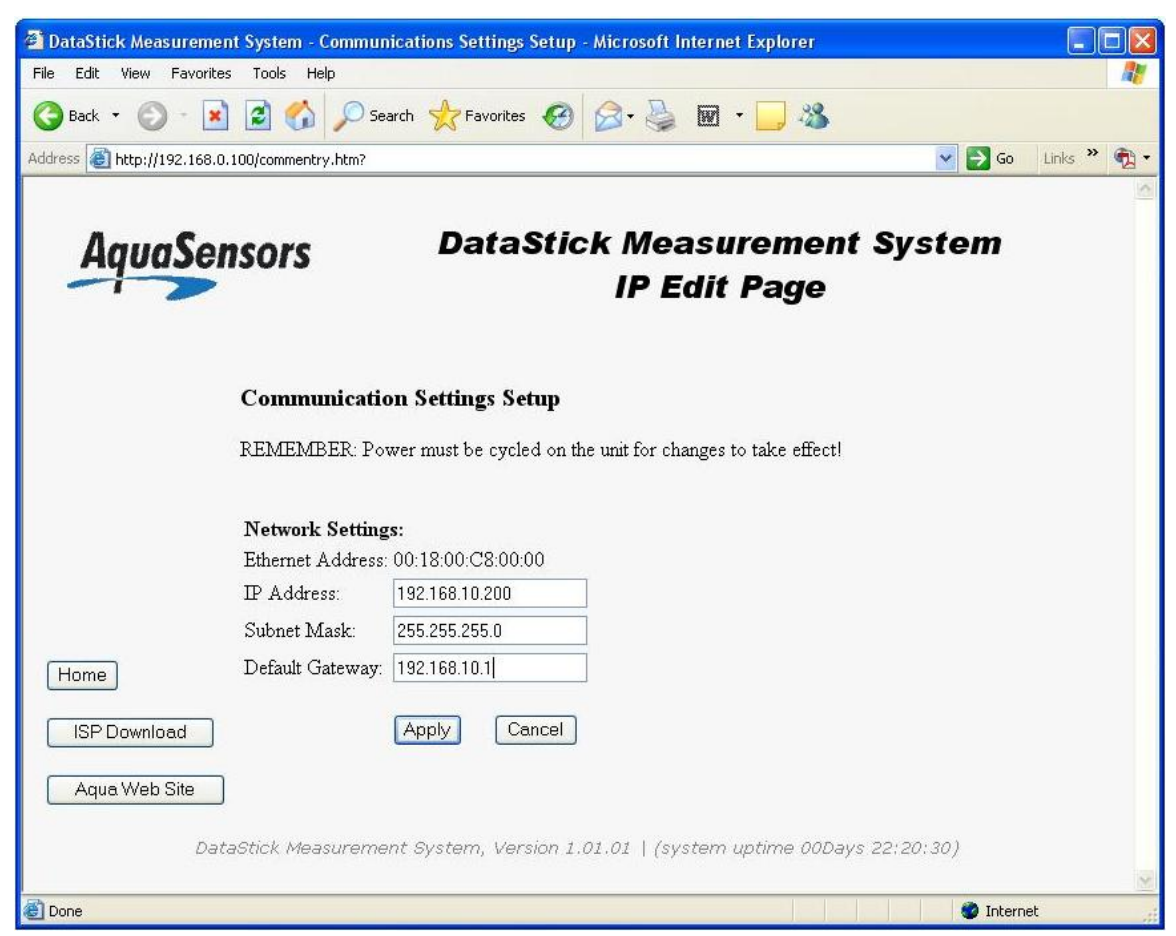

Figure 42: The IP address, subnet mask and gateway address edited as desired.

After the values have been edited as desired, click the Apply button.

To abort this step, click the Cancel button. The IP Address, Subnet Mask and Default Gateway will be returned to their previous values.

Now the power to the product must be cycled so that the new communications settings will take effect. Cycle the power by disconnecting and reconnecting the product's Ethernet connection.

Enter the product's new IP address in the Address field of the Web browser to bring up the Home Page as shown in Figure 43.

|                                                                                     | itus - Micro                     | soft Inte         | ernet Explorer                                                                                                    |                                                             |                                                                  |                                                                                                    |                                                                                                  |
|-------------------------------------------------------------------------------------|----------------------------------|-------------------|----------------------------------------------------------------------------------------------------|-------------------------------------------------------------|------------------------------------------------------------------|----------------------------------------------------------------------------------------------------|--------------------------------------------------------------------------------------------------|
| ; Edit ⊻iew Fav                                                                     | orites <u>T</u> ools             | : <u>H</u> elp    |                                                                                                    |                                                             |                                                                  |                                                                                                    |                                                                                                  |
| Back 🔹 🚫 🕤                                                                          | 🗙 🖉                              | 6 >               | O Search                                                                                                    | <b>@</b>                                                    | · 🎍 🛙                                                            | a • 🗔 🔏 👘                                                                                                    |                                                                                                  |
| iress 🕘 http://192.1                                                                | 68.10.200/                       |                   |                                                                                                    |                                                             |                                                                  |                                                                                                    | 🔽 🛃 Go 🛛 Links 🂙                                                                                 |
| AquaS                                                                               | enso                             | rs                | DataS                                                                                                    | itick  <br>                                                 | Meas<br>Home                                                     | urement Sys<br>e Page                                                                                                    | tem                                                                                              |
|                                                                                     |                                  |                   | I/O                                                                                                    | Status                                                      | ок                                                               |                                                                                                    |                                                                                                  |
|                                                                                     |                                  |                   |                                                                                                    |                                                             |                                                                  |                                                                                                    |                                                                                                  |
| Measurement                                                                         | Value                            | Units             | Configuration                                                                                                    | Value                                                       | Units                                                            | Diagnostic                                                                                                    | Value                                                                                            |
| <b>Measurement</b><br>Sensor                                                        | <b>Value</b><br>7.0000           | <b>Units</b>      | Configuration<br>Sensor Filter                                                                                                    | <b>Value</b> 1                                              | Units<br>sec                                                     | Diagnostic<br>Firmware Version                                                                                                    | Value<br>D3.17                                                                                   |
| <b>Measurement</b><br>Sensor<br>Femperature                                         | Value 7.0000 25.2000             | Units<br>pH<br>°C | Configuration<br>Sensor Filter<br>Temperature Filter                                                                                                    | Value           1           1                               | Units<br>sec<br>sec                                              | Diagnostic<br>Firmware Version<br>Serial Number                                                                                                    | Value<br>D3.17<br>1234                                                                           |
| <b>Measurement</b><br>Sensor<br>Temperature<br>SensorType                           | Value<br>7.0000<br>25.2000<br>pH | Units<br>pH<br>°C | Configuration<br>Sensor Filter<br>Temperature Filter<br>pH Buffer Standard                                                                                                    | Value 1 1 4,7,10                                            | Units<br>sec<br>sec                                              | Diagnostic<br>Firmware Version<br>Serial Number<br>Sensor Memory Status                                                                                                    | Value<br>D3.17<br>1234<br>Valid                                                                  |
| <b>Measurement</b><br>Sensor<br>Temperature<br>SensorType                           | Value<br>7.0000<br>25.2000<br>pH | Units<br>pH<br>°C | Configuration<br>Sensor Filter<br>Temperature Filter<br>pH Buffer Standard<br>DO Pressure                                                                                           | Value 1 1 4,7,10 760.000                                    | Units<br>sec<br>sec<br>mmHg                                      | Diagnostic<br>Firmware Version<br>Serial Number<br>Sensor Memory Status<br>Config. Memory Status                                                                                       | Value<br>D3.17<br>1234<br>Valid<br>Valid                                                         |
| Measurement<br>Sensor<br>Temperature<br>SensorType<br>CommSettings                  | Value<br>7.0000<br>25.2000<br>pH | Units<br>pH<br>°C | Configuration<br>Sensor Filter<br>Temperature Filter<br>pH Buffer Standard<br>DO Pressure<br>DO Salinity                                                                            | Value 1 1 4,7,10 760.000 0.0000                             | Units<br>sec<br>sec<br>mmHg<br>mS/cm                             | Diagnostic<br>Firmware Version<br>Serial Number<br>Sensor Memory Status<br>Config. Memory Status<br>Cal Memory Status                                                                  | Value<br>D3.17<br>1234<br>Valid<br>Valid<br>Valid<br>Valid                                       |
| Measurement<br>Sensor<br>Temperature<br>SensorType<br>CommSettings                  | Value<br>7.0000<br>25.2000<br>pH | Units<br>pH<br>°C | Configuration<br>Sensor Filter<br>Temperature Filter<br>pH Buffer Standard<br>DO Pressure<br>DO Salinity<br>Comp. Slope                                                             | Value 1 1 4,7,10 760.000 0.0000 0.0000                      | Units<br>sec<br>sec<br>mmHg<br>mS/cm<br>% / °C                   | Diagnostic<br>Firmware Version<br>Serial Number<br>Sensor Memory Status<br>Config. Memory Status<br>Cal Memory Status<br>Run Status                                                    | Value<br>D3.17<br>1234<br>Valid<br>Valid<br>Valid<br>System OK                                   |
| Measurement<br>Sensor<br>Temperature<br>SensorType<br>CommSettings<br>Aqua Web Site | Value<br>7.0000<br>25.2000<br>pH | Units<br>pH<br>°C | Configuration<br>Sensor Filter<br>Temperature Filter<br>pH Buffer Standard<br>DO Pressure<br>DO Salinity<br>Comp. Slope<br>Cond. Ref. Temp.                                         | Value 1 1 4,7,10 760.000 0.0000 0.0000 25.0000              | Units<br>sec<br>sec<br>mmHg<br>mS/cm<br>% / °C                   | Diagnostic<br>Firmware Version<br>Serial Number<br>Sensor Memory Status<br>Config. Memory Status<br>Cal Memory Status<br>Run Status<br>Last Cal Type                                   | Value<br>D3.17<br>1234<br>Valid<br>Valid<br>Valid<br>System OK<br>No Sensor Cal                  |
| Measurement<br>Sensor<br>Temperature<br>SensorType<br>CommSettings<br>Aqua Web Site | Value<br>7.0000<br>25.2000<br>pH | Units<br>pH<br>°C | Configuration<br>Sensor Filter<br>Temperature Filter<br>pH Buffer Standard<br>DO Pressure<br>DO Salinity<br>Comp. Slope<br>Cond. Ref. Temp.<br>Cell Constant                        | Value 1 1 4,7,10 760.000 0.0000 0.0000 25.0000              | Units<br>sec<br>sec<br>mmHg<br>mS/cm<br>% / °C<br>°C             | Diagnostic<br>Firmware Version<br>Senial Number<br>Sensor Memory Status<br>Config. Memory Status<br>Cal Memory Status<br>Run Status<br>Last Cal. Type<br>Calibration Status            | Value<br>D3.17<br>1234<br>Valid<br>Valid<br>Valid<br>System OK<br>No Sensor Cal<br>No Sensor Cal |
| Measurement<br>Sensor<br>Temperature<br>SensorType<br>CommSettings<br>Aqua Web Site | Value<br>7.0000<br>25.2000<br>pH | Units<br>pH<br>℃  | Configuration<br>Sensor Filter<br>Temperature Filter<br>pH Buffer Standard<br>DO Pressure<br>DO Salinity<br>Comp. Slope<br>Cond. Ref. Temp.<br>Cell Constant<br>This page automatic | Value 1 1 4,7,10 760.000 0.0000 0.0000 25.0000 ally reloads | Units<br>sec<br>sec<br>mmHg<br>mS/cm<br>% / °C<br>°C<br>every 20 | Diagnostic<br>Firmware Version<br>Senial Number<br>Sensor Memory Status<br>Config. Memory Status<br>Cal Memory Status<br>Run Status<br>Last Cal Type<br>Calibration Status<br>seconds. | Value<br>D3.17<br>1234<br>Valid<br>Valid<br>Valid<br>System OK<br>No Sensor Cal<br>No Sensor Cal |

Figure 43: The Home Page as seen from the Product's new IP address.

The Ethernet DataStick's communications settings have now been set as desired and it can be connected to the desired network.

This completes the configuration procedure.

# 5 Web Server

The Ethernet product contains a Web server whose pages can be viewed by any device on the network. Simply start a Web browser and type in the IP address of the product.

## 5.1 Home Page

Entering the IP address of a product into a Web browser will bring up the DataStick Measurement System Home Page as shown in Figure 44.

| le Edit View Favorites Iools Help<br>Back  →  →  →  →  →  →  →  →  →  →  →  →  →                                                                                                    |         |           |                        |              |              | rnet Explorer       | oft Inter | us - Micros         | DataStick - I/O Stat                      |
|----------------------------------------------------------------------------------------------------|---------|-----------|------------------------|--------------|--------------|---------------------|-----------|---------------------|-------------------------------------------|
| Back       Image: Constant       Image: Constant <thimage: constant<="" th="">       Image: Const</thimage:>                                                                                                    | 1       |           |                        |              |              |                     | Help      | rites <u>T</u> ools | e <u>E</u> dit <u>V</u> iew F <u>a</u> vo |
| Image: Terms and the series of the series of the series |         |           | • 🔜 🔏                  | è 🛛          | Ø <b>⊘</b> ∙ | Search 👷 Favorites  | 6         | × 2 (               | Back 🔹 🕥 🐇                                |
| Aqua Web SiteDataStick Measurement System<br>Home PageI/O Status okI/O Status okMeasurementValueUnitsConfigurationValueUnitsDiagnosticValueSensor7.0000pHSensor Filter1secFirmware VersionD3.17Temperature25.2000°CTemperature Filter1secSensor Memory StatusValidDO Pressure760.000mmHgConfig Memory StatusValidDo Pressure760.000mS/cmCal Memory StatusValidCommSettingsDO Salinity0.0000% / °CRun StatusSystem OKAqua Web SiteCond. Ref. Temp.25.0000°CLast Cal. TypeNo Sensor Condition Status                                                                                                    | nks » 🍯 | 🖌 🄁 Co    |                        |              |              |                     |           | 3.0.100/            | iress 🕘 http://192.16                     |
| I/O Status     OK       Measurement     Value     Units     Diagnostic     Value       Sensor     7.0000     pH     Sensor Filter     1     sec     Firmware Version     D3.17       Temperature     25.2000     °C     Temperature Filter     1     sec     Sensor Memory Status     Valid       SensorType     pH     pH Buffer Standard     4,7,10     Sensor Memory Status     Valid       CommSettings     DO Pressure     760.000     mmHg     Config. Memory Status     Valid       CommSettings     DO Salinity     0.0000     mS/cm     Cal Memory Status     Valid       Aqua Web Site     Cond. Ref. Temp.     25.0000     °C     Last Cal. Type     No Sensor C       Cell Constant      Calibration Status     No Sensor C                                                                                                    |         | tem       | urement Sys<br>Page    | Neas<br>Iome | itick I<br>F | DataS               | rs        | enso                | AquaS                                     |
| Measurement         Value         Units         Configuration         Value         Units         Diagnostic         Value           Sensor         7.0000         pH         Sensor Filter         1         sec         Firmware Version         D3.17           Temperature         25.2000         °C         Temperature Filter         1         sec         Serial Number         1234           SensorType         pH         pH Buffer Standard         4,7,10         Sensor Memory Status         Valid           CommSettings         DO Pressure         760.000         mmHg         Config. Memory Status         Valid           CommSettings         DO Salinity         0.0000         mS/cm         Cal Memory Status         Valid           Aqua Web Site         Cond. Ref. Temp.         25.0000         %C         Last Cal. Type         No Sensor C           Cell Constant          Calibration Status         No Sensor C         Sensor C                                                                                                    |         |           |                        | OK           | Status       | I/O                 |           |                     |                                           |
| Sensor     7.0000     pH     Sensor Filter     1     sec     Firmware Version     D3.17       Temperature     25.2000     °C     Temperature Filter     1     sec     Serial Number     1234       SensorType     pH     pH Buffer Standard     4,7,10     Sensor Memory Status     Valid       DO Pressure     760.000     mmHg     Config. Memory Status     Valid       CommSettings     DO Salinity     0.0000     mS/cm     Cal Memory Status     Valid       Comp. Slope     0.0000     % / °C     Run Status     System OK       Aqua Web Site     Cell Constant      Calibration Status     No Sensor Constant                                                                                                    |         | Valu      | Diagnostic             | Units        | Value        | Configuration       | Units     | Value               | Measurement                               |
| Temperature       25.2000       °C       Temperature Filter       1       sec       Serial Number       1234         SensorType       pH       pH Buffer Standard       4,7,10       Sensor Memory Status       Valid         DO Pressure       760.000       mmHg       Config. Memory Status       Valid         CommSettings       DO Salinity       0.0000       mS/cm       Cal Memory Status       Valid         Aqua Web Site       Cond. Ref. Temp.       25.0000       °C       Last Cal. Type       No Sensor C         Cell Constant        Calibration Status       No Sensor C                                                                                                    |         | D3.17     | Firmware Version       | sec          | 1            | Sensor Filter       | pH        | 7.0000              | Sensor                                    |
| SensorType     pH     pH Buffer Standard     4,7,10     Sensor Memory Status     Valid       DO Pressure     760.000     mmHg     Config. Memory Status     Valid       CommSettings     DO Salinity     0.0000     mS/cm     Cal Memory Status     Valid       Comp. Slope     0.0000     % / °C     Run Status     System OK       Aqua Web Site     Cond. Ref. Temp.     25.0000     °C     Last Cal. Type     No Sensor C       Cell Constant      Calibration Status     No Sensor C                                                                                                    |         | 1234      | Serial Number          | sec          | 1            | Temperature Filter  | °C        | 25.2000             | Temperature                               |
| DO Pressure         760.000         mmHg         Config. Memory Status         Valid           CommSettings         DO Salinity         0.0000         mS/cm         Cal Memory Status         Valid           Comp. Slope         0.0000         % / °C         Run Status         System OK           Aqua Web Site         Cond. Ref. Temp.         25.0000         °C         Last Cal. Type         No Sensor OC           Cell Constant          Calibration Status         No Sensor OC                                                                                                    |         | Valid     | Sensor Memory Status   |              | 4,7,10       | pH Buffer Standard  |           | pН                  | SensorType                                |
| CommSettings         DO Salinity         0.0000         mS/cm         Cal Memory Status         Valid           Comp. Slope         0.0000         % / °C         Run Status         System OK           Aqua Web Site         Cond. Ref. Temp.         25.0000         °C         Last Cal. Type         No Sensor C           Cell Constant          Calibration Status         No Sensor C                                                                                                    |         | Valid     | Config. Memory Status  | mmHg         | 760.000      | DO Pressure         |           |                     |                                           |
| Comp. Slope         0.0000         % / °C         Run Status         System OK           Aqua Web Site         Cond. Ref. Temp.         25.0000         °C         Last Cal. Type         No Sensor C           Cell Constant          Calibration Status         No Sensor C                                                                                                    |         | Valid     | Cal Memory Status      | mS/cm        | 0.0000       | DO Salinity         |           |                     | CommSettings                              |
| Aqua Web Site         Cond. Ref. Temp.         25.0000         PC         Last Cal. Type         No Sensor C           Cell Constant          Calibration Status         No Sensor C                                                                                                    |         | System OF | Run Status             | %/°C         | 0.0000       | Comp. Slope         |           | _                   |                                           |
| Cell Constant Calibration Status No Sensor C                                                                                                    | Cal     | No Sensor | Last Cal. Type         | °C           | 25.0000      | Cond. Ref. Temp.    |           |                     | Aqua Web Site                             |
|                                                                                                    | Cal     | No Sensor | Calibration Status     |              |              | Cell Constant       |           | _                   | <u> </u>                                  |
| This page automatically reloads every 20 seconds.                                                                                                    | _       |           | seconds.               | every 20 s   | ally reloads | This page automatic |           |                     |                                           |
| DataStick Measurement System, Version 1.01.01   (system uptime 00Days 00:02:40)                                                                                                    |         | 10)       | m uptime 00Days 00:02: | (syster      | on 1.01.01   | ement System, Versi | Measur    | DataStick           |                                           |

Figure 44: The DataStick Measurement System Home Page.

The Home Page shows measurement values in the left column, configuration settings for all measurement types in the center column and diagnostic information in the right column. It is updated automatically every 20 seconds and can be refreshed manually at any time. In the lower-left corner are buttons for viewing/changing the communications settings and a link to the Thermo Fisher Scientific Website.

The I/O Status field is an indication of the status of the communications between the product and the DataStick Body:

- **OK** this status will appear when the communications between the product and the DataStick Body are good
- **Communications Errors Exist** this status will appear when the communications between the product and the DataStick Body are not good but the Product has yet to determine that the DataStick Body is absent

• No DataStick Communications – this status will appear when the product has been detached from the DataStick Body

If the Sensor Head is removed from the DataStick Body, then the Sensor Type field will indicate "No Sensor".

# 5.2 Calibration Page

The calibration page can be accessed by clicking on the Sensor or Temperature Value on the Home Page as shown in Figure 45.

| DataStick - I/O Status - Microsoft Internet File Edit View Favorites Tools Help     Back      O      Edit View Favorites     Co      Se Address     Address     Attp://192.168.0.100/ |                                                                               |
|----------------------------------------------------------------------------------------------------|-------------------------------------------------------------------------------|
| AquaSensors                                                                                                    | Click on the Sensor or<br>Temperature Value to<br>access the Calibration Page |
| MeasurementValueUnitsSensor7.0000pHSeTemperature25.2000°CTeSensorTypepHpHDC                                                                                                    |                                                                               |

Figure 45: Accessing the Calibration Page.

The calibration page as shown in Figure 46 allows a 1-point sample calibration to be done on the DataStick.

| DataStick Measurement System - Ca                                            | libration - Microsoft Internet Explorer |                    |
|------------------------------------------------------------------------------|-----------------------------------------|--------------------|
| <u>File E</u> dit <u>V</u> iew F <u>a</u> vorites <u>T</u> ools <u>H</u> elp |                                         |                    |
| 🔇 Back 👻 🔘 - 💌 🗟 🏠 🔎                                                         | 🔎 Search 👷 Favorites 🚱 🔗 - چ 👿 - 🗔 🖄    | 8                  |
| Address 🗃 http://192.168.0.100/cal.htm?calid                                 | x=1                                     | 💽 🔂 Go 🛛 Links 🌺 🕈 |
| AquaSensors                                                                  | DataStick Measureme<br>Calibration Pa   | ent System<br>age  |
|                                                                              | 1-Point Sample Calibration              |                    |
|                                                                              | Set Sensor 7.0000 pH                    |                    |
| Home                                                                         | Set Temperature 25.2000 °C              |                    |
| Aqua Web Site DataStick Measu                                                | Cancel                                  | 0Days 00:10:14)    |
| ど Done                                                                       |                                         | 🔮 Internet         |

Figure 46: The DataStick Measurement System Calibration Page.

To perform a 1-point sample calibration on the Sensor or the Temperature measurement, enter the desired value in the Sensor or Temperature field and click the corresponding Set button. The calibration procedure can be monitored by returning to the Home Page and observing the Sensor or Temperature Value, and the Last Cal Type and Calibration Status fields. Calibration Status will indicate Cal OK if the procedure completed successfully.

Clicking the Cancel button instead of the Set button will return the 1-Point Sample Calibration value to its previous value.

# 5.3 Configuration Page

The configuration edit page can be accessed by clicking on any of the Measurement Units or Configuration Values on the Home Page as shown in Figure 47.

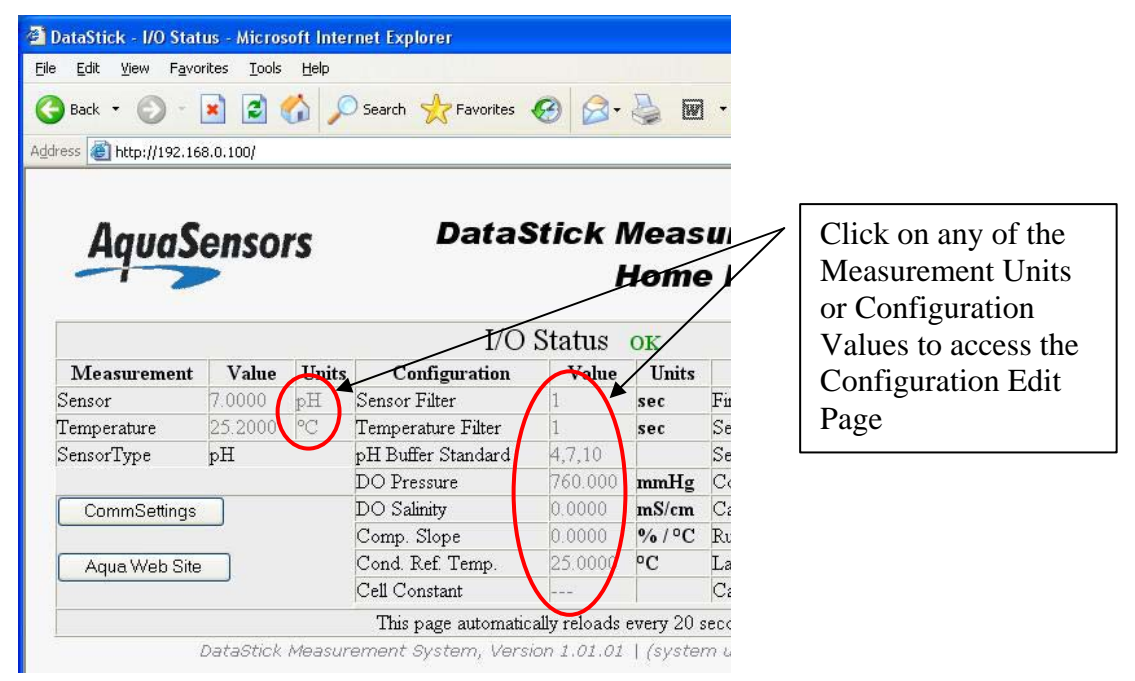

Figure 47: Accessing the Configuration Edit Page.

| ) Back 🔹 🕥 🕤 💽 🛃                        | 🔎 Search | 📩 Favorites 🤣      | 8· 🎍                                         | W    | l • 🗔 🦓    |        |           |
|-----------------------------------------|----------|--------------------|----------------------------------------------|------|------------|--------|-----------|
| ress 🗃 http://192.168.0.100/cfg.htm?cfi | idx=2    |                    |                                              |      |            | 💌 🛃 Go | Links » 🧯 |
|                                         |          |                    |                                              |      |            |        |           |
| <b>AquaSensors</b>                      |          | DataStic           | k Mea<br>                                    | as   | urement    | System |           |
|                                         |          | Conf               | igura                                        | tie  | on Edit Pa | age    |           |
|                                         |          | Configuration      | . Cottin                                     |      |            |        |           |
|                                         | (Carl    | Comguiauo          |                                              | lgs  |            |        |           |
|                                         | Set      | Sensor Units       |                                              | -    |            |        |           |
|                                         | Set      | Temperature Units  |                                              | _    |            |        |           |
|                                         | Set      | Sensor Filter      |                                              | _    | sec        |        |           |
|                                         | Set      | Temperature Filter |                                              | 1000 | sec        |        |           |
|                                         | Set      | pH Buffer Standard | 4,7,10                                       | ~    |            |        |           |
|                                         | Set      | DO Pressure        | 760.000                                      |      | mmHg       |        |           |
|                                         | Set      | DO Salinity        | 0.0000                                       |      | mS/cm      |        |           |
|                                         | Set      | Comp Slope         | 0.0000                                       |      | % / °C     |        |           |
|                                         | Set      | Cond Ref Temp      | 25.0000                                      |      | °C         |        |           |
|                                         | Set      | Cell Constant      | 0                                            |      |            |        |           |
| Home                                    | Set      |                    |                                              |      |            |        |           |
|                                         |          | Cancel             | <u>,                                    </u> |      |            |        |           |
| Aqua Web Site                           |          |                    | _                                            |      |            |        |           |

The configuration page as shown in Figure 48 allows the DataStick to be re-configured.

Figure 48: The Configuration Edit Page.

To change the configuration of the DataStick, enter the desired value in the editable field and click on the corresponding Set button. For more information about re-configuring a DataStick, see the DataStick Manual.

Clicking the Cancel button instead of the Set button will return the Configuration Setting to its previous value.

# 5.4 Communications Settings Page

The communications settings page as shown in Figure 49 can be accessed by clicking the CommSettings button on the Home Page.

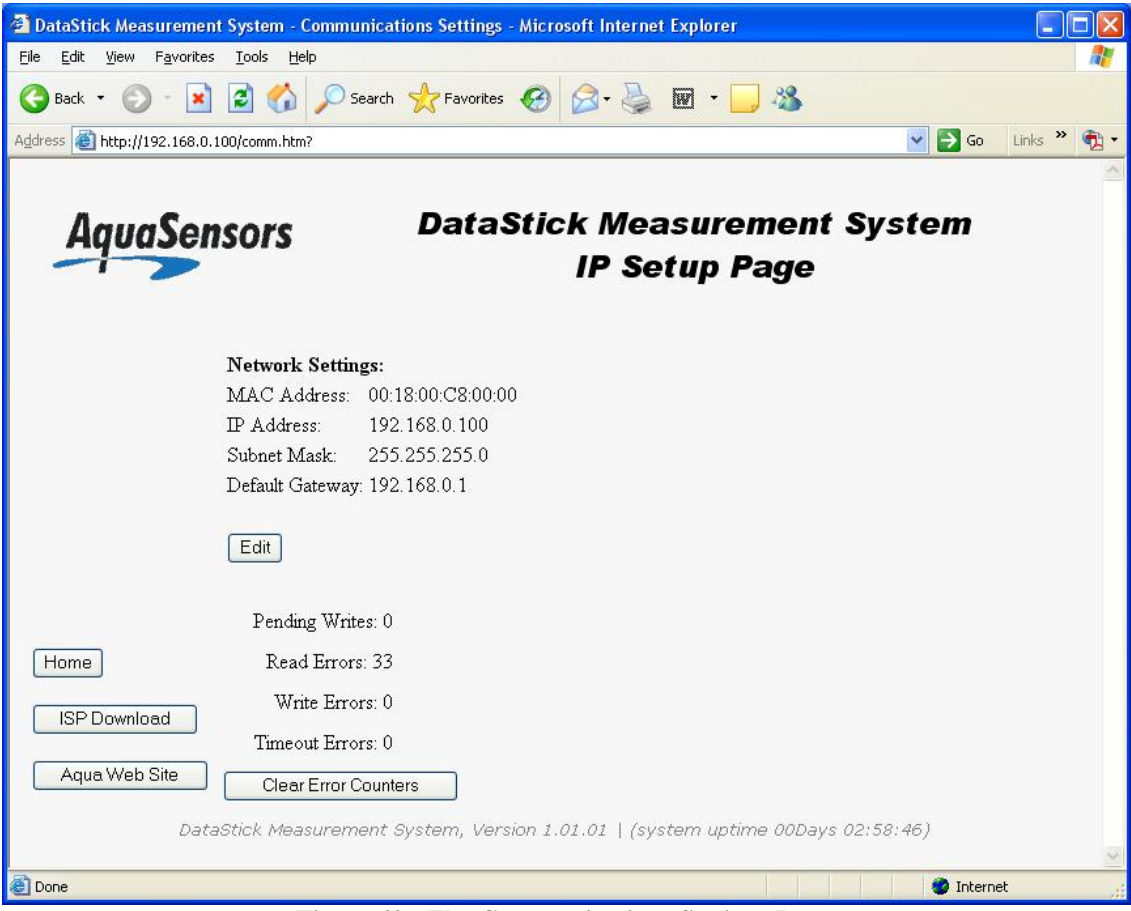

Figure 49: The Communications Settings Page.

The communications settings page allows:

- the network settings to be viewed/changed
- some counters internal to the Ethernet product to be viewed/cleared
- the firmware in the Ethernet product to be upgraded

### 5.4.1 Viewing/Changing the Communications Settings

See Section 4, Configuration Procedures, for more information about changing the communications settings.

### 5.4.2 Viewing/Clearing the Internal Counters

There are four counters internal to the Ethernet product that can be viewed. Three of them can be cleared.

The Pending Writes counter is incremented every time the Ethernet product has been asked to write to the DataStick but has not yet completed the operation. The counter is decremented each time a write completes.

The Read Errors counter is incremented every time the Ethernet product receives an error while trying to read from the DataStick. It is a count of the total number of read errors for all of the protocols supported. Some configuration data might not be available depending on the type of Sensor Head installed in the DataStick Body. When the Ethernet product tries to read this unavailable data the DataStick will respond with an error and this will cause the Read Errors counter to be incremented. The Ethernet product will realize that this data is unavailable and stop requesting it.

The Write Errors counter is incremented every time the Ethernet product receives an error while trying to write to the DataStick. It is a count of the total number of write errors for all of the protocols supported. For instance, if an attempt is made to change the Sensor Filter value to 200 using the Web Server's Configuration Page, the DataStick will respond with an error because the largest acceptable value is 100 and this will cause the Write Errors counter to be incremented.

The Timeout Errors counter is incremented every time the Ethernet product fails to receive a response from the DataStick in a reasonable amount of time. It is a count of the total number of write errors for all of the protocols supported.

The error counters can be cleared to 0 by clicking the Clear Error Counters button.

### 5.4.3 Upgrading the Firmware

The firmware in the Ethernet product can be upgraded by clicking on the ISP Download button. Thermo Fisher Scientific will provide you with further instructions in the event that a firmware upgrade becomes necessary.

# 6 EtherNet/IP

The product supports all measure, calibrate, configure and diagnose features of the DataStick via EtherNet/IP.

EtherNet/IP<sup>TM</sup> is a low-cost open industrial network that links industrial devices (such as limit switches, photoelectric sensors and motor starters) to machine controllers over Ethernet.

This section describes the EtherNet/IP Network Object Model which completely describes the interface from the EtherNet/IP network point of view. It also describes the unit configuration, unit initialization and the EtherNet/IP Network Model.

# 6.1 Electronic Data Sheet (EDS)

The EtherNet/IP Electronic Data Sheet (EDS) is called 282EEIP.eds and can be found on the Ethernet Files CD that is supplied with the Ethernet product. Be sure to register the EDS file with the configuration tool that you will be using.

# 6.2 Definitions

| Network Client                   | The EtherNet/IP network host (commonly a scanner module<br>in a programmable logic controller) |
|----------------------------------|------------------------------------------------------------------------------------------------|
| Network Server                   | An EtherNet/IP device that implements server functionality<br>in an EtherNet/IP system         |
| Programmable<br>Logic Controller | PLC refers to the EtherNet/IP network host                                                     |
| BYTE                             | An unsigned 8-bit value                                                                        |
| USINT                            | Unsigned Short Integer, see BYTE                                                               |
| UINT                             | Unsigned Integer, a 16-bit unsigned value                                                      |
| WORD                             | See UINT                                                                                       |
| BOOL                             | A logical type (TRUE or FALSE) which may be represented<br>by a single bit                     |
| REAL                             | Floating point, specifically IEEE 32-bit single precision                                      |
| UDINT                            | Unsigned Double Integer, a 32-bit unsigned value                                               |
| SHORT_STRING                     | A string of bytes in which the first byte contains the length                                  |
| NAN                              | Not A Number, a specific value for IEEE floating-point to indicate NO-DATA                     |

### 6.3 Reference Documents

- ODVA Volume 1: CIP Common Specification, Edition 3.1 ©2006 ODVA
- ODVA Volume 2: EtherNet/IP Adaptation of CIP, Edition 1.3 ©2006 ODVA

# 6.4 Open DeviceNet Vendor Association, Inc. (ODVA)

ODVA is an independent supplier organization that manages the EtherNet/IP specification and supports the worldwide growth of EtherNet/IP.

# 6.5 Object Model

The product's EtherNet/IP object model is fashioned after the object model for the Thermo Scientific AquaSensors DeviceNet Communications Product (CA-b-5R or AV38-W-X-5). As a result, the objects shown in Table 3 are identical. This reduces the impact of changing the communications protocol after the application has been created.

| Table 3: These objects are identical in the |
|---------------------------------------------|
| Ethernet products and DeviceNet             |
| Adapter object models.                      |
| _Object Name                                |
| System Status                               |
| Sensor Installation                         |
| Sensor Value                                |
| User Configuration                          |
| Generic Sensor Calibration                  |
| Conductivity Sensor Calibration             |
| Mode Configuration                          |

For a detailed explanation of the Instance Attributes, please see the description of the associated Thermo Scientific AquaSensors Command in the DataStick Measurement System Instruction Manual.

### 6.5.1 Configuration

The product supports Thermo Scientific AquaSensors "factory" configuration parameters and user configuration parameters. All configuration data is stored in non-volatile memory.

### 6.5.2 Identity Object (01<sub>HEX</sub> – 1 Instance)

6.5.2.1 Class Attributes

| Attribute ID | Name     | EtherNet/I<br>P Data<br>Type | Data Value | Access Rule |
|--------------|----------|------------------------------|------------|-------------|
| 1            | Revision | UINT                         | 1          | Get         |

#### 6.5.2.2 Instance Attributes

| Attribute ID | Name                   | EtherNet/IP<br>Data Type | Data Value           | Access<br>Rule |
|--------------|------------------------|--------------------------|----------------------|----------------|
| 1            | Vendor Number          | UINT                     | 995 <sub>DEC</sub>   | Get            |
| 2            | Device Type            | UINT                     | 0                    | Get            |
| 3            | Product Code Number    | UINT                     | 11605 <sub>DEC</sub> | Get            |
| 4            | Product Major Revision | USINT                    | 01                   | Get            |
|              | Product Minor Revision | USINT                    | 01                   |                |
| 5            | Status                 | WORD                     | See Below            | Get            |
| 6            | Serial Number          | UDINT                    | Unique               | Get            |
|              |                        |                          | 32 Bit Value         |                |
| 7            | Product Name           | SHORT_STRING             | DataStick            | Get            |

#### 6.5.2.3 Status Word

| Bit    | Bit = 0         | Bit = 1                          |
|--------|-----------------|----------------------------------|
| 0      | Not Owned       | Owned (I/O Connection Allocated) |
| 1 – 7  | Unused          | Unused                           |
| 8      | Serial Comms OK | Serial Timeout                   |
| 9 – 15 | Unused          | Unused                           |

#### 6.5.2.4 Common Services

| Service Code      | Impleme     | Service Name   |                      |
|-------------------|-------------|----------------|----------------------|
|                   | Class Level | Instance Level |                      |
| 0E <sub>HEX</sub> | Yes         | Yes            | Get_Attribute_Single |
| 05 <sub>HEX</sub> | No          | Yes            | Reset                |

### 6.5.3 Message Router Object (02<sub>HEX</sub> – 0 Instances)

No attributes or services supported.

### 6.5.4 Assembly Object (04<sub>HEX</sub> – 2 Instances)

#### 6.5.4.1 Class Attributes

| Attribute ID | Name         | EtherNet/IP Data Type | Data Value | Access Rule |
|--------------|--------------|-----------------------|------------|-------------|
| 1            | Revision     | UINT                  | 2          | Get         |
| 2            | Max Instance | UINT                  | 130        | Get         |

#### 6.5.4.2 Instance 100 (64 hex) Attributes (Input Instance)

| Attribute ID | Name                                                 | EtherNet/IP<br>Data Type | Default<br>Data Value | Access Rule |
|--------------|------------------------------------------------------|--------------------------|-----------------------|-------------|
| 3            | Input Data<br>- Sensor Value<br>- Sensor Temperature | REAL[2]                  | NAN                   | Get         |

#### 6.5.4.3 Output Instance 128 – (Heartbeat Instance – Input Only)

This instance allows clients to monitor input data without providing output data.

#### 6.5.4.4 Output Instance 129 – (Heartbeat Instance – Listen Only)

This instance allows clients to monitor input data without providing output data. To utilize this connection type, an owning connection must exist from a second Client and the configuration of the connection must match exactly.

#### 6.5.4.5 Output Instance 130 – (Configuration Instance)

This instance allows clients to download necessary configuration information to the ExLink when the I/O connection is opened. The Configuration Instance supports 0-400 bytes of data. If no configuration data is needed this instance may be omitted.

#### 6.5.4.6 Common Services

| Service           | Implemented for |                | Service Name         |
|-------------------|-----------------|----------------|----------------------|
| Code              | Class Level     | Instance Level |                      |
| 0E <sub>HEX</sub> | Yes             | Yes            | Get_Attribute_Single |
| 10 <sub>HEX</sub> | No              | Yes            | Set_Attribute_Single |

### 6.5.5 Connection Manager Object (06<sub>HEX</sub>)

This object has no attributes.

### 6.5.6 TCP Object (F5<sub>HEX</sub> – 1 Instance)

### 6.5.6.1 Class Attributes

| Attribute ID | Name     | Data Type | Data Value | Access Rule |
|--------------|----------|-----------|------------|-------------|
| 1            | Revision | UINT      | 1          | Get         |

### **6.5.6.2** Instance Attributes

| Attribute ID | Name                                  | Data Type     | Default<br>Data Value | Access Rule |
|--------------|---------------------------------------|---------------|-----------------------|-------------|
| 1            | Status <sup>1</sup>                   | DWORD         | 1                     | Get         |
| 2            | Configuration Capability <sup>2</sup> | DWORD         | 0                     | Get         |
| 3            | Configuration Control <sup>3</sup>    | DWORD         | 0                     | Get         |
| 4            | Physical Link Object <sup>4</sup>     |               |                       | Get         |
|              | Structure of:                         |               |                       |             |
|              | Path Size                             | UINT          | 2                     |             |
|              | Path                                  | Array Of WORD | 0x20F6                |             |
|              |                                       |               | 0x2401                |             |
| 5            | Interface Configuration <sup>5</sup>  |               |                       | Get         |
|              | Structure of:                         |               |                       |             |
|              | IP Address                            | UDINT         | 0                     |             |
|              | Network Mask                          | UDINT         | 0                     |             |
|              | Gateway Address                       | UDINT         | 0                     |             |
|              | Name Server                           | UDINT         | 0                     |             |
|              | Name Server 2                         | UDINT         | 0                     |             |
|              | Domain Name Size                      | UINT          | 0                     |             |
|              | Domain Name                           | STRING        | 0                     |             |
| 6            | Host Name <sup>6</sup>                |               |                       | Get         |
|              | Structure of:                         |               |                       |             |
|              | Host Name Size                        | UINT          | 0                     |             |
|              | Host Name                             | STRING        | 0                     |             |

### 6.5.6.3 Common Services

| Service Code      | Implemented for |                | Service Name         |
|-------------------|-----------------|----------------|----------------------|
|                   | Class Level     | Instance Level |                      |
| 0E <sub>HEX</sub> | Yes             | Yes            | Get_Attribute_Single |
| 10 <sub>HEX</sub> | No              | Yes            | Set_Attribute_Single |

### 6.5.7 Ethernet Link Object (F6<sub>HEX</sub> – 1 Instance)

### 6.5.7.1 Class Attributes

| Attribute ID | Name     | Data Type | Data Value | Access Rule |
|--------------|----------|-----------|------------|-------------|
| 1            | Revision | UINT      | 1          | Get         |

### 6.5.7.2 Instance Attributes

| Attribute ID | Name                          | Data Type      | Default<br>Data Value | Access Rule |
|--------------|-------------------------------|----------------|-----------------------|-------------|
| 1            | Interface Speed               | UDINT          | 10                    | Get         |
| 2            | Interface Flags <sup>8</sup>  | DWORD          | 3                     | Get         |
| 3            | Physical Address <sup>9</sup> | USINT Array[6] | 0                     | Get         |

<sup>&</sup>lt;sup>1</sup> See section 5-3.2.2.1 of "Volume 2: EtherNet/IP Adaptation of CIP" from ODVA for more details on this attribute.

 <sup>&</sup>lt;sup>2</sup> See section 5-3.2.2.2 of "Volume 2: EtherNet/IP Adaptation of CIP" from ODVA for more details on this attribute.
 <sup>3</sup> See section 5-3.2.2.3 of "Volume 2: EtherNet/IP Adaptation of CIP" from ODVA for more details on this attribute.
 <sup>4</sup> See section 5-3.2.2.4 of "Volume 2: EtherNet/IP Adaptation of CIP" from ODVA for more details on this attribute.

<sup>&</sup>lt;sup>5</sup> See section 5-3.2.2.5 of "Volume 2: EtherNet/IP Adaptation of CIP" from ODVA for more details on this attribute.

 <sup>&</sup>lt;sup>6</sup> See section 5-3.2.2.6 of "Volume 2: EtherNet/IP Adaptation of CIP" from ODVA for more details on this attribute.
 <sup>7</sup> See section 5-4.2.2.1 of "Volume 2: EtherNet/IP Adaptation of CIP" from ODVA for more details on this attribute.
 <sup>8</sup> See section 5-4.2.2.2 of "Volume 2: EtherNet/IP Adaptation of CIP" from ODVA for more details on this attribute.

<sup>&</sup>lt;sup>9</sup> See section 5-4.2.2.3 of "Volume 2: EtherNet/IP Adaptation of CIP" from ODVA for more details on this attribute.

### 6.5.7.3 Common Services

| Service Code      | Implemented for |                | Service Name         |
|-------------------|-----------------|----------------|----------------------|
|                   | Class Level     | Instance Level |                      |
| 0E <sub>HEX</sub> | Yes             | Yes            | Get_Attribute_Single |

### 6.5.8 System Status Object (64<sub>HEX</sub> – 1 Instance)

When power is applied to the Ethernet product, it takes a short amount of time for it to update its local copy of the data stored in the DataStick Body. The Data Valid attribute can be used to determine when this operation is complete. It changes from 0 to 1 when the local copy of the data has been completely updated.

The Ethernet product provides access to data stored in the product itself as well as data stored in the Data Stick Body. When data stored in the product itself is accessed, the success or failure of the operation is indicated immediately. When data stored in the DataStick Body is accessed, the immediate indication is success even though the overall operation may have failed. This is because the protocol being used doesn't tolerate the kind of delays necessary to accomplish an access of this type. To assist the programmer in determining the overall success or failure of accessing DataStick Body data, four counter attributes are available:

- 1. Writes Pending
- 2. Read Error Count
- 3. Write Error Count
- 4. Timeout Count

The Writes Pending is incremented every time the Ethernet product has been asked to write to the DataStick but has not yet completed the operation. The count is decremented each time a write completes.

The Read Error Count is incremented every time the Ethernet product receives an error while trying to read from the DataStick Body. It is a count of the total number of read errors for all of the protocols supported. Some DataStick Body data might not be available depending on the type of Sensor Head installed. When the Ethernet product tries to read this unavailable data the DataStick will respond with an error and this will cause the Read Error Count to be incremented. The Ethernet product will realize that this data is unavailable and stop requesting it.

The Write Error Count is incremented every time the Ethernet product receives an error while trying to write to the DataStick. It is a count of the total number of write errors for all of the protocols supported. For instance, if an attempt is made to change the Sensor Filter value to 200, the DataStick will respond with an error because the largest acceptable value is 100 and this will cause the Write Error Counter to be incremented.

The Timeout Count is incremented every time the Ethernet product fails to receive a response from the DataStick in a reasonable amount of time. It is a count of the total number of write errors for all of the protocols supported.

The counters can be cleared to 0 by setting them to 0.

#### 6.5.8.1 Class Attributes

| Attribute<br>ID | Name     | EtherNet/I<br>P Data<br>Type | Data Value | Access Rule |
|-----------------|----------|------------------------------|------------|-------------|
| 1               | Revision | UINT                         | 1          | Get         |

#### 6.5.8.2 Instance Attributes

| Attribute<br>ID | Name                           | Thermo<br>Scientific<br>AquaSensors<br>Command | Thermo<br>Scientific<br>AquaSensors<br>Offset | EtherNet/I<br>P Data<br>Type | Default<br>Data<br>Value | Access<br>Rule             |
|-----------------|--------------------------------|------------------------------------------------|-----------------------------------------------|------------------------------|--------------------------|----------------------------|
| 1               | Sensor Memory Status           | GSTATUS                                        | 0                                             | USINT                        | 0                        | Get                        |
| 2               | Configuration Memory<br>Status | GSTATUS                                        | 2                                             | USINT                        | 0                        | Get                        |
| 3               | Calibration memory Status      | GSTATUS                                        | 4                                             | USINT                        | 0                        | Get                        |
| 4               | Run Status                     | GSTATUS                                        | 6                                             | USINT                        | 0                        | Get                        |
| 100             | Data Valid                     | N/A                                            | N/A                                           | UINT                         | 0                        | Get                        |
| 101             | Writes Pending                 | N/A                                            | N/A                                           | UINT                         | 0                        | Get                        |
| 102             | Read Error Count               | N/A                                            | N/A                                           | UINT                         | 0                        | Get /<br>Set <sup>10</sup> |
| 103             | Write Error Count              | N/A                                            | N/A                                           | UINT                         | 0                        | Get /<br>Set <sup>10</sup> |
| 104             | Timeout Count                  | N/A                                            | N/A                                           | UINT                         | 0                        | Get /<br>Set <sup>10</sup> |

#### 6.5.8.3 Common Services

| Service           | Implemented for |                | Service Name         |
|-------------------|-----------------|----------------|----------------------|
| Code              | Class Level     | Instance Level |                      |
| 0E <sub>HEX</sub> | Yes             | Yes            | Get Attribute Single |

# 6.5.9 Sensor Installation Object (65<sub>HEX</sub> – 1 Instance)

#### 6.5.9.1 Class Attributes

| Attribute<br>ID | Name     | EtherNet/I<br>P Data<br>Type | Data Value | Access Rule |
|-----------------|----------|------------------------------|------------|-------------|
| 1               | Revision | UINT                         | 1          | Get         |

#### 6.5.9.2 Instance Attributes

| Attribute<br>ID | Name            | Thermo<br>Scientific<br>AquaSensors<br>Command | Thermo<br>Scientific<br>AquaSensors<br>Offset | EtherNet/IP<br>Data Type | Default<br>Data<br>Value | Access<br>Rule |
|-----------------|-----------------|------------------------------------------------|-----------------------------------------------|--------------------------|--------------------------|----------------|
| 3               | Sensor Type     | GSTYPE                                         | 0                                             | UINT                     | 0                        | Get            |
| 4               | Sensor Category | GSCAT                                          | 0                                             | UINT                     | 0                        | Get            |

<sup>&</sup>lt;sup>10</sup> Writing this attribute clears the count to 0.

#### 6.5.9.3 Common Services

| Service           | ervice Implemented for |                | Service Name         |
|-------------------|------------------------|----------------|----------------------|
| Code              | Class Level            | Instance Level |                      |
| 0E <sub>HEX</sub> | Yes                    | Yes            | Get Attribute Single |

# 6.5.10 Sensor Value Object (66<sub>HEX</sub> – 1 Instance)

#### 6.5.10.1 Class Attributes

| Attribute<br>ID | Name     | EtherNet/I<br>P Data<br>Type | Data Value | Access Rule |
|-----------------|----------|------------------------------|------------|-------------|
| 1               | Revision | UINT                         | 1          | Get         |

#### 6.5.10.2 Instance Attributes

| Attribute<br>ID | Name              | Thermo<br>Scientific<br>AquaSensors<br>Command | Thermo<br>Scientific<br>AquaSensors<br>Offset | EtherNet/IP<br>Data Type | Default<br>Data<br>Value | Access<br>Rule |
|-----------------|-------------------|------------------------------------------------|-----------------------------------------------|--------------------------|--------------------------|----------------|
| 1               | Sensor Value      | GSNSR                                          | 0                                             | REAL                     | NAN                      | Get            |
| 2               | Temperature Value | GTEMP                                          | 0                                             | REAL                     | NAN                      | Get            |

#### 6.5.10.3 Common Services

| Service           | Implemented for |                | Service Name         |
|-------------------|-----------------|----------------|----------------------|
| Code              | Class Level     | Instance Level |                      |
| 0E <sub>HEX</sub> | Yes             | Yes            | Get Attribute Single |

# 6.5.11 User Configuration Object (67<sub>HEX</sub> – 1 Instance)

#### 6.5.11.1 Class Attributes

| Attribute<br>ID | Name     | EtherNet/I<br>P Data<br>Type | Data Value | Access<br>Rule |
|-----------------|----------|------------------------------|------------|----------------|
| 1               | Revision | UINT                         | 1          | Get            |

#### 6.5.11.2 Instance Attributes

| Attribute<br>ID | Name                                          | Thermo<br>Scientific<br>AquaSensors<br>Command | Thermo<br>Scientific<br>AquaSensors<br>Offset | EtherNet/IP<br>Data Type | Default<br>Data<br>Value | Access<br>Rule |
|-----------------|-----------------------------------------------|------------------------------------------------|-----------------------------------------------|--------------------------|--------------------------|----------------|
| 1               | Main Serial Number                            | GMSNO/<br>SMSNO                                | 0                                             | SHORT_ST<br>RING         | 0                        | Get / Set      |
| 2               | Code Version                                  | GCVSN                                          | 0                                             | SHORT_ST<br>RING         | 0                        | Get            |
| 3               | Sensor Units                                  | GSUNITS /<br>SSUNITS                           | 0                                             | UINT                     | 0                        | Get / Set      |
| 4               | Temperature Units                             | GTUNITS /<br>STUNITS                           | 0                                             | UINT                     | 0                        | Get / Set      |
| 5               | Sensor Filter                                 | GSFIL / SSFIL                                  | 0                                             | UINT                     | 0                        | Get / Set      |
| 6               | Temperature Filter                            | GTFIL / STFIL                                  | 0                                             | UINT                     | 0                        | Get / Set      |
| 7               | pH Buffer Type                                | GPHBUF /<br>SPHBUF                             | 0                                             | UINT                     | 0                        | Get / Set      |
| 8               | DO Salinity                                   | GSALT / SSALT                                  | 0                                             | REAL                     | NAN                      | Get / Set      |
| 9               | DO Pressure                                   | GPRESS /<br>SPRESS                             | 0                                             | REAL                     | NAN                      | Get / Set      |
| 10              | Conductivity Reference<br>Temperature         | GCRTEMP /<br>SCRTEMP                           | 0                                             | REAL                     | NAN                      | Get / Set      |
| 11              | Conductivity Compensation<br>Slope            | GCCSLOPE /<br>SCCSLOPE                         | 0                                             | REAL                     | NAN                      | Get / Set      |
| 12              | Node Address                                  | GADDR /<br>SADDR                               | 0                                             | USINT                    | 0                        | Get / Set      |
| 13              | DataStick Address                             | GDSA /<br>SDSA                                 | 0                                             | UINT                     | 0                        | Get / Set      |
| 14              | DataStick Timeout<br>(2 to 200) 10 msec. tick | NA                                             | NA                                            | UINT                     | 0                        | Get / Set      |
| 15              | TDS Conversion Factor                         | GTDSF/STDSF                                    | 0                                             | REAL                     | NAN                      | Get/Set        |

#### 6.5.11.3 Common Services

| Service           | Implemented for |                | Service Name         |
|-------------------|-----------------|----------------|----------------------|
| Code              | Class Level     | Instance Level |                      |
| 0E <sub>HEX</sub> | Yes             | Yes            | Get Attribute Single |
| 10 <sub>HEX</sub> | No              | Yes            | Set Attribute Single |

# 6.5.12 Generic Sensor Calibration Object (68<sub>HEX</sub> – 1 Instance)

When calibrating the DataStick system, use the primary units of measure, e.g., calibrate pH in pH, not mV.

#### 6.5.12.1 Class Attributes

| Attribute<br>ID | Name     | EtherNet/I<br>P Data<br>Type | Data Value | Access Rule |
|-----------------|----------|------------------------------|------------|-------------|
| 1               | Revision | UINT                         | 1          | Get         |

#### 6.5.12.2 Instance Attributes

| Attribu<br>te ID | Name                                            | Thermo<br>Scientific     | Thermo<br>Scientific  | EtherNet/IP<br>Data Type | Default<br>Data | Access<br>Rule             |
|------------------|-------------------------------------------------|--------------------------|-----------------------|--------------------------|-----------------|----------------------------|
|                  |                                                 | AquaSensors<br>Command   | AquaSensors<br>Offset |                          | Value           |                            |
| 1                | Calibrate Sensor Zero                           | CALSZERO                 |                       | None                     | 0               | Get /<br>Set <sup>11</sup> |
| 2                | Calibrate 1-Point Sample                        | CALS1PS, data            |                       | REAL                     | NAN             | Get /<br>Set <sup>11</sup> |
| 3                | Calibrate Sensor 2-Point Sample<br>Point        | N/A                      |                       | UINT                     | 0               | Get /<br>Set               |
| 4                | Calibrate Sensor 2-Point Sample<br>Value        | CALS2PS,<br>data1, data2 |                       | REAL                     | NAN             | Get /<br>Set <sup>11</sup> |
| 5                | Calibrate Sensor 1-Point Buffer                 | CALS1PB                  |                       | None                     |                 | Get /<br>Set <sup>11</sup> |
| 6                | Calibrate Sensor 2-Point Buffer                 | CALS2PB, data            |                       | UINT                     | 0               | Get /<br>Set <sup>11</sup> |
| 7                | Calibrate Sensor in Air                         | CALSAIR                  |                       | None                     |                 | Get /<br>Set <sup>11</sup> |
| 8                | Calibrate Sensor Temperature 1-<br>Point Sample | CALST1PS                 |                       | REAL                     | NAN             | Get /<br>Set <sup>11</sup> |
| 9                | Calibration Type                                | CALSTATUS                | 3                     | UINT                     | 0               | Get                        |
| 10               | Calibration Status                              | CALSTATUS                | 6                     | UINT                     | 0               | Get                        |
| 11               | Calibration Abort                               | CALABORT                 | N/A                   | None                     | 0               | Get /<br>Set <sup>11</sup> |

#### 6.5.12.3 Common Services

| Service           | Implemented for |                | Service Name         |
|-------------------|-----------------|----------------|----------------------|
| Code              | Class Level     | Instance Level |                      |
| 0E <sub>HEX</sub> | Yes             | No             | Get Attribute Single |
| 10 <sub>HEX</sub> | No              | Yes            | Set Attribute Single |

### 6.5.13 Conductivity Sensor Calibration Object (69<sub>HEX</sub> – 1 Instance)

#### 6.5.13.1 Class Attributes

| Attribute<br>ID | Name     | EtherNet/IP<br>Data Type | Data Value | Access<br>Rule |
|-----------------|----------|--------------------------|------------|----------------|
| 1               | Revision | UINT                     | 1          | Get            |

#### 6.5.13.2 Instance Attributes

| Attribute<br>ID | Name          | Thermo<br>Scientific<br>AquaSensors<br>Command | Thermo<br>Scientific<br>AquaSensors<br>Offset | EtherNet/IP<br>Data Type | Default<br>Data<br>Value | Access<br>Rule |
|-----------------|---------------|------------------------------------------------|-----------------------------------------------|--------------------------|--------------------------|----------------|
| 1               | Cell Constant | GCELL /<br>SCELL                               | 0                                             | REAL                     | NAN                      | Get/Set        |

#### 6.5.13.3 Common Services

| Service           | Implen      | nented for     | Service Name         |
|-------------------|-------------|----------------|----------------------|
| Code              | Class Level | Instance Level |                      |
| 0E <sub>HEX</sub> | Yes         | Yes            | Get Attribute Single |
| 10 <sub>HEX</sub> | No          | Yes            | Set Attribute Single |

<sup>&</sup>lt;sup>11</sup> Always reads as "0" since the parameter is write only.

### 6.5.14 Mode Configuration Object (75<sub>HEX</sub> – 1 Instance)

#### 6.5.14.1 Class Attributes

| Attribute<br>ID | Name     | EtherNet/IP<br>Data Type | Data Value | Access<br>Rule |
|-----------------|----------|--------------------------|------------|----------------|
| 1               | Revision | UINT                     | 1          | Get            |

#### 6.5.14.2 Instance Attributes

| Attribute<br>ID | Name                                                 | Thermo<br>Scientific<br>AquaSensors<br>Command | Thermo<br>Scientific<br>AquaSensors<br>Offset | EtherNet/IP<br>Data Type | Default<br>Data<br>Value | Access<br>Rule |
|-----------------|------------------------------------------------------|------------------------------------------------|-----------------------------------------------|--------------------------|--------------------------|----------------|
| 2               | PLC Data Type<br>(format of Implicit data<br>object) | N/A                                            | N/A                                           | USINT                    | 0                        | Get/Set        |

#### 6.5.14.3 PLC Data Type

| Value | Туре                          |
|-------|-------------------------------|
| 0     | Little Endian - ControlLogix  |
| 1     | Little Endian Word Swap - SLC |
| 2     | Big Endian                    |
| 3     | Big Endian Word Swap          |

#### 6.5.14.4 Common Services

| Service           | Implen      | nented for     | Service Name         |
|-------------------|-------------|----------------|----------------------|
| Code              | Class Level | Instance Level |                      |
| 0E <sub>HEX</sub> | Yes         | Yes            | Get Attribute Single |
| 10 <sub>HEX</sub> | No          | Yes            | Set Attribute Single |

Please note that the PLC Data Type in the Mode Configuration Object affects only the implicit I/O of the EtherNet/IP; it has no effect on the Modbus TCP.

### 6.6 EtherNet/IP Reference

Open DeviceNet Vendor Association (ODVA), http://www.odva.org/

# 7 Modbus TCP and PCCC

This section describes the Modbus TCP and Programmable Controller Communication Commands (PCCC).

# 7.1 Modbus TCP

The product supports all measure, calibrate, configure and diagnose features of the DataStick via Modbus TCP.

According to the Modbus-IDA Website:

The Modbus Protocol is a messaging structure developed by Modicon in 1979. It is used to establish master-slave/client-server communications between intelligent devices. It is a de facto standard, truly open and the most widely used network protocol in the industrial manufacturing environment. It has been implemented by hundreds of vendors on thousands of different devices to transfer discrete/analog I/O and register data between control devices. It's a lingua franca or common denominator between different manufacturers.

TCP/IP is the common transport protocol of the Internet and is actually a set of layered protocols, providing a reliable data transport mechanism between machines. Ethernet has become the de facto standard of corporate enterprise systems, so it comes as no surprise that it has also become the de facto standard for factory networking. Ethernet is not a new technology. It has matured to the point that the cost of implementing this network solution has been dropping to where its cost is commensurate with those of today's field-buses.

Using Ethernet TCP/IP in the factory allows true integration with the corporate intranet and MES systems that support the factory. To move Modbus into the 21st century, an open Modbus TCP/IP specification was developed in 1999. The protocol specification and implementation guide are available for download (www.modbus-ida.org/specs).

Combining a versatile, scaleable, and ubiquitous physical network (Ethernet) with a universal networking standard (TCP/IP) and a vendor-neutral data representation, Modbus gives a truly open, accessible network for exchange of process data.

The Modbus TCP registers are defined in the tables in Section 7.3,

Modbus TCP and PCCC Register Map. For a detailed explanation of the register contents, please see the description of the associated DataStick Command in the DataStick Measurement System Instruction Manual, Catalog Number MAN011DS-4.

### 7.1.1 Modbus TCP Reference

Modbus-IDA, http://www.modbus-ida.org/

# 7.2 Programmable Controller Communication Commands (PCCC)

This section describes how to communicate with an Ethernet product using an Allen-Bradley SLC 5/03, SLC 5/04 or SLC 5/05 PLC using Programmable Controller Communication Commands (PCCC).

The Ethernet product (server) mimics the behavior of a PLC5 in order to enable communications with a PLC5, SLC 5/03, SLC 5/04 or SLC 5/05 PLC (client). The PCCC object in the Ethernet product is accessed remotely using explicit messaging via EtherNet/IP. In order to read registers in the Ethernet product, the PLC must issue a Peer-To-Peer Read command to the Ethernet product. In order to write registers in the Ethernet product, the PLC must issue a Peer-To-Peer Write Command to the Ethernet product.

The PCCC Register numbers are shown in the tables in Section 7.3,

Modbus TCP and PCCC Register Map. They are determined from the corresponding Modbus TCP registers as follows:

Take the Modbus TCP register of interest, ignore the leading 4 and divide by 100. The quotient is the register file (prefixed with N) and the remainder is the register number.

For example, to read Modbus TCP register 42,001 (Sensor Value), ignore the leading 4 to obtain 2,001, and divide 2,001 by 100 to obtain 20 with a remainder of 1. The register file, then, is N20 and the register is 1, or N20:01.

Keep in mind that there is no type checking; if you access only N20:01 instead of N20:01 and N20:02 you will receive a strange number because N20:01 is only half of the data for a floating-point value.

Please note that PLC Data Type (N30:25) has no effect on the order of the bytes or words transferred using PCCC.

For a detailed explanation of the PCCC register contents, please see the description of the associated DataStick Command in the DataStick Measurement System Instruction Manual, Catalog Number MAN011DS-4.

### 7.2.1 SLC 5/03 and SLC 5/04 PLCs

If you have an Allen-Bradley SLC 5/03 or SLC 5/04 PLC and wish to communicate with an Ethernet Communications product you'll need a 1761-NET-ENI MicroLogix<sup>™</sup> Ethernet Interface (ENI) and a 1761-PM02-CBL Communications Cable (Catalog No. 2707-NC8) to add Ethernet connectivity to the SLC. Figure 50 shows a SLC 5/03 connected to an Ethernet network via a 1761-NET-ENI.

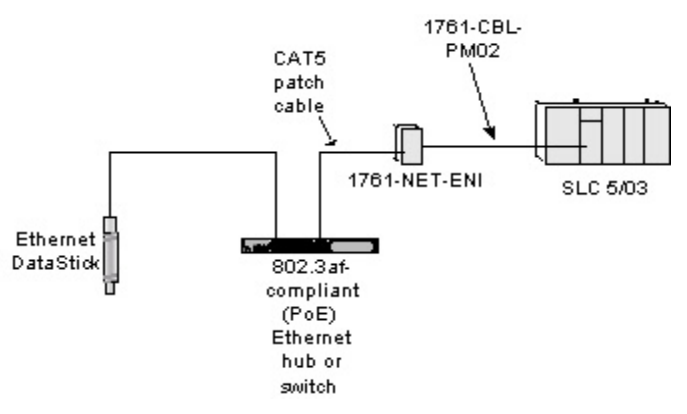

Figure 50: SLC 5/03 PLC connected to Ethernet network via a 1761-NET-ENI.

The SLC communicates with the ENI using DF1 full-duplex over RS-232 and the ENI translates the communications into EtherNet/IP and sends them out on the Ethernet network.

### 7.2.1.1 Configuring the NET-ENI

The 1761-NET-ENI (ENI) must be configured to forward messages from the SLC to the Ethernet Communications product before you can accomplish any communications. This

is done using the ENI Configuration Utility shown in Figure 51. It can be downloaded from <a href="http://www.ab.com/programmablecontrol/plc/micrologix1000/get/ENIutility.exe">http://www.ab.com/programmablecontrol/plc/micrologix1000/get/ENIutility.exe</a>.

| ENI / ENIW Utility          |                     |                                          |               | ×             |
|-----------------------------|---------------------|------------------------------------------|---------------|---------------|
| NI IP Addr   Message Routin | g Email Reset Utili | ty Settings   Web Config   Web Data Desc | He            | lp            |
| ENI Series 🗛 💌              | 232 Baud Rate Auto  | 💽 CompactLogix Plouting 🗖                | Load From     | Save To-      |
| Obtain via BootP_🔽          | ENI IP Address      | 000.000.000.000                          | EVII          | EMI DAM       |
| Always I                    | Subnet Mask         | 000.000.000.000                          |               |               |
| Obtain via DHCP             | Gateway             | 000.000.000.000                          | Defaults      | ENI ROM       |
| Ethernet Speed/Duplex       | Security Mask 1     | 000.000.000.000                          | Iext          | Te <u>x</u> t |
| Auto Negotiate 🛛 💌          | Security Mask 2     | 000.000.000                              | Default Value | 20            |

Figure 51: The ENI Configuration Utility.

See the 1761-NET-ENI MicroLogix<sup>TM</sup> Ethernet Interface User Manual for a complete description of how to configure the ENI.

### 7.2.1.2 Com Port Redirector Software

If you have a Series D 1761-NET-ENI (ENI), then it's possible to configure the ENI via Ethernet using a software program called Com Port Redirector. This can be beneficial because the ENI can be re-configured without disconnecting it from the SLC. Com Port Redirector can be downloaded from

http://www.ab.com/programmablecontrol/plc/micrologix1000/get/comredir.zip.

Figure 52 shows the Com Port Redirector configured to redirect COM32 on the computer to the ENI at IP address 192.168.10.60, port 10,001. The ENI Utility is configured to communicate with the ENI via COM32.

| Advanced            | Redirect <b>DOMS2 T</b> o: | Move Up            |
|---------------------|----------------------------|--------------------|
| C <u>o</u> m Setup  | [IP] 192.168.10.60.10001   | Move Do <u>w</u> n |
| <u>S</u> ilent Mode |                            |                    |
|                     | Port Settings              |                    |
|                     |                            | <u>R</u> emove     |
| Status: Idle        |                            |                    |

Figure 52: The Com Port Redirector.

Com Port Redirector creates a virtual COM port at COM32 and redirects any communications with COM32 to IP address 192.168.10.60, port 10,001.

### 7.2.2 Example SLC 5/03 Ladder Logic Programs

The Message (MSG) instruction is used to communicate with the Ethernet product. It has a DN (Message done) bit that can be used to trigger the next operation. It also has an ER (Error) bit that can be used to handle communications errors. See the RSLogix 500 Instruction Help for more information.

The example ladder logic programs in this section communicate with an Ethernet product through an ENI configured as shown in Figure 53.

| ENI IP Addr | Messag | e Routing E | mail Reset Utility Settings W | eb Config   Web Data Desc | <u>H</u> e   | lp               |
|-------------|--------|-------------|-------------------------------|---------------------------|--------------|------------------|
|             | Destn  | Config      | IP Address                    | <u> </u>                  | Load From    | -Save To         |
|             | 9      | 109         | 192,168.010.201               |                           | File Load    | File <u>S</u> av |
|             | 10     | 110         | 000.000.000.000               |                           | ENI          | ENI RAM          |
|             | 11     | 111         | 000.000.000.000               |                           |              |                  |
|             | 12     | 112         | 000.000.000.000               |                           | Defaults     |                  |
|             | 13     | 113         | 000.000.000.000               |                           | <u>⊺</u> ext | Te <u>x</u> t    |
|             | 14     | 114         | 000.000.000.000               | -                         |              | 1.               |
|             | 1.46   | 4.40        | 000,000,000,000               |                           | Device Value | IS .             |

Figure 53: The Message Routing tab of the ENI Configuration Utility.

When a MSG instruction from the PLC with a Local Node Address (Destn) of 9 arrives at the RS-232 port on the ENI, the ENI routes it to the Ethernet product at IP address 192.168.10.201.

### 7.2.2.1 Reading the Sensor Value

The ladder logic program shown in Figure 54, Figure 55 and Figure 56 continuously reads the Sensor Value from register N20:01 in the Ethernet product at IP address 192.168.10.201 using a Message (MSG) instruction and stores it in F8:0 in the PLC. Note that, on rung 3, the two words that make up the floating-point Sensor Value are swapped before they're copied to the F8 file. The program is event-driven in that the completion of a MSG instruction triggers the transmission of another one. A count of the messages sent is kept as well as a count of any errors that may have occurred.

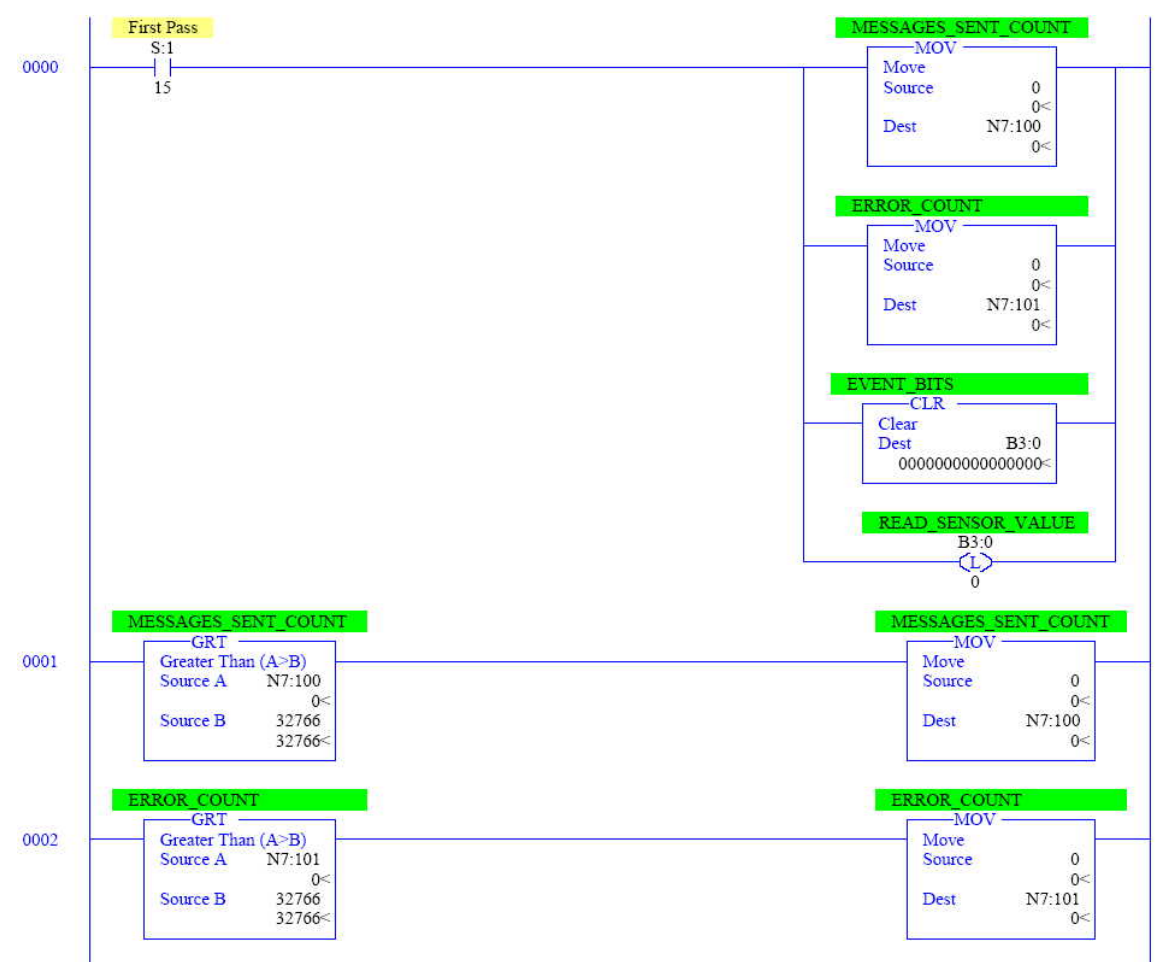

Figure 54: Part 1 of 3 of a ladder logic program that reads the Sensor Value from N20:01.

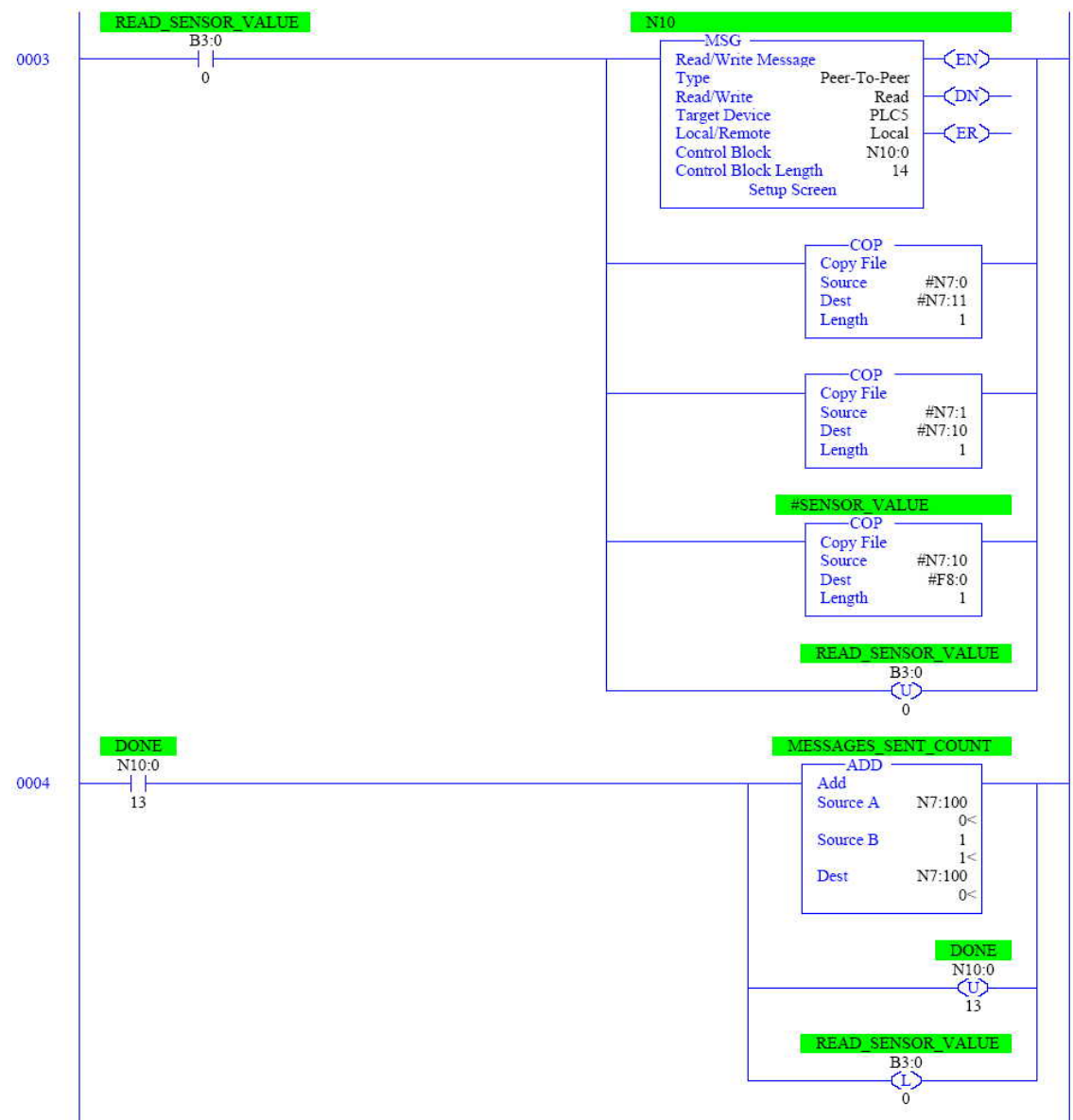

Figure 55: Part 2 of 3 of a ladder logic program that reads the Sensor Value from N20:01.

In the MSG instruction on rung 3, note that the Type is Peer-to-Peer and that it is a Read instruction. The "Target Device" must be set to PLC5.

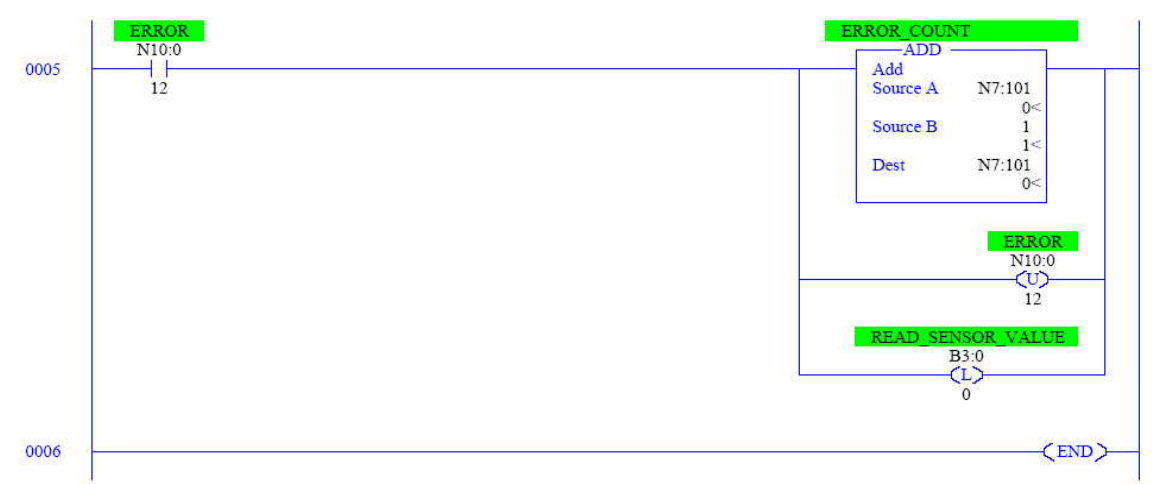

Figure 56: Part 3 of 3 of a ladder logic program that reads the Sensor Value from N20:01.

This program can be easily expanded to read the Temperature Value from N20:03 and N20:04.

Figure 57 shows the Setup screen for the MSG instruction on rung 3. The destination information is contained in the "This Controller" field. The "Data Table Address" is the register in the PLC where the Sensor Value is to be stored. Note that the "Size in Elements" is 2 because Sensor Value is a floating-point data type that occupies registers N20:01 and N20:02 in the Ethernet product. The Channel is 0 because this is the RS-232 port on the SLC to which the ENI is connected.

| s Controller<br>Communication Command: PLC5 Read<br>Data Table Address: N7:0<br>Size in Elements: 2<br>Channel: 0<br>rget Device<br>Message Timeout : 23<br>Data Table Address: N20:1<br>Local Node Addr (dec): 9<br>Local / Remote : Local | Control Bits<br>Ignore if timed out (TO): ①<br>To be retried (NR): ②<br>Awaiting Execution (EW): ③<br>Continuous Run (CO): ③<br>Error (ER): ③<br>Message done (DN): ③<br>Message done (DN): ③<br>Message Transmitting (ST): ③<br>Message Enabled (EN): ③<br>Waiting for Queue Space : ④<br>Error<br>Error Code(Hex): ④ |
|----------------------------------------------------------------------------------------------------|----------------------------------------------------------------------------------------------------|
| or Description                                                                                                    |                                                                                                    |

Figure 57: The Setup screen for a MSG instruction in a SLC 5/03.

The source information is shown in the "Target Device" field. The Message Timeout specifies the amount of time that the MSG instruction will wait for the Ethernet product to respond. Because of the way the ENI has been configured, a Local Node Address of 9 corresponds to IP address 192.168.10.201.

| 🖉 Data File F8 🕂 | FLOAT      |   |   |        | _ 🗆 🗵      |
|------------------|------------|---|---|--------|------------|
| Offset           | 0          | 1 | 2 | 3      | 4          |
| F8:0             | 7          |   |   |        |            |
| <br>             |            |   |   |        | • <b>-</b> |
| <br>F8:0         |            |   |   | Redix: | *          |
| Symbol: SENSOR V | ALUE       |   |   | Colu   | mns: 5 💌   |
| Desc:            |            |   |   |        |            |
| F8               | Properties |   |   | Help   |            |

Figure 58 shows the Sensor Value (7 pH) that was read from N20:01 and stored in F8:0.

Figure 58: The Sensor Value in F8:0.

### 7.2.2.2 Reading and Writing a Configuration Value

The ladder logic program in Figure 59, Figure 60 and Figure 61 continuously reads the Sensor Filter value from register N30:18 in the Ethernet product at IP address 192.168.10.201 using a Message (MSG) instruction and stores it in N7:0 in the PLC. It also writes the value in N7:10 in the PLC to N30:18 in the Ethernet product when bit B3:0/1 is toggled. The program is event-driven in that the completion of a MSG instruction triggers the transmission of another one. A count of the messages sent is kept as well as a count of any errors that may have occurred.

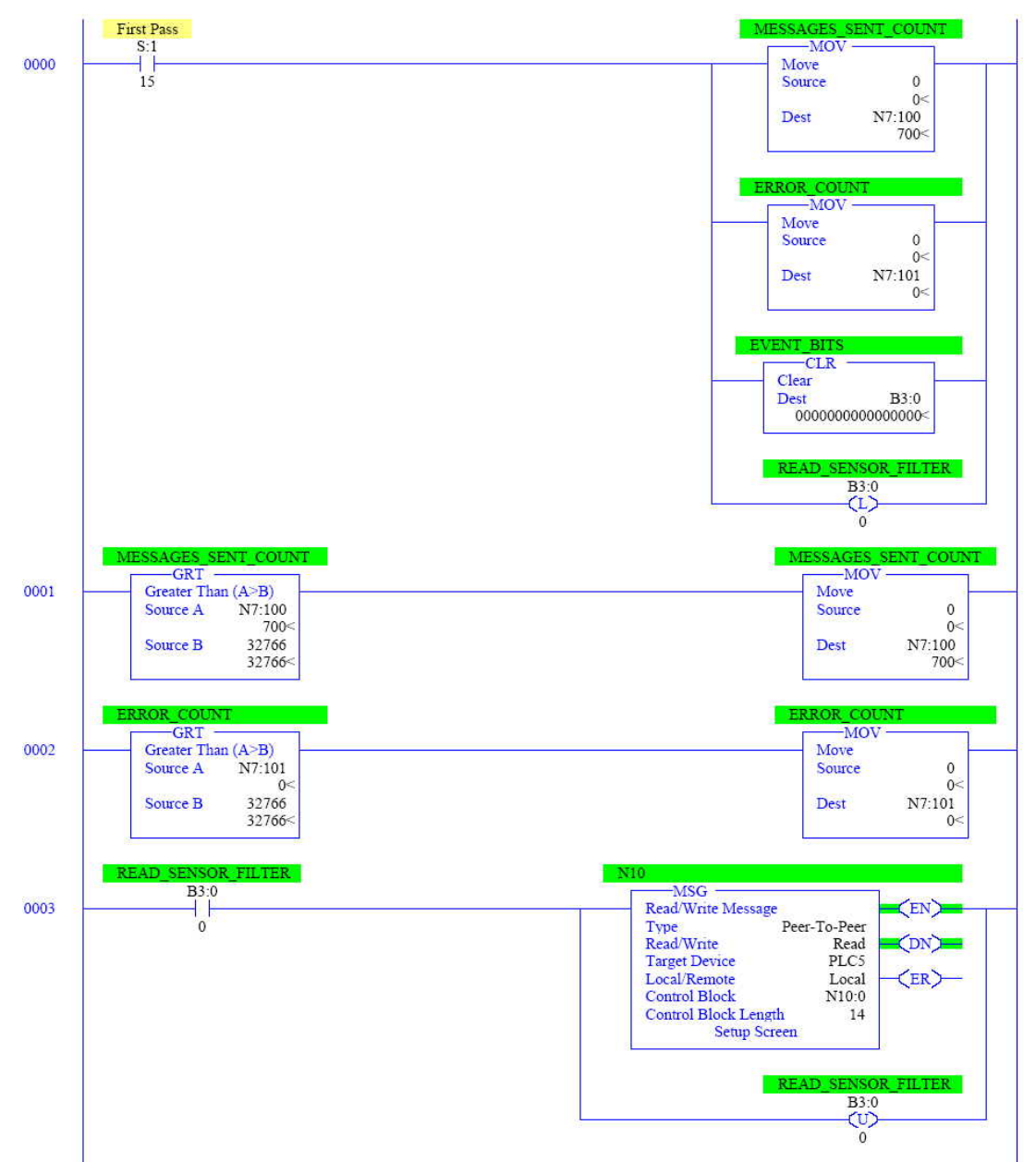

Figure 59: Part 1 of 3 of a ladder logic program to read and write the Sensor Filter value at N30:18.

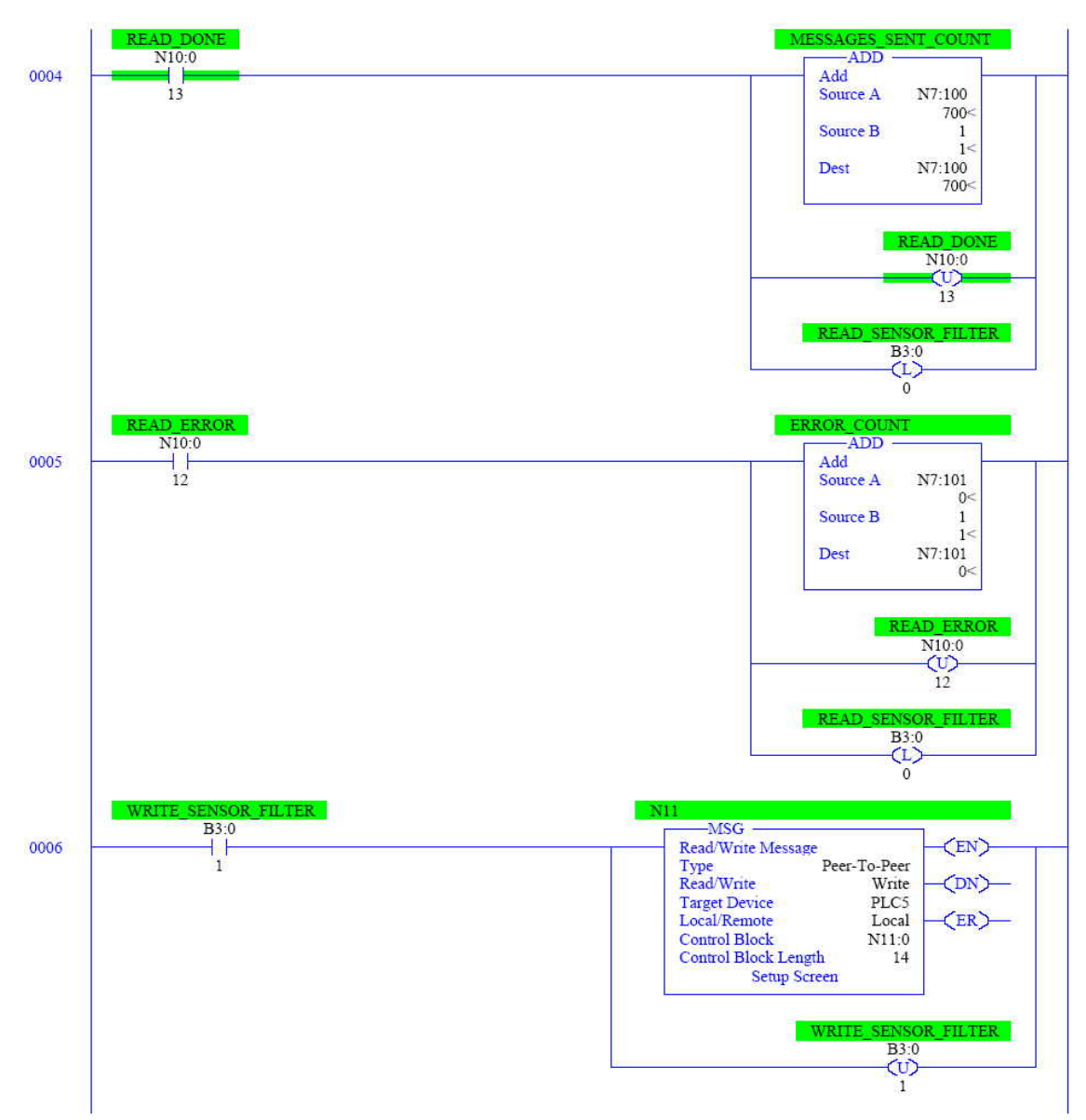

Figure 60: Part 2 of 3 of a ladder logic program to read and write the Sensor Filter value at N30:18. Note that the type of the MSG instruction on rung 6 is Write.

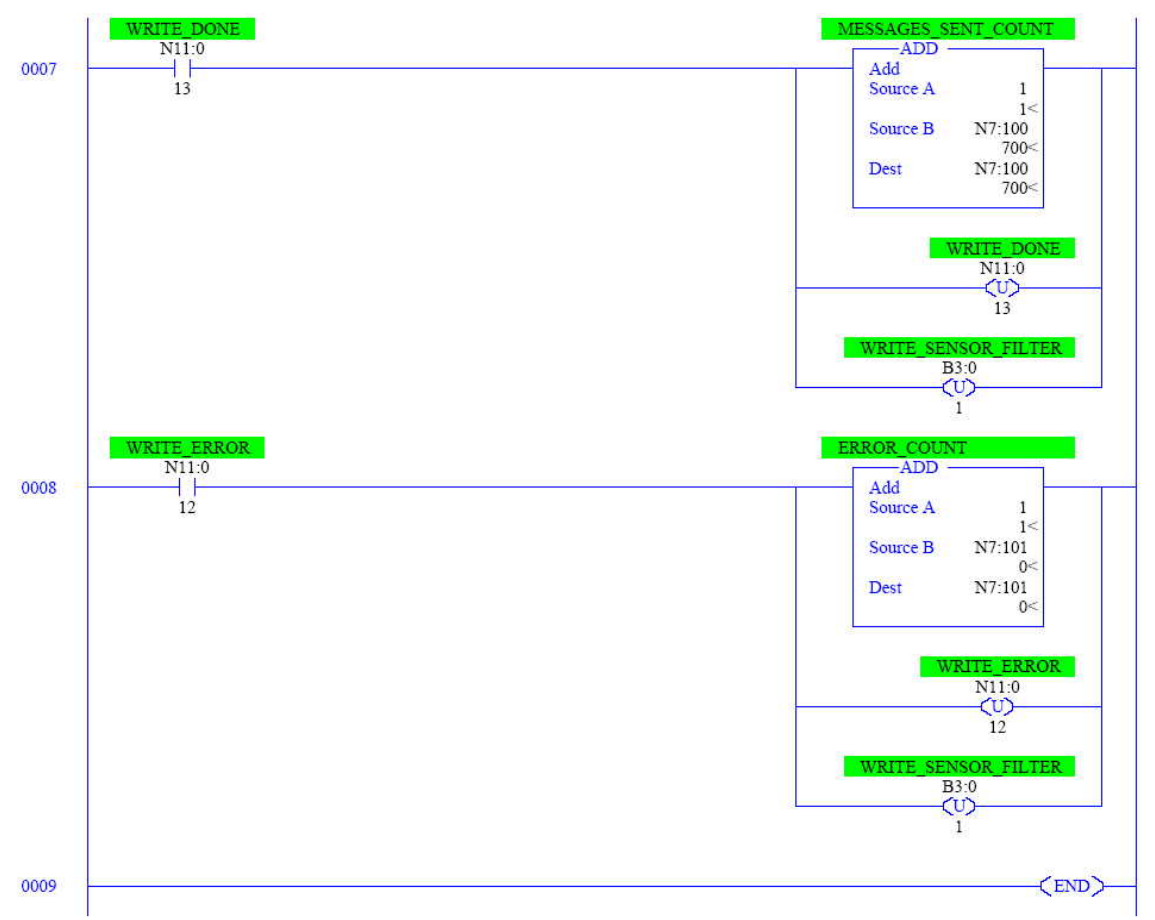

**Figure 61:** Part 3 of 3 of a ladder logic program to read and write the Sensor Filter value at N30:18. This program can easily be extended to read and write other configuration values.

Figure 62 shows the Setup screen for the MSG instruction on rung 6. The source information is contained in the "This Controller" field. The "Data Table Address" is the register in the PLC where the new value is to be obtained. Note that the "Size in Elements" is 1 because the Sensor Filter value is an integer data type that occupies register N30:18 in the Ethernet product. The Channel is 0 because this is the RS-232 port on the SLC to which the ENI is connected.

| Local Node Addr (dec):       9       (octal):       11       Waiting for Queue Space :       0         Local / Remote :       Local       Error       Error Code(Hex):       0 |
|----------------------------------------------------------------------------------------------------|
|----------------------------------------------------------------------------------------------------|

Figure 62: The Setup screen for a MSG instruction in a SLC 5/03.

The destination information is shown in the "Target Device" field. The Message Timeout specifies the amount of time that the MSG instruction will wait for the Ethernet product to respond. Because of the way the ENI has been configured, a Local Node Address of 9 corresponds to IP address 192.168.10.201. Figure 63 shows the Sensor Filter value that was read from N30:18 and stored in N7:0. The value to be written is in N7:10. In this example the Sensor Filter value was changed to 1. The figure also shows the MESSAGES\_SENT\_COUNT in N7:100 and the ERROR\_COUNT in N7:101.

| 🖉 Data File | N7 (dec)   | INTEGE | R    |   |     |    |   |      |                      |          |
|-------------|------------|--------|------|---|-----|----|---|------|----------------------|----------|
| Offset      | 0          | 1      | 2    | 3 | 4   | 5  | 6 | 7    | 8                    | 9        |
| N7:0        | 1          | 0      | 0    | 0 | 0   | 0  | 0 | 0    | 0                    | 0        |
| N7:10       | 1          | 0      | 0    | 0 | 0   | 0  | 0 | 0    | 0                    | 0        |
| N7:20       | 0          | 0      | 0    | 0 | 0   | 0  | 0 | 0    | 0                    | 0        |
| N7:30       | 0          | 0      | 0    | 0 | 0   | 0  | 0 | 0    | 0                    | 0        |
| N7:40       | 0          | 0      | 0    | 0 | 0   | 0  | 0 | 0    | 0                    | 0        |
| N7:50       | 0          | 0      | 0    | 0 | 0   | 0  | 0 | 0    | 0                    | 0        |
| N7:60       | O          | 0      | 0    | ο | 0   | 0  | 0 | 0    | 0                    | 0        |
| N7:70       | 0          | 0      | 0    | 0 | 0   | 0  | 0 | 0    | 0                    | 0        |
| N7:80       | 0          | 0      | 0    | 0 | 0   | 0  | 0 | 0    | 0                    | 0        |
| N7:90       | O          | 0      | 0    | 0 | 0   | 0  | 0 | 0    | 0                    | O        |
| N7:100      | 700        | 0      |      |   |     |    |   |      |                      |          |
| •           |            |        |      |   |     |    |   |      |                      | ) -      |
| N7:         | 0          |        |      |   |     |    |   | Radi | <sub>x:</sub> Decima | il 💌     |
| Symbol: SEN | ISOR FILTE | R      |      |   |     |    |   |      | Colum                | ns: 10 🔻 |
| Desc:       |            |        |      |   |     |    |   |      |                      |          |
| N7 -        |            | Proper | ties |   | Usa | ge |   | Hel  | P                    |          |

Figure 63: The N7 register showing the Sensor Filter value and the new Sensor Filter value.

### 7.2.3 SLC 5/05 PLC

A SLC 5/05 PLC can be connected directly to an Ethernet network; no intermediate equipment is required. Figure 64 shows a SLC 5/05 connected directly to an Ethernet network.

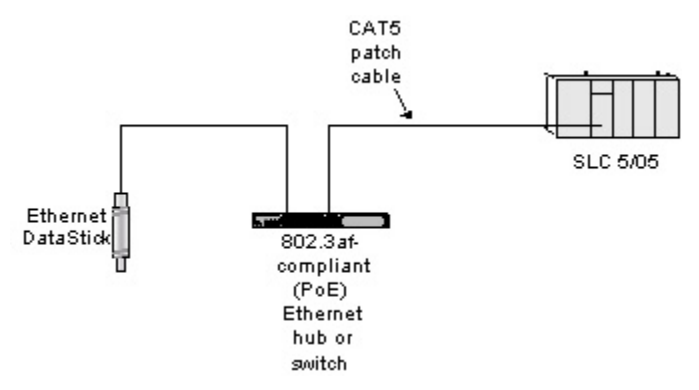

Figure 64: SLC 5/05 PLC connected directly to an Ethernet network.

### 7.2.4 Example SLC 5/05 Ladder Logic Programs

The ladder logic programs for a SLC 5/05 are very similar to the ladder logic programs shown in Section 7.2.2, Example SLC 5/03 Ladder Logic Programs. The main difference is in the Setup screen for the MSG instruction as shown in Figure 65.

| s Controller<br>Communication Command: <u>PLC5 Read</u><br>Data Table Address: N15:0 | Control Bits<br>Ignore if timed out (TO): 0<br>To be retried (NR): 0 |
|--------------------------------------------------------------------------------------|----------------------------------------------------------------------|
| Size in Elements: 100                                                                | Awaiting Execution (EW):                                             |
|                                                                                      | Error (ER): 1                                                        |
| Message Timeout : 1                                                                  | Message done (DN): 0                                                 |
| Data Table Address: N7:0                                                             | Message Transmitting (ST): 0<br>Message Enabled (EN): 0              |
| Local / Remote : Local MultiHop: Yes                                                 | Waiting for Queue Space : 0                                          |
|                                                                                      | Error                                                                |
|                                                                                      | Error Code(Hex): d8                                                  |
| r Description                                                                        |                                                                      |
| Connection was broken                                                                |                                                                      |

Figure 65: The Setup screen for a MSG instruction in a SLC 5/05 PLC.

Since the SLC 5/05 is connected directly to the Ethernet network, there's no Local Node Address field in the "Target Device" section of the MSG Setup screen. Instead, if the MultiHop field is set to Yes, the IP address of the Ethernet product can be specified directly on the MultiHop tab as shown in Figure 66.

|             |           | Del = Remove Hop          |               |  |  |  |  |  |
|-------------|-----------|---------------------------|---------------|--|--|--|--|--|
| From Device | From Port | To Address Type           | To Address    |  |  |  |  |  |
| This SEC500 | 1         | EtherNet IP Device (str.) | 192.168.0.200 |  |  |  |  |  |
|             |           |                           |               |  |  |  |  |  |
|             |           |                           |               |  |  |  |  |  |
|             |           |                           |               |  |  |  |  |  |
|             |           |                           |               |  |  |  |  |  |
|             |           |                           |               |  |  |  |  |  |
|             |           |                           |               |  |  |  |  |  |
|             |           |                           |               |  |  |  |  |  |
|             |           |                           |               |  |  |  |  |  |
|             |           |                           |               |  |  |  |  |  |
|             |           |                           |               |  |  |  |  |  |
|             |           |                           |               |  |  |  |  |  |

Figure 66: Specifying the IP address of the Ethernet product on the Setup screen of the SLC 5/05 MSG instruction.

Also, the Channel must be set to 1 instead of 0 so that the MSG instruction will be sent out the Ethernet port instead of the RS-232 port.

### 7.2.5 PCCC References

- 1761-NET-ENI MicroLogix<sup>™</sup> Ethernet Interface User Manual, Publication 1761-UM006E-EN-P,
   <u>http://literature.rockwellautomation.com/idc/groups/literature/documents/um/176</u> <u>1-um006\_-en-p.pdf</u>
- RSLogix 500 Instruction Help System
- Communicating with RA Products Using EtherNet/IP Explicit Messaging, <u>http://www.rockwellautomation.com/enabled/pdf/eipexp1\_2.pdf</u>
## 7.3 Modbus TCP and PCCC Register Map

This section shows the register map for the Modbus TCP and the PCCC.

The PCCC registers are determined from the corresponding Modbus TCP registers as follows:

Take the Modbus TCP register number of interest, ignore the leading 4 and divide by 100. The quotient is the register file (prefixed with N) and the remainder is the register number.

For example, to read Modbus TCP register 42,001 (Sensor Value), ignore the leading 4 to obtain 2,001, and divide 2,001 by 100 to obtain 20 with a remainder of 1. The register file, then, is N20 and the register is 1, or N20:01.

In the tables in this section, each row contains two entries in the Register Number column; the top entry is the Modbus TCP register and the bottom entry is the PCCC register as shown in Figure 67. Both represent the same register in the Ethernet product.

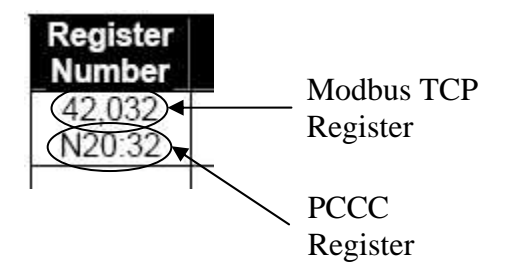

Figure 67: The top entry is the Modbus TCP register and the bottom entry is the PCCC register.

The Uptime registers shown in Table 4 indicate the elapsed time since the power was applied to the product.

| Register<br>Number | Description          | Data<br>Type | Access | DataStick<br>Command | Comment           | Example<br>Value | Variable<br>Class |
|--------------------|----------------------|--------------|--------|----------------------|-------------------|------------------|-------------------|
| 410,000<br>N100:00 | Uptime in<br>days    | integer      | R      | N/A                  | Elapsed<br>time   | 3                | Information       |
| 410,001<br>N100:01 | Uptime in<br>hours   | integer      | R      | N/A                  | since last reset  | 22               | Information       |
| 410,002<br>N100:02 | Uptime in<br>minutes | integer      | R      | N/A                  | or<br>application | 47               | Information       |
| 410,003<br>N100:03 | Uptime in<br>seconds | integer      | R      | N/A                  | of power.         | 16               | Information       |

#### Table 4: Uptime registers.

| Register<br>Number | Description                    | Data<br>Type | Access | DataStick<br>Command | Comment                | Example<br>Value | Variable<br>Class |
|--------------------|--------------------------------|--------------|--------|----------------------|------------------------|------------------|-------------------|
| 41,001<br>N10:01   | Communications<br>Status       | integer      | R      | N/A                  |                        |                  | Status            |
| 41,002<br>N10:02   | Calibration<br>Status          | integer      | R      | CALSTATUS            | Chars: 2;<br>Offset: 6 | 1                | Status            |
| 41,003<br>N10:03   | Sensor Memory<br>Status        | integer      | R      | GSTATUS              | Chars: 1;<br>Offset: 0 | 1                | Status            |
| 41,004<br>N10:04   | Configuration<br>Memory Status | integer      | R      | GSTATUS              | Chars: 1;<br>Offset: 2 | 1                | Status            |
| 41,005<br>N10:05   | Calibration<br>Memory Status   | integer      | R      | GSTATUS              | Chars: 1;<br>Offset: 4 | 1                | Status            |
| 41,006<br>N10:06   | Run Status                     | integer      | R      | GSTATUS              | Chars: 1;<br>Offset: 6 | 1                | Status            |

Bank 1000 contains registers that are used for informational purposes only.

 Table 5: Register bank 1000; status registers.

All of the registers in Bank 2000 contain floating-point values. Use these registers if the other devices on the network support floating-point values. If the other devices on the network do not support floating-point values, corresponding integer values can be found in Bank 3000.

If the product is not attached to a DataStick body, the Sensor Value (float) and the Temperature Value (float) shown in Table 6 will read "Not a Number" (NaN).

| Register<br>Number | Description                                     | Data<br>Type | Access | DataStick<br>Command | Comment | Example Value | Variable<br>Class |
|--------------------|-------------------------------------------------|--------------|--------|----------------------|---------|---------------|-------------------|
| 42,001<br>N20:01   | Sensor Value                                    | float        | R      | GSNSR                |         | 7.04          | Process<br>Value  |
| 42,002<br>N20:02   | "                                               |              |        |                      |         |               |                   |
| 42,003<br>N20:03   | Temperature<br>Value                            | float        | R      | GTEMP                |         | 25.1          | Process<br>Value  |
| 42,004<br>N20:04   | II                                              |              |        |                      |         |               |                   |
| 42,005<br>N20:05   | Calibrate<br>Sensor 1-<br>Point Sample<br>Value | float        | R/W    | CALS1PS              |         | 7.02          | Calibration       |
| 42,006<br>N20:06   | 11                                              |              |        |                      |         |               |                   |
| 42,007<br>N20:07   | Calibrate<br>Sensor 2-<br>Point Sample<br>Value | float        | R/W    | CALS2PS              |         | 10.04         | Calibration       |
| 42,008<br>N20:08   | n                                               |              |        |                      |         |               |                   |
| 42,009<br>N20:09   | Calibrate<br>Temperature<br>1-Point             | float        | R/W    | CALST1PS             |         | 25.3          | Calibration       |

Table 6: Register bank 2000; floating-point registers.

| Register<br>Number | Description                              | Data<br>Type | Access | DataStick<br>Command  | Comment | Example Value | Variable<br>Class |
|--------------------|------------------------------------------|--------------|--------|-----------------------|---------|---------------|-------------------|
|                    | Sample Value                             |              |        |                       |         |               |                   |
| 42,010             | "                                        |              |        |                       |         |               |                   |
| N20:10             |                                          |              |        |                       |         |               |                   |
| 42,011             |                                          |              |        |                       |         |               |                   |
| 42 012             |                                          |              |        |                       |         |               |                   |
| N20:12             |                                          |              |        |                       |         |               |                   |
| 42,013             |                                          |              |        |                       |         |               |                   |
| N20:13             |                                          |              |        |                       |         |               |                   |
| 42,014             |                                          |              |        |                       |         |               |                   |
| 12 0.14            |                                          |              |        |                       |         |               |                   |
| N20:15             |                                          |              |        |                       |         |               |                   |
| 42,016             |                                          |              |        |                       |         |               |                   |
| N20:16             |                                          |              |        |                       |         |               |                   |
| 42,017             |                                          |              |        |                       |         |               |                   |
| N20:17             |                                          |              |        |                       |         |               |                   |
| 42,018<br>N20:18   |                                          |              |        |                       |         |               |                   |
| 42,019             |                                          |              |        |                       |         |               |                   |
| N20:19             |                                          |              |        |                       |         |               |                   |
| 42,020             |                                          |              |        |                       |         |               |                   |
| N20:20             |                                          |              |        |                       |         |               |                   |
| 42,021<br>N20:21   |                                          |              |        |                       |         |               |                   |
| 42,022             |                                          |              |        |                       |         |               |                   |
| N20:22             |                                          |              |        |                       |         |               |                   |
| 42,023<br>N20:23   | DO Salinity                              | float        | R/W    | GSALT/<br>SSALT       |         | 232.1         | Configuration     |
| 42,024<br>N20:24   | "                                        |              |        |                       |         |               |                   |
| 42,025<br>N20:25   | DO Pressure                              | float        | R/W    | GPRESS/<br>SPRESS     |         | 764.2         | Configuration     |
| 42,026<br>N20:26   | U.                                       |              |        |                       |         |               |                   |
| 42,027<br>N20:27   | Conductivity<br>Reference<br>Temperature | float        | R/W    | GCRTEMP/<br>SCRTEMP   |         | 25.1          | Configuration     |
| 42,028<br>N20:28   | "                                        |              |        |                       |         |               |                   |
| 42,029<br>N20:29   | Conductivity<br>Compensation<br>Slope    | float        | R/W    | GCCSLOPE/<br>SCCSLOPE |         | 2.01          | Configuration     |
| 42,030<br>N20:30   | "                                        |              |        |                       |         |               |                   |

| Register<br>Number | Description                 | Data<br>Type | Access | DataStick<br>Command | Comment | Example Value | Variable<br>Class |
|--------------------|-----------------------------|--------------|--------|----------------------|---------|---------------|-------------------|
| 42,031<br>N20:31   | Cell Constant               | float        | R/W    | GCELL/<br>SCELL      |         | 1.001         | Configuration     |
| 42,032<br>N20:32   | "                           |              |        |                      |         |               |                   |
| 42,033<br>N20:33   | TDS<br>Conversion<br>Factor | float        | R/W    | GTDSF/<br>STDSF      |         | 0.492         | Configuration     |
| 42,034<br>N20:34   | "                           |              |        |                      |         |               |                   |
| 42,035<br>N20:35   |                             |              |        |                      |         |               |                   |
| 42,036<br>N20:36   | "                           |              |        |                      |         |               |                   |

All of the registers in Bank 3000 contain integer values. Some of the values in these registers are available in floating-point format in Bank 2000. Use the floating-point representation if the other devices on the network support the format.

Some values provided by the DataStick can exceed an integer register's ability to represent them. In such cases, the value is limited to 32,767 or -32,768 as appropriate. For example, if the Sensor Type is pH and the Sensor Units are mV, the Sensor Value can exceed 400.00 mV. At a resolution of 0.01 mV the corresponding integer value would be 400,000 which would exceed the register's ability to represent it. In this case the resolution is decreased to 0.1 mV, the corresponding scale factor becomes 10, and the integer value becomes 4,000 which is representable.

When calibrating the DataStick system, use the primary units of measure, e.g., calibrate pH in pH, not in mV.

Please note that the PLC Data Type affects only the Modbus TCP; it has no effect on the EtherNet/IP.

| Register<br>Number | Description                                     | Data<br>Type | Access | DataStick<br>Command | Comment                      | Example Value | Variable<br>Class |
|--------------------|-------------------------------------------------|--------------|--------|----------------------|------------------------------|---------------|-------------------|
| 43,001<br>N30:01   | Sensor Value                                    | integer      | R      | GSNSR                |                              | 704           | Process<br>Value  |
| 43,002<br>N30:02   | Temperature<br>Value                            | integer      | R      | GTEMP                |                              | 251           | Process<br>Value  |
| 43,003<br>N30:03   | Calibrate<br>Sensor 1-<br>Point Sample<br>Value | integer      | R/W    | CALS1PS              | One DS<br>arg: 3003          | 702           | Calibration       |
| 43,004<br>N30:04   | Calibrate<br>Sensor 2-<br>Point Sample<br>Value | integer      | R/W    | CALS2PS              | Two DS<br>args: 3008<br>3004 | 0 1004        | Calibration       |
| 43,005<br>N30:05   | Calibrate<br>Temperature<br>1-Point             | integer      | R/W    | CALST1PS             | One DS<br>arg: 3005          | 253           | Calibration       |

Table 7: Register bank 3000; integer registers.

| Register<br>Number | Description                                     | Data<br>Type                            | Access | DataStick<br>Command  | Comment                      | Example Value | Variable<br>Class |
|--------------------|-------------------------------------------------|-----------------------------------------|--------|-----------------------|------------------------------|---------------|-------------------|
|                    | Sample Value                                    | .,,,,,,,,,,,,,,,,,,,,,,,,,,,,,,,,,,,,,, |        |                       |                              |               |                   |
| 43,006<br>N30:06   | Calibrate<br>Sensor 1-<br>Point Buffer          | integer                                 | R/W    | CALS1PB               | No DS<br>arguments           | N/A           | Calibration       |
| 43,007<br>N30:07   | Calibrate<br>Sensor 2-<br>Point Buffer          | integer                                 | R/W    | CALS2PB               | One DS<br>arg: 3007          | 0             | Calibration       |
| 43,003<br>N30:08   | Calibrate<br>Sensor 2-<br>Point Sample<br>Point | integer                                 | R/W    | N/A                   |                              | 0             | Calibration       |
| 43,009<br>N30:09   | Calibrate<br>Sensor in Air                      | integer                                 | R/W    | CALSAIR               | No DS<br>arguments           | N/A           | Calibration       |
| 43,010<br>N30:10   | Calibrate<br>Sensor Zero                        | integer                                 | R/W    | CALSZERO              | No DS<br>arguments           | N/A           | Calibration       |
| 43,011<br>N30:11   | Calibration<br>Abort                            | integer                                 | R/W    | CALABORT              | No DS<br>arguments           | N/A           | Calibration       |
| 43,012<br>N30:12   | DO Salinity                                     | integer                                 | R/W    | GSALT/<br>SSALT       |                              | 2321          | Configuration     |
| 43,013<br>N30:13   | DO Pressure                                     | integer                                 | R/W    | GPRESS/<br>SPRESS     |                              | 7642          | Configuration     |
| 43,014<br>N30:14   | Conductivity<br>Reference<br>Temperature        | integer                                 | R/W    | GCRTEMP/<br>SCRTEMP   |                              | 251           | Configuration     |
| 43,015<br>N30:15   | Conductivity<br>Compensation<br>Slope           | integer                                 | R/W    | GCCSLOPE/<br>SCCSLOPE |                              | 201           | Configuration     |
| 43,016<br>N30:16   | Cell Constant                                   | integer                                 | R/W    | GCELL/<br>SCELL       |                              | 1001          | Configuration     |
| 43,017<br>N30:17   | Sensor Units                                    | integer                                 | R/W    | GSUNITS/<br>SSUNITS   | Sensor<br>Head-<br>dependent | 0             | Configuration     |
| 43,018<br>N30:18   | Sensor Filter                                   | integer                                 | R/W    | GSFIL/<br>SSFIL       |                              | 1             | Configuration     |
| 43,019<br>N30:19   | Temperature<br>Units                            | integer                                 | R/W    | GTUNITS/<br>STUNITS   |                              | 0             | Configuration     |
| 43,020<br>N30:20   | Temperature<br>Filter                           | integer                                 | R/W    | GTFIL/<br>STFIL       |                              | 1             | Configuration     |
| 43,021<br>N30:21   | pH Buffer<br>Type                               | integer                                 | R/W    | GPHBUF/<br>SPHBUF     |                              | 0             | Configuration     |
| 43,022<br>N30:22   |                                                 |                                         |        |                       |                              |               |                   |
| 43,032<br>N30:23   |                                                 |                                         |        |                       |                              |               |                   |
| 43,024<br>N30:24   |                                                 |                                         |        |                       |                              |               |                   |

| Register<br>Number | Description                 | Data<br>Type | Access | DataStick<br>Command | Comment       | Example Value | Variable<br>Class |
|--------------------|-----------------------------|--------------|--------|----------------------|---------------|---------------|-------------------|
| 43,025<br>N30:25   | PLC Data<br>Type            | integer      | R/W    | N/A                  | Big<br>Endian | 1             | Configuration     |
| 43,026<br>N30:26   | Timeout                     | integer      | R/W    | N/A                  | ms            | 500           | Configuration     |
| 43,027<br>N30:27   |                             |              |        |                      |               |               |                   |
| 43,028<br>N30:28   | TDS<br>Conversion<br>Factor | integer      | R/W    | GTDSF/<br>STDSF      |               | 49            | Configuration     |
| 43,029<br>N30:29   |                             |              |        |                      |               |               |                   |
| 43,030<br>N30:30   | MAC Address                 | integer      | R/W    | N/A                  | Writable only |               | Configuration     |
| 43,031<br>N30:31   | "                           | integer      | R/W    | N/A                  | if 0.         |               | Configuration     |
| 43,032<br>N30:32   | "                           | integer      | R/W    | N/A                  |               |               | Configuration     |

Not all devices support floating-point math. For this reason all values of type float are also available as type integer.

Integer data types include a corresponding Scale Factor that defines the relationship between the integer type of the value and the float type. See Table 8 for a list of the available Scale Factors.

The product calculates the integer type of the value from the float type by multiplying the float type by the scale factor. For example, for a Sensor Type of pH, the Scale Factor for the Sensor Value is 100. If the float Sensor Value is 7.04, then the integer Sensor Value is  $7.04 \times 100 = 704$ .

Most Scale Factors are fixed, e.g., the Cell Constant Scale Factor is fixed at 1000, but some depend on the type of Sensor Head installed in the DataStick. The Sensor Value Scale Factor is one of these. For example, when the installed Sensor Head is pH, the Sensor Value Scale Factor is 100, but when the installed Sensor Head is ORP, the Sensor Value Scale Factor is 1.

| Register<br>Number | Description                                                 | Data<br>Type | Access | DataStick<br>Command | Comment                       | Example Value | Variable<br>Class |
|--------------------|-------------------------------------------------------------|--------------|--------|----------------------|-------------------------------|---------------|-------------------|
| 44,001<br>N40:01   | Sensor Value<br>S.F.                                        | integer      | R      | N/A                  | Sensor<br>Units-<br>dependent | 100           | Scale Factor      |
| 44,002<br>N40:02   | Temperature<br>Value S.F.                                   | integer      | R      | N/A                  | fixed                         | 10            | Scale Factor      |
| 44,003<br>N40:03   | Calibrate<br>Sensor 1-<br>Point Sample<br>Value S.F.        | integer      | R      | N/A                  | Sensor<br>Head-<br>dependent  | 100           | Scale Factor      |
| 44,004<br>N40:04   | Calibrate<br>Sensor 2-<br>Point Sample<br>Value S.F.        | integer      | R      | N/A                  | Sensor<br>Head-<br>dependent  | 100           | Scale Factor      |
| 44,005<br>N40:05   | Calibrate<br>Temperature<br>1-Point<br>Sample Value<br>S.F. | integer      | R      | N/A                  | fixed                         | 10            | Scale Factor      |
| 44,006<br>N40:06   |                                                             |              |        |                      |                               |               |                   |
| 44,007<br>N40:07   |                                                             |              |        |                      |                               |               |                   |
| 44,008<br>N40:08   |                                                             |              |        |                      |                               |               |                   |
| 44,009<br>N40:09   |                                                             |              |        |                      |                               |               |                   |
| 44,010<br>N40:10   |                                                             |              |        |                      |                               |               |                   |
| 44,011<br>N40:11   |                                                             |              |        |                      |                               |               |                   |

 Table 8: Register bank 4000; integer scale-factor registers.

| Register         | Description                                      | Data    | Access | DataStick | Comment | Example Value | Variable     |
|------------------|--------------------------------------------------|---------|--------|-----------|---------|---------------|--------------|
| Number           |                                                  | Туре    |        | Command   |         |               | Class        |
| 44,012<br>N40:12 | DO Salinity<br>S.F.                              | integer | R      | N/A       | fixed   | 10            | Scale Factor |
| 44,013<br>N40:13 | DO Pressure<br>S.F.                              | integer | R      | N/A       | fixed   | 10            | Scale Factor |
| 44,014<br>N40:14 | Conductivity<br>Reference<br>Temperature<br>S.F. | integer | R      | N/A       | fixed   | 10            | Scale Factor |
| 44,015<br>N40:15 | Conductivity<br>Compensation<br>Slope S.F.       | integer | R      | N/A       | fixed   | 100           | Scale Factor |
| 44,016<br>N40:16 | Cell Constant<br>S.F.                            | integer | R      | N/A       | fixed   | 1000          | Scale Factor |
| 44,017<br>N40:17 |                                                  |         |        |           |         |               |              |
| 44,018<br>N40:18 |                                                  |         |        |           |         |               |              |
| 44,019<br>N40:19 |                                                  |         |        |           |         |               |              |
| 44,020<br>N40:20 |                                                  |         |        |           |         |               |              |
| 44,021<br>N40:21 |                                                  |         |        |           |         |               |              |
| 44,022<br>N40:22 |                                                  |         |        |           |         |               |              |
| 44,023<br>N40:23 |                                                  |         |        |           |         |               |              |
| 44,024<br>N40:24 |                                                  |         |        |           |         |               |              |
| 44,025<br>N40:25 |                                                  |         |        |           |         |               |              |
| 44,026<br>N40:26 |                                                  |         |        |           |         |               |              |
| 44,027<br>N40:27 |                                                  |         |        |           |         |               |              |
| 44,028<br>N40:28 | TDS<br>Conversion<br>Factor S.F.                 | integer | R      | N/A       | fixed   | 100           | Scale Factor |
| 44,029<br>N40:29 |                                                  |         |        |           |         |               |              |

When power is applied to the Ethernet product, it takes a short amount of time for it to update its local copy of the data stored in the DataStick Body. The Data Valid register can be used to determine when this operation is complete. It changes from 0 to 1 when the local copy of the data has been completely updated.

The Ethernet product provides access to data stored in the product itself as well as data stored in the Data Stick Body. When data stored in the product itself is accessed, the

success or failure of the operation is indicated immediately. When data stored in the DataStick Body is accessed, the immediate indication is success even though the overall operation may have failed. This is because the protocol being used doesn't tolerate the kind of delays necessary to accomplish an access of this type. To assist the programmer in determining the overall success or failure of accessing DataStick Body data, four counter registers are available:

- 5. Pending Writes
- 6. Read Error Count
- 7. Write Error Count
- 8. Timeout Count

The Pending Writes is incremented every time the Ethernet product has been asked to write to the DataStick but has not yet completed the operation. The count is decremented each time a write completes.

The Read Error Count is incremented every time the Ethernet product receives an error while trying to read from the DataStick Body. It is a count of the total number of read errors for all of the protocols supported. Some DataStick Body data might not be available depending on the type of Sensor Head installed. When the Ethernet product tries to read this unavailable data the DataStick will respond with an error and this will cause the Read Error Count to be incremented. The Ethernet product will realize that this data is unavailable and stop requesting it.

The Write Error Count is incremented every time the Ethernet product receives an error while trying to write to the DataStick. It is a count of the total number of write errors for all of the protocols supported. For instance, if an attempt is made to change the Sensor Filter value to 200, the DataStick will respond with an error because the largest acceptable value is 100 and this will cause the Write Error Counter to be incremented.

The Timeout Count is incremented every time the Ethernet product fails to receive a response from the DataStick in a reasonable amount of time. It is a count of the total number of write errors for all of the protocols supported.

The counters can be cleared to 0 by writing to them.

| Register         | Description                    | Data     | Access | DataStick       | Comment  | Example                    | Variable    |
|------------------|--------------------------------|----------|--------|-----------------|----------|----------------------------|-------------|
| Number           |                                | Туре     |        | Command         |          | Value                      | Class       |
| 45,001<br>N50:01 | Main Serial<br>Number01        | ASCII[2] | R/W    | GMSNO/<br>SMSNO |          | "00"                       | Information |
| 45,002<br>N50:02 | Main Serial<br>Number02        | ASCII[2] | R/W    | "               |          | "00"                       | Information |
| 45,003<br>N50:03 | Main Serial<br>Number03        | ASCII[2] | R/W    | II              |          | "03"                       | Information |
| 45,004<br>N50:04 | Main Serial<br>Number04        | ASCII[2] | R/W    | II              |          | "79"                       | Information |
| 45,005<br>N50:05 | Main Serial<br>Number05        | ASCII[2] | R/W    | II              |          | <null><null></null></null> | Information |
| 45,006<br>N50:06 | Main Serial<br>Number06        | ASCII[2] | R/W    | II              |          | <null><null></null></null> | Information |
| 45,007<br>N50:07 | Main Serial<br>Number07        | ASCII[2] | R/W    | "               |          | <null><null></null></null> | Information |
| 45,008<br>N50:08 | Main Serial<br>Number08        | ASCII[2] | R/W    | "               |          | <null><null></null></null> | Information |
| 45,009<br>N50:09 | Main Serial<br>Number09        | ASCII[2] | R/W    | "               |          | <null><null></null></null> | Information |
| 45,010<br>N50:10 | Main Serial<br>Number10        | ASCII[2] | R/W    | "               |          | <null><null></null></null> | Information |
| 45,011<br>N50:11 | Main Serial<br>Number11        | ASCII[2] | R/W    | "               |          | <null><null></null></null> | Information |
| 45,012<br>N50:12 | Main Serial<br>Number12        | ASCII[2] | R/W    | "               |          | <null><null></null></null> | Information |
| 45,013<br>N50:13 | Main Serial<br>Number13        | ASCII[2] | R/W    | "               |          | <null><null></null></null> | Information |
| 45,014<br>N50:14 | Main Serial<br>Number14        | ASCII[2] | R/W    | "               |          | <null><null></null></null> | Information |
| 45,015<br>N50:15 | Main Serial<br>Number15        | ASCII[2] | R/W    | "               |          | <null><null></null></null> | Information |
| 45,016<br>N50:16 | Main Serial<br>Number16        | ASCII[2] | R/W    | "               |          | <null><null></null></null> | Information |
| 45,017<br>N50:17 | DataStick<br>Code<br>Version01 | ASCII[2] | R      | GCVSN           |          | "D2"                       | Information |
| 45,018<br>N50:18 | DataStick<br>Code<br>Version02 | ASCII[2] | R      | 11              |          | ".5"                       | Information |
| 45,019<br>N50:19 | DataStick<br>Code<br>Version03 | ASCII[2] | R      | 11              |          | "1" <null></null>          | Information |
| 45,020<br>N50:20 | DataStick<br>Code<br>Version04 | ASCII[2] | R      | 11              |          | <null><null></null></null> | Information |
| 45,021<br>N50:21 | Node<br>Address                | integer  | R/W    | GADDR/<br>SADDR | Chars: 3 | 321                        | Information |

Table 9: Register bank 5000; information registers.

| Register<br>Number | Description                         | Data<br>Type | Access | DataStick<br>Command | Comment                 | Example<br>Value | Variable<br>Class |
|--------------------|-------------------------------------|--------------|--------|----------------------|-------------------------|------------------|-------------------|
| 45,022<br>N50:22   | Sensor<br>Type                      | integer      | R      | GSTYPE               | Chars: 2                | 1                | Information       |
| 45,023<br>N50:23   | Calibration<br>Type                 | integer      | R      | CALSTATUS            | Chars: 2;<br>Offset: 3  | 4                | Information       |
| 45,024<br>N50:24   | Comms<br>Adapter<br>Code<br>Version | integer      | R      | N/A                  | V3.03                   | 0x0303           | Information       |
| 45,025<br>N50:25   |                                     |              |        |                      |                         |                  |                   |
| 45,026<br>N50:26   | Location01                          | ASCII[2]     | R/W    | N/A                  | Also                    | "TA"             | Information       |
| 45,027<br>N50:27   | Location02                          | ASCII[2]     | R/W    | N/A                  | readable                | "NK"             | Information       |
| 45,028<br>N50:28   | Location03                          | ASCII[2]     | R/W    | N/A                  | by                      | "#3"             | Information       |
| 45,029<br>N50:29   | Location04                          | ASCII[2]     | R/W    | N/A                  | Discovery               | "BL"             | Information       |
| 45,030<br>N50:30   | Location05                          | ASCII[2]     | R/W    | N/A                  | Tool.                   | "DG"             | Information       |
| 45,031<br>N50:31   | Location06                          | ASCII[2]     | R/W    | N/A                  | "                       | "#8"             | Information       |
| 45,032<br>N50:32   | Location07                          | ASCII[2]     | R/W    | N/A                  | "                       |                  | Information       |
| 45,033<br>N50:33   | Location08                          | ASCII[2]     | R/W    | N/A                  | "                       |                  | Information       |
| 45,034<br>N50:34   | Data Valid                          | integer      | R      | N/A                  |                         |                  | Information       |
| 45,035<br>N50:35   | Pending<br>Writes                   | integer      | R      | N/A                  |                         |                  | Information       |
| 45,036<br>N50:36   | Read Error<br>Count                 | integer      | R/W    | N/A                  | Resets to 0<br>on write |                  | Information       |
| 45,037<br>N50:37   | Write Error<br>Count                | integer      | R/W    | N/A                  | Resets to 0<br>on write |                  | Information       |
| 45,038<br>N50:38   | Timeout<br>Count                    | integer      | R/W    | N/A                  | Resets to 0<br>on write |                  | Information       |

When the Ethernet option is present in the AV38 Local Display, the register in Table 10 can be used to change the address of the DataStick with which the AV38 is communicating. In this way, a device on the Ethernet network can access a DataStick that's connected to the AV38.

Table 10: Register bank 6000; AV38 configuration register.

| Register<br>Number | Description                   | Data<br>Type | Access | DataStick<br>Command | Comment | Example<br>Value | Variable<br>Class  |
|--------------------|-------------------------------|--------------|--------|----------------------|---------|------------------|--------------------|
| 46,001<br>N60:01   | DataStick<br>Slave<br>Address | integer      | R/W    | GDSA/<br>SDSA        |         | 123              | AV38 Configuration |

# 8 Certifications

The products are designed to pass:

- the ODVA-approved conformance tests for an EtherNet/IP Node Device
- the Modbus-IDA Conformance Test Program

## 9 General References

- IEEE Standard 802.3, 10Base-T Ethernet, http://standards.ieee.org/getieee802/index.html
- IEEE Standard 802.3af, Power Over Ethernet, <u>http://standards.ieee.org/getieee802/index.html</u>
- TIA/EIA-568-B, Commercial Building Telecommunications Cabling Standard, <a href="http://www.tiaonline.org/">http://www.tiaonline.org/</a>
- DataStick Measurement System Instruction Manual

# **10 Limited Warranty**

### WARRANTY/REPLACEMENT PLAN

Thermo Fisher Scientific warrants its Smart Communications Adapters against material and workmanship defect for a period of one year from the date of shipment.

In the event that a defect is discovered during the warranty period, Thermo Fisher Scientific agrees, at its option, to repair or replace the defective product. Any product repaired or replaced under this warranty will be warranted only for the remainder of the original product warranty period.

This warranty does not apply to consumable products associated with this product including, but not limited to, chemical reagents and salt bridges.

Products may not be returned without authorization from Thermo Fisher Scientific. To obtain authorization, please call Thermo Fisher Scientific for a return material authorization number.

### Limitations:

This warranty does not cover:

- 1. Damage caused by misuse, neglect (lack of appropriate maintenance), alteration, accident or improper application or installation.
- 2. Damage caused by any repair or attempted repair not authorized by Thermo Fisher Scientific.
- 3. Any product not used in accordance with the instructions furnished by Thermo Fisher Scientific.
- 4. Damage caused by acts of God, natural disaster, acts of war (declared or undeclared), acts of terrorism, work actions, or acts of any governmental jurisdiction.
- 5. Freight charges to return merchandise to Thermo Fisher Scientific.
- 6. Travel fees associated with on-site warranty repair.

This warranty is the sole expressed warranty made by Thermo Fisher Scientific in connection with its products. All other warranties, whether expressed or implied, including without limitation, the warranties of merchantability and fitness for a particular purpose, are expressly disclaimed.

The liability of Thermo Fisher Scientific shall be limited to the cost of the item giving rise to the claim. In no event shall Thermo Fisher Scientific be liable for incidental or consequential damages.

This warranty is the sole and complete warranty for Thermo Fisher Scientific. No person is authorized to make any warranties or representations on behalf of Thermo Fisher Scientific.

Thermo Fisher Scientific reserves the right to change or modify this warranty at any time.

# 11 Terms and Conditions

### Terms and Conditions of Sale

The following terms and conditions will be presumed acceptable unless changes are made in writing and accepted by both parties in a reasonable amount of time.

Any standard or boilerplate terms and conditions supplied with a written purchase order will not be applicable unless accepted in writing by both parties.

**Quotations:** All quotations shall be in writing. Written quotations shall be valid for 30 days from the date issued. Verbal quotations or price lists are not valid.

**Pricing:** All pricing is in **US Dollars.** Thermo Fisher Scientific reserves the right to change pricing without notice.

**Terms:** Payment terms are **net 30 days** from the date of invoice with approved credit. Thermo Fisher Scientific reserves the right to deny credit or revoke previously extended credit. Past due accounts are subject to interest charges. Other acceptable payment terms are cash, certified check, money order, credit card or letter of credit confirmed by any United States of America bank. Other payment terms are not valid unless accepted in writing.

Sales taxes shall be included on the invoice unless a valid tax exemption certificate is supplied.

**Return Material Authorization:** Contact Thermo Fisher Scientific Customer Service for a Return Material Authorization (RMA) number. Items returned without an RMA number will be rejected.

All returned merchandise must be in unused, resalable condition, and must not be contaminated with hazardous materials.

Cancelled orders must be returned within 30 days of the date on the invoice and shall be subject to expenses incurred that may include, but are not limited to, inspection and restocking fees. Items returned within 60 days shall be subject to a restocking charge that is equal to 15% of the purchase price. Items returned after more than 60 days shall be subject to a restocking charge equal to 25% of the purchase price. Thermo Fisher Scientific reserves the right to reject any return that is not under warranty after 60 days. Non-stock items are normally not returnable.

**Transportation:** Orders are shipped FOB Thermo Fisher Scientific, or factory, by the most efficient means available. Appropriate charges, such as freight and insurance will be added to invoices. All shipments will be insured. Goods damaged in shipment must be reported by the recipient to the freight carrier for claims.

## **Thermo Fisher Scientific**

### **Environmental Instruments**

Process Water Instruments

#### **North America**

166 Cummings Center Beverly, MA 01915 USA Toll Free: 1-800-225-1480 Tel: 1-978-232-6000 Dom. Fax: 1-978-232-6015 Int'l Fax: 978-232-6031

#### Europe

P.O. Box 254, 3860 AG Nijkerk Wallerstraat 125K, 3862 BN Nijkerk, Netherlands Tel: (31) 033-2463887 Fax: (31) 033-2460832

#### **Asia Pacific**

Blk 55, Ayer Rajah Crescent #04-16/24, Singapore 139949 Tel: 65-6778-6876 Fax: 65-6773-0836

#### www.thermo.com/processwater

© 2009 Thermo Fisher Scientific Inc. All rights reserved.

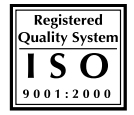

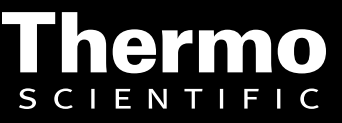